# PROVIDER DATA MANAGEMENT USER GUIDE

## PROVIDER DATA MANAGEMENT

RELEASE 5.0 December 18, 2015

**COMMONWEALTH OF MASSACHUSETTS** 

The Executive Office of Health and Human Services

INFORMATION TECHNOLOGY (IT) VIRTUAL GATEWAY (VG)

This page is intentionally left blank

### OD PROVIDER DATA MANAGEMENT

## **Table of Contents**

| CHAPTER 1: VIRTUAL GATEWAY'S PROVIDER DATA MANAGEMENT (PDM) SYSTEM         | 5        |
|----------------------------------------------------------------------------|----------|
| OVERVIEW                                                                   | 5        |
| SYSTEM REQUIREMENTS                                                        | 7        |
| Enable JAVA scripting on IE 7.0, IE 8.0                                    | 7        |
| Enable JAVA scripting on Firefox                                           | 7        |
|                                                                            | •        |
| CHAPTER 2: GETTING STARTED                                                 | 9        |
| ACCESSING PDM ON THE VIRTUAL GATE WAY (VG)                                 | 9        |
| Virtual Gateway Customer Service                                           | 11       |
| Questions about the PDM Program                                            | 11       |
|                                                                            | 12       |
|                                                                            | 13       |
| OVERVIEW                                                                   | 13       |
| PROVIDER SEARCH                                                            | 14       |
| Search By Provider                                                         | 14       |
| PDM Information Page                                                       | 17       |
| PDM QUALIFICATION PAGE                                                     | 18       |
| PDM Qualification – Financial Ratios                                       | 22       |
| PDM Qualification – Corrective Measures                                    | 23       |
| PDM CONTRACT DETAILS                                                       | 25       |
| PDM SURPLUS REVENUE                                                        | 26       |
| CHAPTER 4: POS PROGRAM OPERATIONS ROLE                                     | 28       |
|                                                                            | 20       |
|                                                                            | 20<br>20 |
| Search By Provider                                                         | 2J<br>20 |
|                                                                            | 25       |
|                                                                            | 32       |
| PDM Qualification – Einancial Ratios                                       | 40       |
| PDM Qualification – Corrective Measures                                    | 40<br>41 |
|                                                                            | 41       |
| PDM SURPLUS REVENUE                                                        | 44       |
|                                                                            |          |
| CHAPTER 5: DDS PROGRAM OPERATIONS AND DDS OPERATIONS OBSERVER ROLES        | 47       |
| OVERVIEW                                                                   | 47       |
| PROVIDER SEARCH                                                            | 48       |
| SERVICE DIRECTORY                                                          | 50       |
| UPDATE SERVICE DIRECTORY                                                   | 52       |
| Provider's Details                                                         | 52       |
| Other Contact Information                                                  | 52       |
| Service Information                                                        | 53       |
| ADD SERVICE                                                                | 54       |
| MODIFY SERVICE                                                             | 54       |
| DELETE SERVICE                                                             | 55       |
| CHAPTER 6: PDM CONTRACTED PROVIDERS OPERATIONS AND OBSERVER PROVIDER ROLES | 57       |
|                                                                            | 57       |
| PDM INFORMATION                                                            | 57<br>58 |
| SERVICE DIRECTORY                                                          | 61       |
| PDM QUALIFICATION                                                          | 63       |
| PDM Qualification - Financial Ratios                                       | 65       |
| PDM Qualification - Corrective Measures                                    | 67       |
| PDM CONTRACT DETAILS                                                       | 69       |
| PDM SURPLUS REVENUE                                                        | 70       |
|                                                                            | 71       |
|                                                                            | / 1      |
| APPENDIX B: JAWS COMMANDS                                                  | 73       |
| APPENDIX C: LISTING OF FIGURES                                             | 77       |

This page is intentionally left blank

## Chapter 1: Virtual Gateway's Provider Data Management (PDM) System

### **OVERVIEW**

The Virtual Gateway is an Internet portal designed by the Executive Office of Health and Human Services (EOHHS) to provide the general public, medical providers, community-based organizations, and EOHHS staff with online access to health and human services. By consolidating information and online services in a single location on the Internet, the Virtual Gateway simplifies the process of connecting people to critical health and human services programs and information.

Provider Data Management is a web-based service that gives Purchase of Service (POS) providers and EOHHS agencies a single place to view and edit information commonly requested by Health and Human Services agencies. The Provider Data Management System is a web based EOHHS application that supports:

- 1. State agencies within the Executive Office of Health and Human Services through a centralized location to view provider information required for contracting monitoring.
- 2. Provider organizations with whom EOHHS agencies contract by hosting a central repository of all Purchase of Service (POS) contracts, service data, forms and reports, and organizational profiles.
- 3. Annual Provider Qualification review process aimed at minimizing financial and administrative risk to the Commonwealth and the people served through the Purchase of Service system.
- 4. Creation of specialized reports and service directories designed to meet federal funding requirements and assist general public in identifying service providers.
- 5. Special initiatives undertaken by the EHS to meet legislative directives.

The PDM Business Service is intended to serve as a well-organized, easily navigated 'filing system' of provider data. It is important to note that the application requires both web-based data entry and population of the PDM data from external source systems.

PDM is an application built to manage providers servicing the Purchase of Service (POS) provider population. This enhanced functionality will support enrolling provider agencies and individual providers to provide different waiver program services.

**Provider Management** allows individual providers and provider agencies access to update their demographic information; and manage their services and qualifications in the system. Certain business rules apply in order to modify service related information especially when they are part of an existing plan and are currently providing services to consumers. Provider initiated service modifications and additions go through a review and approval process by the reviewers.

The Provider Data Management system has four primary pages.

- Information: The Information page stores information about a Provider such as Corporate Contact Information, Provider's PDM Contact, Executive Contact, and general corporate information (Mission Statement and Corporate Description).
  - Service Directory: Service Directory (SD) is a tool developed by the Massachusetts Department of Developmental Services (DDS) to assist individuals, families, support brokers, and clinical staff to locate services and service providers in the Commonwealth of Massachusetts. The SD helps clients to locate particular service providers, search for services and supports provided in their community and provide information about specific services funded by the Department of Developmental Services (DDS) under the Home and Community - Based Services Waivers.
  - Service Directory will appear as a link on the Information page to Providers who have contracts/services with the Department of Developmental Services (DDS).
  - Visit the Service Directory page to find services and supports for clients and/or their family member. (<u>https://service.hhs.state.ma.us/pdm4public/ssdHome.jsp</u>)
- Qualification: The Qualification page stores information about the POS Provider's qualifications such as Principle Purchasing Agency (PPA), Qualification Status, UFR Filing Period reviewed, Date UFR Received by OSD, Date Qualification Status Last Updated, Concerns/Issues, and Comments. The Qualification Page has two links:
  - **Financial Ratios**: The Financial Ratios page assists agencies in assessing the financial stability of a provider. The EOHHS Purchase of Service (POS) Integrity Unit established the standard Financial Assessment Measures and benchmarks. The Financial Ratios page is pre-populated when the Operational Services Division (OSD) receives a provider's annual Uniform Financial Report (UFR) and parses the information into the OSD database.
  - **Corrective Measures**: The Corrective Measures page displays, by PQ Fiscal Year, the UFR Audit Findings, the Corrective Action Plan, and Audit Records (OSA Audit).
- Contract Detail: The Contract Detail page stores information about the POS Provider's contracts for the current fiscal year such as Activity Code, Activity Name, Doc ID, Object Code, Maximum Contract Obligation, Expended to Date, and Unexpended Amount. For Release 5.0 PDM will only display contracts with Object Codes MM3 and M03.

**Note**: The information found under the Contract Details tab is sourced from the Commonwealth's Information Warehouse. Information about services offered, but not contracted through EOHHS is entered by the provider.

• **Surplus Revenue**: The Surplus Revenue page is primarily used by the Principal Purchasing Agency (PPA) to record and retain an account of the surplus revenue liability based on the Annual SSR of 5% limit.

Security roles determine what a user can view and edit in PDM. Refer to **Appendix B: PDM Security Matrix** for a listing of security roles.

More information about PDM can be found via the EOHHS Virtual Gateway: <u>www.mass.gov/vg/pdm</u>.

## SYSTEM REQUIREMENTS

All computers used to access the Virtual Gateway require Internet Explorer 6.0 or higher. For the PDM application, the minimum system requirements are the following.

- Windows (2000 or XP Professional)
- Internet Explorer 7.0 or 8.0
- 1280x960 screen resolution
- 300MHz CPU and 128MB RAM

Additionally, the preferred system features to enhance the performance of PDM are the following.

- Windows XP Professional
- 1440x900 screen resolution
- 500MHz CPU and 256MB RAM

Acceptable Alternatives:

- Browsers: Firefox
- Compatible with Dragon and JAWS

**Note**: Java Script is required and must be enabled to use the PDM application. To enable JAVA Script, follow the steps below.

#### Enable JAVA scripting on IE 7.0, IE 8.0

- From the **Tools** menu, or the **Tools** drop-down in the upper right, choose Internet options.
- Click the **Security** tab, and then click **Custom Level**.
- Scroll to the "Scripting" section of the list. For "Active Scripting," click Enable.
- Click **OK**, and confirm if prompted.
- Close and restart your browser.

#### **Enable JAVA scripting on Firefox**

- From the **Tools** menu, select **Options**.
- Click Content.
- Check or uncheck Enable Java Script and Enable Java.

**Note**: If a lower screen resolution is selected, then the user needs to select the "Smaller" text size.

- Select the View menu from the Internet Explorer browser.
- Select Text Size>>Smaller.

This page is intentionally left blank

## **Chapter 2: Getting Started**

## ACCESSING PDM ON THE VIRTUAL GATEWAY (VG)

Select the link: <u>Virtual Gateway Login Assistance Page</u> for more information on accessing the Virtual Gateway.

1. To use the Virtual Gateway's PDM system, users must log on to the Virtual Gateway at <a href="https://gateway.hhs.state.ma.us/authn/login.do">https://gateway.hhs.state.ma.us/authn/login.do</a>.

| Welcome to the Virtual Gateway                                                                                                    | Virtual Gateway<br>Customer Service                                                                                          |
|----------------------------------------------------------------------------------------------------|----------------------------------------------------------------------------------------------------|
| Login Username Password Login Forgot Password                                                                                                    | Monday through Friday<br>8:30 am to 5:00 pm<br>800-421-0938 (Voice)<br>617-847-6578(TTY for the<br>deaf and hard of hearing) |
| When logging in, you may be required to change your password and update your user profile.<br>For assistance with logging in, please visit www.mass.gov/vg/loginassistance. |                                                                                                    |

Figure 1: Welcome to the Virtual Gateway page.

From the Welcome to the Virtual Gateway page:

2. Enter your VG Username and Password.

From the VG Business Service page:

3. Select the **Provider Data Management** link.

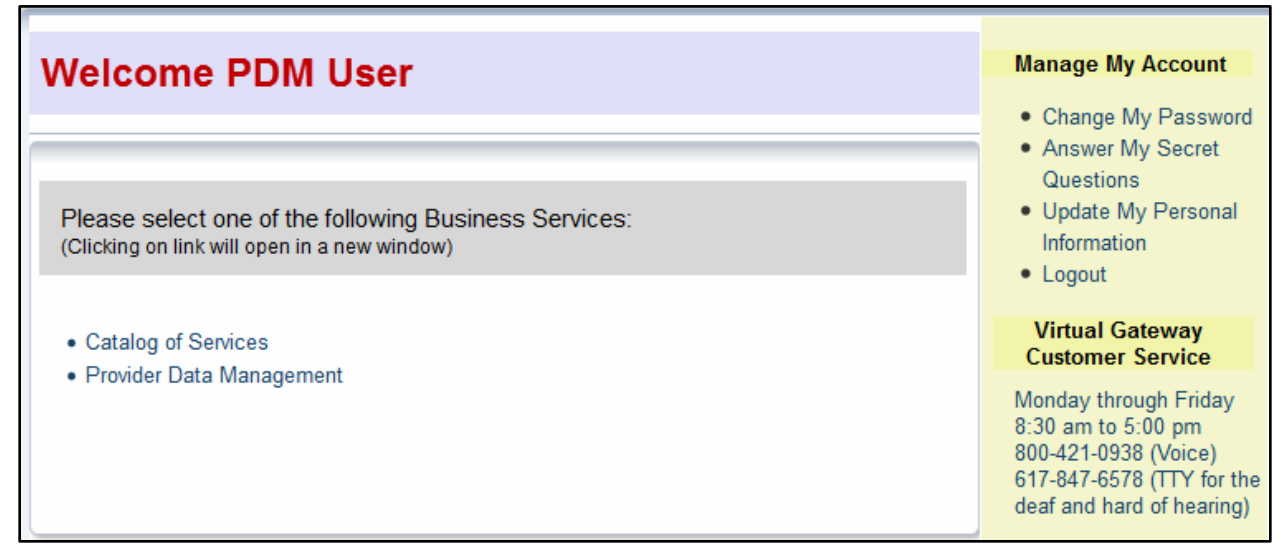

Figure 2: Virtual Gateway Business Service page.

#### Notes:

- If logging on for the first time, refer to your New User Email for Username and temporary password.
- Refer to the <u>Virtual Gateway Login Assistance</u> (<u>http://www.mass.gov/eohhs/provider/training-and-edu/vg/login-help-for-providers-and-state-agency-staff.html</u>) page for additional guidance on logging on to the Virtual Gateway and account maintenance.

#### **PDM Welcome Page**

The Welcome to the Provider Data Management Information System page appears.

| Manage Provider | Welcome to the Provider Data Management Information System |                                                                                                    |  |
|-----------------|------------------------------------------------------------|----------------------------------------------------------------------------------------------------|--|
| Help            |                                                            | The Provider Data Management System is a web based Executive Office of Health and<br>Human Services application that supports:                                                                                                 |  |
| Logoff          | PROVIDER<br>DATA<br>MANAGEMENT                             | <ol> <li>State agencies within the Executive Office of Health and Human Services through a<br/>centralized location to view provider information required for contracting monitoring</li> </ol>                                |  |
|                 |                                                            | <ol> <li>Provider organizations with whom EOHHS agencies contract by hosting a central<br/>repository of all Purchase of Service (POS) contracts, service data, forms and<br/>reports, and organizational profiles,</li> </ol> |  |
|                 |                                                            | <ol> <li>Annual Provider Qualification review process aimed at minimizing financial and<br/>administrative risk to the Commonwealth and the people served through the Purchase<br/>of Service system,</li> </ol>               |  |
|                 |                                                            | <ol><li>Creation of specialized reports and service directories designed to meet federal<br/>funding requirements and assist general public in identifying service providers, and</li></ol>                                    |  |
|                 |                                                            | 5. Special initiatives undertaken by the EHS to meet legislative directives.                                                                                                    |  |
|                 | If you have any questions regarding PDM or this app        | lication please contact the PDM project office via <u>EHS-DL-PDMITTeam@MassMail.State.MA.US</u>                                                                                                    |  |

Figure 3: Welcome to the Provider Data Management Information System page.

The options available from the PDM Home Page are briefly described in the table below:

| Menu Option     | Description                                                                                                    |
|-----------------|----------------------------------------------------------------------------------------------------|
| Manage Provider | This option will redirect the user to the applicable page based on the assigned security role of the user and allow user to view qualified provider information about the current services that are being provided. |
| Help            | This option will redirect the user to the PDM User Guide documentation.<br>This documentation is available in Word and PDF format.                                                                                  |
| Logoff          | Exits PDM and redirects the user to the Virtual Gateway Home Page.                                                                                                    |

#### Virtual Gateway Customer Service

The Virtual Gateway Customer Service provides login and technical assistance to providers and state Agency staff.

If you have questions on accessing PDM on the Virtual Gateway, contact Virtual Gateway Customer Service for assistance.

- 800-421-0938 (Voice)
- 617-847-6578 (TTY for people who are deaf, hard of hearing, or speech disabled)
- Monday through Friday (8:30 a.m. to 5:00 p.m.)

#### **Questions about the PDM Program**

If you have any questions regarding PDM or this application please contact the PDM project office via <u>EHS-DL-PDMITTeam@MassMail.State.MA.US</u>.

This page is intentionally left blank

## Chapter 3: Principal Purchasing Agency (PPA) and Agency Observer Roles

## **OVERVIEW**

**Principal Purchasing Agency (PPA):** The Principal Purchasing Agency (PPA) role allows agency staff to edit and view provider information. This role can also enter information that supports the POS provider evaluation and annual prequalification process; and access predefined agency reports.

**Agency Observer:** This role allows designated agency staff to view only Provider information and access predefined reports.

| PDM Role                                | Information | Qualifications<br>(Including Financial Ratio<br>and Corrective Measures) | Contract<br>Detail | Surplus Revenue |
|-----------------------------------------|-------------|--------------------------------------------------------------------------|--------------------|-----------------|
| Principal<br>Purchasing<br>Agency (PPA) | View        | View/Edit                                                                | View               | View/Edit       |
| Agency Observer                         | View        | View                                                                     | View               | View            |

#### **Reminders When Using PDM:**

- All fields denoted with an asterisk (\*) are required fields and must be completed in order to save the record.
- Do not save a record until all sections are completed. If the user tries to save before completing all required fields within each section, the user will receive error messages at the top of the page listing the missing data.
- If you attempt to navigate to another page while in **Edit** mode without first saving you will receive a warning message (different text depending on the web browser you are working in) such as:
  - **Firefox**: "This page is asking you to confirm that you want to leave data you have entered may not be saved."
  - Internet Explorer: "Are you sure you want to navigate away from this page? This page is asking you to confirm that you want to leave – data you have entered may not be saved. Press OK to continue, or Cancel to stay on the current page."

For guidance on using JAWS with PDM, refer to **Appendix B: JAWS Commands**.

### **PROVIDER SEARCH**

The Principal Purchasing Agency (PPA) and Agency Observer both have the ability to search for providers. It is important to know how to search for providers within the database. The search page allows the user to search for an existing Provider in order to manage or view (dependent on role) an existing provider who is active for the current PQ year and who has had a contract with the Commonwealth in the past five years.

Using a name, FEIN or an alphabetical listing the search engine conducts a search of the database to display a provider's profile.

The Search page is accessed by selecting Manage Provider from the Navigation menu.

| Manage Provider | Welcome to the Provider Data Management Information System |                                                                                                    |  |
|-----------------|------------------------------------------------------------|----------------------------------------------------------------------------------------------------|--|
| Help            |                                                            | The Provider Data Management System is a web based Executive Office of Health and<br>Human Services application that supports:                                                                                                 |  |
| Logoff          |                                                            | <ol> <li>State agencies within the Executive Office of Health and Human Services through a<br/>centralized location to view provider information required for contracting monitoring</li> </ol>                                |  |
|                 | DO DATA<br>MANAGEMENT                                      | <ol> <li>Provider organizations with whom EOHHS agencies contract by hosting a central<br/>repository of all Purchase of Service (POS) contracts, service data, forms and<br/>reports, and organizational profiles,</li> </ol> |  |
|                 |                                                            | <ol> <li>Annual Provider Qualification review process aimed at minimizing financial and<br/>administrative risk to the Commonwealth and the people served through the Purchase<br/>of Service system,</li> </ol>               |  |
|                 |                                                            | <ol><li>Creation of specialized reports and service directories designed to meet federal<br/>funding requirements and assist general public in identifying service providers, and</li></ol>                                    |  |
|                 |                                                            | 5. Special initiatives undertaken by the EHS to meet legislative directives.                                                                                                    |  |
|                 | If you have any questions regarding PDM or this app        | lication please contact the PDM project office via <u>EHS-DL-PDMITTeam@MassMail.State.MA.US</u>                                                                                                    |  |

Figure 4: Welcome to the Provider Data Management System page.

The **Provider Search** page allows users to search for entries in two ways:

- Search By Provider
- Search Alphabetically

#### Figure 5: Provider Search page.

#### **Search By Provider**

- 1. Select the Search By Provider radio button.
- 2. Select the **Search** button.

| Provider Search                              |          |
|----------------------------------------------|----------|
| Select One of the Following Options.         |          |
| ● Search By Provider C Search Alphabetically | ₽ Search |

#### Figure 6: Searching by Provider option.

**Note:** The **Provider Search** page allows users to search for records in three ways. Users can search by using one option or a combination of options.

- **FEIN** (Federal Employment Identification Number)
- Name (Provider Name)
- **PPA** (Principal Purchasing Agency)
  - 1. Type the **Name**. (Full or Partial name).

There are three buttons under the **Provider Search** section:

- **Search**: To conduct a search per entered criteria.
- **Clear**: To clear criteria from fields.
- **Return**: To return to the Search option page.
- 2. Select the **Search button**

The Provider Search page returns with results based off of entered criteria.

| Provider Search     |          |       |        |     |
|---------------------|----------|-------|--------|-----|
| FEIN<br>NAME<br>PPA | Key      | •     |        |     |
|                     | P Search | Clear | Return |     |
| Provider Search     |          |       |        |     |
| Select provider     | below    |       |        |     |
|                     | Name     | FE    | IN     | PPA |
| Catherine E. Key    |          | 90017 | 4165   | DCF |
| Key Program, Inc.   |          | 04253 | 9878   | DPH |

#### Figure 7: Provider Search page returns with results based off of entered criteria.

**Note: Wildcard Search,** the \* (asterisk) can be used as a wildcard in the name field to search for a provider. If you are unsure of the full name of the provider, or want to see all the options using a portion of a name , use the wild card to search. (i.e. \*key will produce *Catherine Key*, **Berkshire**\* will produce *Berkshire Community Center* etc., \*education\* will produce any provider who has the word education in their organization name.)

3. Select record to view. The user will be redirected to the **PDM Information** page.

#### Search Alphabetically

- 1. Select **Search Alphabetically** radio button.
- 2. Select the Search button.

| Provider Search                          |          |
|------------------------------------------|----------|
| Select One of the Following Options.     |          |
| Search By Provider Search Alphabetically | P Search |
|                                          |          |

Figure 8: Provider Search - Search Alphabetically.

3. Select the **Select** drop down menu to select the corresponding letter for the Provider Name.

#### 4. Select the **Search** button.

|       | Provider Search |         |                                                                                 |                  |
|-------|-----------------|---------|---------------------------------------------------------------------------------|------------------|
|       | Select          | •       | P Search Return                                                                 |                  |
|       | н               | ~       |                                                                                 |                  |
|       | 1               |         |                                                                                 |                  |
|       | J               |         |                                                                                 |                  |
|       | к               |         | EQUUS Assassibility Palicy EQUUS Web Eardback EQUUS Oile Paliciae Control La Ab | out This Wahaita |
| of th | L               | E etts. | CONTRACTORISTIC CONTRACTOR CONTRACTOR CONTRACTOR CONTRACTOR AD                  | out mis website  |
|       | M               |         |                                                                                 |                  |
|       | N               |         |                                                                                 |                  |
|       | 0               |         |                                                                                 |                  |
|       | P               | -       |                                                                                 |                  |

Figure 9: Provider Search - Search Alphabetically by Provider Name.

The Provider Search page returns with results based off of entered criteria.

| [ | Provider Search                 |           |  |
|---|---------------------------------|-----------|--|
|   | Select provider below           |           |  |
|   | Name                            | FEIN      |  |
|   | Kennedy-Donovan Center, Inc.    | 042519028 |  |
|   | Kenney Enterprises, LLC         | 161625282 |  |
|   | Key Program, Inc.               | 042539878 |  |
|   | Kids Are People Elementary      | 043201225 |  |
|   | Kit Clark Senior Services, Inc. | 460516856 |  |

Figure 10: Search Alphabetically - The Provider Search page returns with results based off of entered criteria.

5. Select record to view. The user will be redirected to the **PDM Information** page.

## **PDM Information Page**

The PDM Information page contains demographic information about the selected provider and displays the following information:

- Corporate Contact Information
- Provider's PDM Contact
- Executive Contacts
- General Corporate Information

Users assigned the Principal Purchasing Agency (PPA) and Agency Observer roles have View only rights on the Information page.

The Information page has the following button located at the bottom of the page:

• **Return to Search**: Returns user to the Provider Search page.

| Provider Name: ABC Or                         | rganization, Inc.                                                                                                    |                                                                               | FEIN: X0000000X                     | Last Updated from CIW/OSD: 09/04/2015                     |  |  |
|-----------------------------------------------|----------------------------------------------------------------------------------------------------|-------------------------------------------------------------------------------|-------------------------------------|-----------------------------------------------------------|--|--|
| Information                                   |                                                                                                    | Qualification                                                                 | Contract Detail                     | Surplus Revenue                                           |  |  |
| Corporate Contact Inform                      | nation                                                                                                    |                                                                               |                                     |                                                           |  |  |
| Legal Address<br>(sourced from CIVV)<br>Phone |                                                                                                    | 1250 ANY STREET, SUITE A<br>ANYTOWN<br>MASSACHUSETTS USA 00000                | Alternate Address                   | 1250 Any Street<br>Suite A<br>Anytown                     |  |  |
|                                               |                                                                                                    |                                                                               | Phone                               | (555) 555-1212 x1234                                      |  |  |
|                                               |                                                                                                    |                                                                               | Fax                                 | (555) 555-1414                                            |  |  |
|                                               |                                                                                                    |                                                                               | Email                               |                                                           |  |  |
|                                               |                                                                                                    |                                                                               | Website                             | http://www.abcorganization.com                            |  |  |
| Provider's PDM Contact                        |                                                                                                    |                                                                               |                                     |                                                           |  |  |
| Name                                          |                                                                                                    | Jane Provider                                                                 | Phone                               | (555) 555-1515 x9876                                      |  |  |
| Email                                         |                                                                                                    | Jane.Provider@organization.com                                                | Fax                                 | (555) 555-1414                                            |  |  |
| Executive Contacts                            |                                                                                                    |                                                                               |                                     |                                                           |  |  |
| CEO/Executive Dire                            | ctor                                                                                                    |                                                                               |                                     |                                                           |  |  |
| CEO/Executive Director                        |                                                                                                    | William Provider                                                              |                                     |                                                           |  |  |
| Phone                                         |                                                                                                    | (555) 555-1717 x2587                                                          | Email                               | William.Provider@organization.com                         |  |  |
| Chief Financial Offic                         | er                                                                                                    |                                                                               |                                     |                                                           |  |  |
| Chief Financial Officer                       |                                                                                                    | Ronald Provider                                                               |                                     |                                                           |  |  |
| Phone                                         |                                                                                                    | (555) 555-1818 x5478                                                          | Email                               | Ronald.Provider@organziation.com                          |  |  |
| General Corporate Inform                      | nation                                                                                                    |                                                                               |                                     |                                                           |  |  |
| Mission Statement                             | ABC Organiza<br>may pursue p                                                                                                    | ation's mission is to assist troubled yout<br>productive and rewarding lives. | h and their families with developir | ig positive life skills and life experiences so that they |  |  |
| Corporate Description                         | The ABC Org<br>Rhode Island                                                                                                    | anization Inc is a private, non-profit, tax-e<br>d.                           | xempt agency that provides youth    | and family services throughout Massachusetts and          |  |  |
|                                               | Rhode Island.<br>Grounded in a strength-based philosophy, ABC focuses on unlocking the potential of youth and families. Through a variety of residential and<br>non-residential program models and settings, ABC provides direct services each day to over 600 adolescents from the child welfare, mental<br>health, juvenile justice, and educational systems. We create opportunities for those in our various programs to learn new skills and<br>approaches to problem solving. |                                                                               |                                     |                                                           |  |  |
|                                               |                                                                                                    | Return to search                                                              | h                                   |                                                           |  |  |

Figure 11: PDM Information page.

## **PDM Qualification Page**

The PDM Qualification page is populated when the EOHHS Principal Purchasing Agency (PPA) Provider Qualification Officer (PQO) completes the review process. The PDM system calculates these fields using data from Provider's UFR filing from OSD data feed and cannot be edited.

A user assigned the Principal Purchasing Agency (PPA) role can edit specific data fields on this page.

A user assigned the Agency Observer role has View only rights.

| Provider Name: Key Program,                                                                                                    | Inc.                    |                  |                                                       | FEIN: 042539878                                                           |                             |                      | d from CIW/OSD: 08/05/2015 |
|----------------------------------------------------------------------------------------------------|-------------------------|------------------|-------------------------------------------------------|---------------------------------------------------------------------------|-----------------------------|----------------------|----------------------------|
| Information                                                                                                    | Qua                     | lification       |                                                       | Contract Detail                                                           |                             | Surplus              | Revenue                    |
|                                                                                                    |                         |                  |                                                       |                                                                           | Financia                    | al Ratios            | Corrective Measures        |
| Qualification                                                                                                    |                         |                  |                                                       |                                                                           |                             |                      |                            |
| PQ Year                                                                                                    | 2011 💌                  | Update           |                                                       | РРА                                                                       | DCF                         |                      |                            |
| For Profit                                                                                                    | Ν                       |                  | 1                                                     | MEP Status                                                                | Contracting (               | Child / Affiliate    |                            |
| Parent/Child/Affiliate Providers                                                                                                    |                         |                  |                                                       |                                                                           |                             |                      |                            |
| Name                                                                                                    | FEIN                    | PPA              | UFR Filer                                             | MEP Status                                                                | FY 20                       | 009 POS Tota         | I Expenditure              |
| Key Program, Inc.                                                                                                    | 042539878               |                  | Y                                                     | cc                                                                        |                             | \$27,055,0           | 71.72                      |
| Alternatives for Youth, Inc.                                                                                                    | 043276173               |                  | N                                                     | NC                                                                        |                             |                      |                            |
| Status     Un       Qualification Status     Un       UFR Fiscal Year End date     20       Going Concern     N       Internal Control Finding       Exemption Type       Concerns/Issues | conditional<br>09-06-30 |                  | Date Qualif<br>UFR Origin<br>A-133 Subr<br>Compliance | ication status Last Updated:<br>al Submission Date<br>nitted<br>9 Finding | 2010-01<br>2009-11<br>UFR-A | 3-12<br>1-16<br>1133 |                            |
| Financial Ratios                                                                                                    | J Ma                    | inagement letter | <b>V</b>                                              | Notes To Financial                                                        |                             | er                   |                            |
| Comments                                                                                                    |                         |                  |                                                       |                                                                           |                             |                      |                            |
| Comments                                                                                                    |                         |                  |                                                       |                                                                           |                             |                      |                            |
| Comm                                                                                                    | ents                    |                  | Com                                                   | mented By                                                                 |                             | Comme                | nted On                    |
| Type comment or issue here!!!                                                                                                    |                         |                  | pdm;                                                  | posprogoper                                                               |                             | 10/05                | /2015                      |
| other comments                                                                                                    |                         |                  | pdm;                                                  | posprogoper                                                               |                             | 10/05                | /2015                      |
| Notes to Financial                                                                                                    |                         |                  | pdm;                                                  | posprogoper                                                               |                             | 10/05                | /2015                      |
| Mangagement Letter comment                                                                                                    |                         |                  | pdm;                                                  | posprogoper                                                               |                             | 10/05                | /2015                      |
| Financial ration comment                                                                                                    |                         |                  | pdm;                                                  | posprogoper                                                               |                             | 10/05                | /2015                      |
|                                                                                                    |                         |                  | Edit                                                  | Return to search                                                          |                             |                      |                            |

Figure 12: PDM Qualification page.

#### **Qualification – Viewing PQ Year**

PDM maintains the current PQ year along with previous years. The Qualifications page defaults to the current PQ Year. To view a prior year,

- 1. Select the **PQ Year** drop down arrow and select the **Year** to be viewed.
- 2. Select the **Update** button.

| Qualification            |                                      |        |                   |                           |  |
|--------------------------|--------------------------------------|--------|-------------------|---------------------------|--|
| PQ Year<br>For Profit    | 2011<br>2016<br>2015<br>2014<br>2013 | Update | PPA<br>MEP Status | DCF<br>Contracting Parent |  |
| Parent/Child/Affiliate P | 2012<br>Provide 2011<br>2010         |        |                   |                           |  |

Figure 13: Under the Qualifications page, changing the PQ Year to 2011 and selecting the Update button.

**Note:** Each time the PQ Year is selected it must be followed by selecting the update button to ensure all data is up to date per the selection.

A user with the Principal Purchasing Agency (PPA) role can edit the following sections on the Qualifications page:

- Qualification Status
- Concerns / Issues
- Comments
- 1. Select the **Edit** button at the bottom of the page.

|                                                       |                                  |           |             |                             | Financia                                   | al ratios                | Corrective Measures     |  |
|-------------------------------------------------------|----------------------------------|-----------|-------------|-----------------------------|--------------------------------------------|--------------------------|-------------------------|--|
| Qualification                                         |                                  |           |             |                             |                                            |                          |                         |  |
| PQ Year<br>For Profit                                 | 20<br>N                          | 11        | Updat       | te PP/<br>MEI               | A<br>P Status                              | DCF<br>Contracting       | 9 Parent                |  |
| Parent/Child/Affiliate Pi                             | Parent/Child/Affiliate Providers |           |             |                             |                                            |                          |                         |  |
| Name                                                  |                                  | FEIN      | PPA         | UFR Filer                   | MEP Status                                 | FY 200                   | 9 POS Total Expenditure |  |
| Key Program, Inc.                                     |                                  | 042539878 |             | Y                           | CP                                         |                          | \$27,055,071.72         |  |
| Alternatives for Youth, In                            | ic.                              | 043276173 |             | N                           | NC                                         |                          |                         |  |
| Status<br>Qualification Status<br>UFR Fiscal Year End | Uncond<br>2009-06                | itional   |             | Date Qualifi<br>UFR Origina | cation status Last Up<br>I Submission Date | odated: 2010-0<br>2009-1 | )3-12<br>11-16          |  |
| Going Concern                                         | N                                |           |             | A-133 Subr                  | nitted                                     | UFR-A                    | 133                     |  |
| Internal Control<br>Finding                           |                                  |           |             | Compliance                  | Finding                                    |                          |                         |  |
| Exemption Type                                        |                                  |           |             |                             |                                            |                          |                         |  |
| Concerns/Issues                                       |                                  |           |             |                             |                                            |                          |                         |  |
| Financial ratios                                      |                                  | Managen   | nent letter | Not                         | es To Financial                            | Othe                     | r                       |  |
|                                                       |                                  | E         | dit         |                             | Return to                                  | search                   |                         |  |

Figure 14: Selecting the Edit button on the Qualification page.

#### Parent/Child/Affiliate Providers

The Parent/Child/Affiliate Providers section allows the Principal Purchasing Agency (PPA) and Agency Observer to view the other providers associated to this provider.

**Note**: Parent/Child/Affiliate Providers information will only be visible if the Provider has Child or Affiliate Providers.

| Parent/Child/Affiliate Providers |                                                                                                    |  |   |    |                 |  |  |  |  |  |
|----------------------------------|----------------------------------------------------------------------------------------------------|--|---|----|-----------------|--|--|--|--|--|
| Name                             | Name         FEIN         PPA         UFR Filer         MEP Status         FY 2009 POS Total Expenditure |  |   |    |                 |  |  |  |  |  |
| Key Program, Inc.                | 042539878                                                                                                |  | Y | CP | \$27,055,071.72 |  |  |  |  |  |
| Alternatives for Youth, Inc.     | 043276173                                                                                                |  | N | NC | \$0.00          |  |  |  |  |  |

Figure 15: Parent/Child/Affiliate Providers section under the Qualification page.

1. Select record to view. The user will be redirected to the **PDM Information** page for that provider organization.

#### Status

The Status section allows the PPA to update the Qualification Status.

To update the Qualification Status field,

- 1. Select the **Qualification Status** drop down arrow and select one of the following options:
  - Conditional
  - Limited
  - No POS Business
  - Pending
  - Provisional
  - Public Entity
  - Qualification with CAP
  - Rejected
  - Unconditional
- 2. Select the Save button.

| Status                      |                                                     |                                         |            |
|-----------------------------|-----------------------------------------------------|-----------------------------------------|------------|
| Qualification Status        | No POS Business                                     | Date Qualification status Last Updated: | 2014-11-26 |
| UFR Fiscal Year End<br>date | Conditional<br>Limited<br>No POS Business           | UFR Original Submission Date            | 2014-07-01 |
| Going Concern               | Pending<br>Provisional                              | A-133 Submitted                         | UFR-A133   |
| Internal Control<br>Finding | Public Entity<br>Qualification with CAP<br>Rejected | Compliance Finding                      |            |
| Exemption Type              | Unconditional                                       |                                         |            |

Figure 16: Status section under the Qualification page.

#### **Concerns/Issues**

A user with the Principal Purchasing Agency (PPA) role can edit the Concerns/Issues section. If a checkmark is placed in any one of the checkboxes, the user will need to add an explanation one the Corrective Measures page. Refer to the Corrective Measures in this chapter for more information.

| Conce | erns/Issues      |                   |  |                    |       |         |                 |                       |
|-------|------------------|-------------------|--|--------------------|-------|---------|-----------------|-----------------------|
| V     | Financial Ratios | Management letter |  | Notes To Financial |       |         | Other           | ]                     |
|       |                  |                   |  | Figure 17: Con     | cerns | s/Issue | s section on th | e Qualification page. |

#### Comments

A user with the Principal Purchasing Agency (PPA) role can add /delete comments in this section.

#### To Add a Comment:

- 1. Type the Comments you desire in the **Comment** field.
- 2. Select the **Save** button.

The comment will display in the comments dialog box.

#### To Delete a Comment:

- 1. Select the **Delete** link.
- 2. Select the **Save** button.

Note: Only the author can edit and/or delete his or her own comments.

The graphic below represents comments added along with highlighting the Delete option.

| Comment User can only edit or delete their own comments. They cannot delete comments entered by other users.        |                                      |                                          |  |  |  |  |  |  |  |
|----------------------------------------------------------------------------------------------------|--------------------------------------|------------------------------------------|--|--|--|--|--|--|--|
| Comments List                                                                                                    |                                      |                                          |  |  |  |  |  |  |  |
| Comments List                                                                                                    |                                      |                                          |  |  |  |  |  |  |  |
| Comments                                                                                                    | Commented By                         | Commented On                             |  |  |  |  |  |  |  |
| Comments List<br>Comments                                                                                           | Commented By<br>PPA User             | Commented On<br>01/07/2015               |  |  |  |  |  |  |  |
| Comments List<br>Comments<br>Filed the incorrect SDP Form.<br>The Provider has not yet filed the required SDP Form. | Commented By<br>PPA User<br>PPA User | Commented On<br>01/07/2015<br>01/07/2015 |  |  |  |  |  |  |  |

**Note:** A reminder that if you navigate away from any page while in Edit mode without saving, PDM will prompt a Warning screen.

Figure 18: Comments section on the Qualification page.

#### **PDM Qualification – Financial Ratios**

The Financial Ratios page contains vital financial ratios for current and past two years.

1. Select the **Financial Ratios** link

| Provider Name: ABC Organization, Inc |                 | FEIN: XXXX      | 000000          | Last Updated from CIW/OSD: 09/04/201 |
|--------------------------------------|-----------------|-----------------|-----------------|--------------------------------------|
| Information                          | Qualification   | Contract        | t Detail        | Surplus Revenue                      |
| PQ Year: 2016                        | PPA: DPH        |                 | Financial Ratio | os Corrective Measures               |
| Financial Ratios from UFR            |                 |                 |                 |                                      |
| Financial Ratios                     | 2013            | 2014            | 2015            | Threshold Variance                   |
| Qualification Status                 | No POS Business | No POS Business | No POS Business | N/A                                  |
| Current Ratio                        | 1.42            | 1.39            | 0               | >= 1                                 |
| Days in Working Capital              | 25.42           | 25.18           | 0               | >= 10                                |
| Total Margin                         | 0.05            | 0.06            | 0               | >= -5%                               |
| Days in Cash                         | 46.30           | 53.86           | 0               | >= 10                                |
| Days in Receivable                   | 41.99           | 38.06           | 0               | <= 90                                |
| Days in Payables                     | 60.54           | 64.80           | 0               | <= 60                                |
| Debt Ratio                           | 0.22            | 0.22            | 0               | > 50%                                |

Figure 19: Highlighting the Financial Ratios page from the Qualification page.

The Financial Ratios page displays the last 3 fiscal years prior to the PQ year selected.

1. Select any one of the **links** in the first column to open the Financial Ratios Definitions page.

| Information                   | ı                                                                                                    | Qualification                                                                                                    | Contract Detail                                                                                                    | Surplus Revenue                                                                                                    |  |  |  |  |  |
|-------------------------------|----------------------------------------------------------------------------------------------------|----------------------------------------------------------------------------------------------------|----------------------------------------------------------------------------------------------------|----------------------------------------------------------------------------------------------------|--|--|--|--|--|
| PQ Year:                      | 2011                                                                                                    | PPA: DCF                                                                                                    | Financial ratios                                                                                                    | Corrective Measures                                                                                                    |  |  |  |  |  |
| Current Ratio                 | This ratio is a liquidity ratio and is an indicator of how well an organization can meet its current obligations, payroll, accounts payable, etc. A high<br>ratio indicates a liquid organization able to meet these current obligations. Like all liquidity ratios, one should also look at the non-liquid assets and<br>ent Ratio<br>liabilities, to see if they might have an effect on this ratio. Example, an organization may have a bad ratio here, but have sizeable amounts of mone<br>in Investments, that is not a factor in determining this ratio.<br>Formula: Total Current Assets (Sop Line 11) / Total Current Liabilities (Sop Line 26) |                                                                                                    |                                                                                                    |                                                                                                    |  |  |  |  |  |
| Days in<br>Working<br>Capital | The days in working capital is an indication of how much of the short-term financial resources will be left over if all of the organization's short-term financial obligations are paid off. Generally, the more days in working capital, the better.<br>Promula: Total Current Assets (Line 11, SOP) less Total Current Liabilities (Line 26, SOP) * 365 / Total Expenses (Line17, SOA) less Total Depreciation of Buildings and Equipment (Line 7, SFE)                                                                                                    |                                                                                                    |                                                                                                    |                                                                                                    |  |  |  |  |  |
| Total Margin                  | The total margin ratio is the percentage calculated by dividing the excess of revenues less expenses, or Change in Net Assets (Net Income) by tota revenues. The total margin provides a measure of an organization overall profitability utilizing its net income or loss. The higher the percentage the gin more profitable the organization is while a negative percentage indicates that the organization is losing assets and if this trend continues indicates the possible failure of this organization in surviving.<br>Formula: = (Total Revenue (Soa Line 13)- Total Expense (Soa Line 19)) / Total Revenue (Soa Line 13)                      |                                                                                                    |                                                                                                    |                                                                                                    |  |  |  |  |  |
| Days in Cash                  | The days' cash is the nu<br>organization is.<br>Formula: (Total Cash (So                                                                                                    | mber of days the organization can contin<br>p Line 1) * 365))/ (Total Expense (Soa Lin                                                                                                    | ue in operation if cash inflow stops. The m<br>ne 1) - Total Depreciation (Sfe Line 7))                                                                                                    | ore days in cash the better this                                                                                                |  |  |  |  |  |
| Days in<br>Receivable         | Days in receivables are h<br>the company is at receiva<br>Formula: Days In Receiva                                                                                                    | now long it takes an organization to recei<br>ing whatever short-term payments it is o<br>ables = (Net Accounts Receivable, Progra                                                            | ive the money for the services it sells. This<br>wed. Lower is better!<br>am Services (Sop Line 4) * 365) / Program S                                                                       | is useful for determining how efficient<br>Service Fees (Soa Line 4)                                                            |  |  |  |  |  |
| Days in<br>Payables           | Days in payables are ho<br>Lower is better! While hig<br>payments is financing its<br>Formula: Days In Payable<br>Depreciation (Sfe Line 7)                                                                                                    | w long it takes an organization to pay its<br>gher is generally not better, an organizati<br>operations through its creditors willing to<br>as = (Total Current Liabilities (Sop Line 26<br>) | bills. This is useful for determining how effi<br>on able to delay payments to its vendors thi<br>o accept these late payments, a good thing.<br>i) – Deferred Revenues (Sop Line 14) * 365 | cient the company is in paying its bills.<br>s without incurring penalties for late<br>) / (Total Expense (Soa Line 19) - Total |  |  |  |  |  |
| Debt Ratio                    | This ratio provides an indication of how much of the organization assets are financed by debt. It also provides an indicator of how much of the organizations assets would be available to pay off debt in the event of liquidation. The lower this ratio indicates a healthy organization capable of assuming more debt to finance its operations. The downside of this ratio is that it relies on values of assets that may have been acquired at an earlier date and therefore their value as of the taking of this ratio may not be accurate. Formula: Total Liabilities (Sop Line 30) / Total Assets (Sop Line 18)                                  |                                                                                                    |                                                                                                    |                                                                                                    |  |  |  |  |  |
|                               |                                                                                                    | Back                                                                                                    | Return to search                                                                                                    |                                                                                                    |  |  |  |  |  |

Figure 20: Financial Ratios page which is under Qualification.

2. Select **Back** to open the **Financial Ratios** page or select **Return to search** to open the Provider Search page.

#### **PDM Qualification – Corrective Measures**

The Corrective Measures page is part of Provider Profile and contains corrective measures.

Under the UFR Audit Findings section, if the Status field has a 'YES' this indicates that a checkmark was entered selected under the Qualification page for the Internal Control, Compliance, Financial Ratios, Management Letter, Notes to Financials, or Other. While an optional field, it is recommended that the PPA enter an explanation under UFR Audit Findings when the status is 'YES'.

1. Select **Edit** at the bottom of the page.

| Information         | Quali  | ification        | Contract Detail |               | Surplus Revenue     |
|---------------------|--------|------------------|-----------------|---------------|---------------------|
|                     |        |                  | Fin             | ancial Ratios | Corrective Measures |
| PQ Year: 2011       | Updat  | e PPA: DCF       |                 |               |                     |
| UFR Audit Findings  |        |                  |                 |               |                     |
| Concornellesuos     | Status | If Vac Evolution | Poguirod        |               |                     |
|                     | Status |                  | I Requireu      |               |                     |
|                     | INO    |                  |                 |               |                     |
| Compliance          | No     |                  |                 |               |                     |
| Financial Ratios    | Yes    |                  |                 |               |                     |
| Management Letter   | Yes    |                  |                 |               |                     |
| Notes to Financials | No     |                  |                 |               |                     |
| Other               | No     |                  |                 |               |                     |
| L                   |        |                  |                 |               |                     |

Figure 21: Corrective Measures page highlighting the Concerns/Issues section which requires explanation when "Yes" is displayed.

- 2. Type an explanation for each Concerns/Issues with a 'Yes' in the Status field.
- 3. Select the **Save** button.

| Information              | Quali       | fication                          | Contract Detail |                                                | Surplus Revenue       |
|--------------------------|-------------|-----------------------------------|-----------------|------------------------------------------------|-----------------------|
|                          |             |                                   | Financ          | ial Ratio                                      | s Corrective Measures |
| PQ Year: 2011 PPA:       | DCF         |                                   |                 |                                                |                       |
| UFR Audit Findings       |             |                                   |                 |                                                |                       |
| Concerns/Issues          | Status      | If Yes, Explanation               | Required        |                                                |                       |
| Internal Control         | No          |                                   |                 |                                                |                       |
| Compliance               | No          |                                   |                 |                                                |                       |
| Financial Ratios         | Yes         | Enter Explanation for Financial F | Ratios          |                                                |                       |
| Management Letter        | Yes         | Enter Explanation for Manageme    | ent Letter      |                                                |                       |
| Notes to Financials      | No<br>A     |                                   | ~~~~            | <u>, ~~</u> ~~~~~~~~~~~~~~~~~~~~~~~~~~~~~~~~~~ |                       |
|                          |             |                                   |                 |                                                |                       |
| Financial Audit Findings | ease Select | •                                 |                 |                                                |                       |
|                          |             | Add Audit Record                  | lindo           |                                                |                       |
|                          |             |                                   | ondo            |                                                |                       |
|                          |             |                                   |                 |                                                |                       |
|                          |             | Save                              | Cancel          |                                                |                       |

Figure 22: Completed Concerns/Issues section under Corrective Measures page.

The **Corrective Action Plan** is updated by data on the UFR and by OSD/CIW. This is a View only section.

| Corrective Action Plan       |            |  |
|------------------------------|------------|--|
| CAP Filed with UFR           | Yes        |  |
| CAP Due Date                 | 01/01/1900 |  |
| Date CAP Received by OSD/CIW | 01/01/1900 |  |
|                              |            |  |

Figure 23: Corrective Action Plan section under the Corrective Measures page.

The Audit Records (OSA AUDIT) section can be updated by the PPA.

- 1. Type the **Audit Number**.
- 2. Type the Issue Date. (Format: DD/MM/YYYY or
- 3. Select the CAP Status. (Options: Open or Close)
- 4. Type the Audit Resolution Summary.
- 5. Select Financial Audit Findings. (Options: Yes or No)
- 6. Select the **Add Audit Record**.

| Audit Records (OSA AUDIT)  |                                               |
|----------------------------|-----------------------------------------------|
|                            |                                               |
| Audit Number *             | 1231231231                                    |
| Issue Date *               | 10/01/2015 TIssue date must be within PQ Year |
| CAP Status                 | Close                                         |
| Audit Resolution Summary * | Summary                                       |
| Financial Audit Findings   | Yes                                           |
|                            | Add Audit Record Undo                         |

Figure 24: Audit Records (OSA Audit) section under the Corrective Measures page.

## PDM CONTRACT DETAILS

The Contract Detail page stores information about the POS Provider's contracts for the current fiscal year such as Activity Code, Activity Name, Doc ID, Object Code, Maximum Contract Obligation, Expended to Date, and Unexpended Amount. For Release 5.0 PDM will only display contracts with Object Codes MM3 and M03.

The Principal Purchasing Agency (PPA) and Agency Observer roles allow designated staff from within the organization to view this page. These roles <u>do not</u> have Edit rights on this page.

**Note**: The information found under Contract Details is sourced from the Commonwealth's Information Warehouse. Information about services offered, but not contracted through EOHHS is entered by the provider.

This page provides the Purchasing Agency (PPA) and Agency Observer with a snapshot of all of current year contracts, by EOHHS agency.

|                                                                                                    | Provider Name: ABC Organization, INC                                                                                                    |                                                                                                    | FEIN: XXXXXXXXXXXXXXXXXXXXXXXXXXXXXXXXXXXX                          |                                                                                                    | Last Updated from CIW/OSD: MM/DD////                                                                                                    |                                                                                                    |
|----------------------------------------------------------------------------------------------------|----------------------------------------------------------------------------------------------------|----------------------------------------------------------------------------------------------------|---------------------------------------------------------------------|----------------------------------------------------------------------------------------------------|----------------------------------------------------------------------------------------------------|----------------------------------------------------------------------------------------------------|
| Information Qualification                                                                           |                                                                                                    | Contract Detail                                                                                                    |                                                                     | Surplus Reve                                                                                                    | Surplus Revenue                                                                                                    |                                                                                                    |
| DS PROVIDER CO                                                                                      | ONTRACT DETAIL (Sourced From T                                                                                                    | he CIW)                                                                                                    |                                                                     |                                                                                                    |                                                                                                    | Current Year - 201                                                                                                    |
| DMH                                                                                                 |                                                                                                    |                                                                                                    |                                                                     |                                                                                                    |                                                                                                    |                                                                                                    |
| Activity<br>Code                                                                                    | Activity Name                                                                                                    | Doc ID                                                                                                    | Object<br>Code                                                      | Maximum<br>Contract<br>Obligation                                                                                                    | Expended To<br>Date                                                                                                    | Unexpended<br>Amount                                                                                                    |
| 3062                                                                                                | STABLIZATION, ASSESSMENT AN<br>RAPID INTERGRATION                                                                                                    | MMDMH12100151255KEYI                                                                                                    | ММЗ                                                                 | \$60,000.00                                                                                                    | \$16,449.00                                                                                                    | \$43,550.00                                                                                                    |
|                                                                                                    |                                                                                                    |                                                                                                    | Total                                                               | \$60,000.00                                                                                                    | \$16,449.00                                                                                                    | \$43,550.00                                                                                                    |
| DSS                                                                                                 |                                                                                                    |                                                                                                    |                                                                     |                                                                                                    |                                                                                                    |                                                                                                    |
| Activity<br>Code                                                                                    | Activity Name                                                                                                    | Doc ID                                                                                                    | Object<br>Code                                                      | Maximum<br>Contract<br>Obligation                                                                                                    | Expended To<br>Date                                                                                                    | Unexpended<br>Amount                                                                                                    |
| FNSS                                                                                                | Fam Networks Supp & Stab                                                                                                    | INTF0000009951520320                                                                                                    | M03                                                                 | \$95,675.00                                                                                                    | \$72,981.00                                                                                                    | \$22,693.00                                                                                                    |
| DVCB                                                                                                | DV Community Based                                                                                                    | INTF0000009950720102                                                                                                    | M03                                                                 | \$78,723.00                                                                                                    | \$65,042.00                                                                                                    | \$13,680.00                                                                                                    |
| FNST                                                                                                | Fam Networks STARR                                                                                                    | INTF0000051901519892                                                                                                    | M03                                                                 | \$97,000.00                                                                                                    | \$91,786.00                                                                                                    | \$5,213.00                                                                                                    |
|                                                                                                    |                                                                                                    |                                                                                                    |                                                                     |                                                                                                    |                                                                                                    |                                                                                                    |
|                                                                                                    |                                                                                                    |                                                                                                    | Total                                                               | \$229,809.00                                                                                                    | \$229,809.00                                                                                                    | \$41,586.00                                                                                                    |
| DSS                                                                                                 |                                                                                                    |                                                                                                    | Total                                                               | \$229,809.00                                                                                                    | \$229,809.00                                                                                                    | \$41,586.00                                                                                                    |
| DSS<br>Activity<br>Code                                                                             | Activity Name                                                                                                    | Doc ID                                                                                                    | Total<br>Object<br>Code                                             | \$229,809.00<br>Maximum<br>Contract<br>Obligation                                                                                                    | \$229,809.00<br>Expended To<br>Date                                                                                                    | \$41,586.00<br>Unexpended<br>Amount                                                                                                    |
| DSS<br>Activity<br>Code<br>FNSS                                                                     | Activity Name<br>Fam Networks Supp & Stab                                                                                                    | Doc ID<br>INTF0000009951520320                                                                                                    | Total<br>Object<br>Code<br>M03                                      | \$229,809.00<br>Maximum<br>Contract<br>Obligation<br>\$95,675.00                                                                                                    | \$229,809.00<br>Expended To<br>Date<br>\$72,981.00                                                                                                    | \$41,586.00<br>Unexpended<br>Amount<br>\$22,693.00                                                                                                    |
| DSS<br>Activity<br>Code<br>FNSS<br>DVCB                                                             | Activity Name<br>Fam Networks Supp & Stab<br>DV Community Based                                                                                                    | Doc ID<br>INTF000009951520320<br>INTF000009950720102                                                                                                    | Total<br>Object<br>Code<br>M03<br>M03                               | \$229,809.00<br>Maximum<br>Contract<br>Obligation<br>\$95,675.00<br>\$78,723.00                                                                                                    | \$229,809.00<br>Expended To<br>Date<br>\$72,981.00<br>\$65,042.00                                                                                                    | \$41,586.00<br>Unexpended<br>Amount<br>\$22,693.00<br>\$13,680.00                                                                                                    |
| Activity<br>Code<br>FNSS<br>DVCB<br>FNST                                                            | Activity Name<br>Fam Networks Supp & Stab<br>DV Community Based<br>Fam Networks STARR                                                                                                    | Doc ID INTF000009951520320 INTF000009950720102 INTF0000051901519892                                                                                                    | Total<br>Object<br>Code<br>M03<br>M03<br>M03                        | \$229,809.00<br>Maximum<br>Contract<br>Obligation<br>\$95,675.00<br>\$78,723.00<br>\$97,000.00                                                                                                    | \$229,809.00<br>Expended To<br>Date<br>\$72,981.00<br>\$65,042.00<br>\$91,786.00                                                                                                    | \$41,586.00<br>Unexpended<br>Amount<br>\$22,693.00<br>\$13,680.00<br>\$5,213.00                                                                                                  |
| Activity<br>Code<br>FNSS<br>DVCB<br>FNST                                                            | Activity Name<br>Fam Networks Supp & Stab<br>DV Community Based<br>Fam Networks STARR                                                                                                    | Doc ID INTF0000009951520320 INTF0000009950720102 INTF0000051901519892                                                                                                    | Total<br>Object<br>Code<br>M03<br>M03<br>M03<br>Total               | \$229,809.00<br>Maximum<br>Contract<br>Obligation<br>\$95,675.00<br>\$78,723.00<br>\$97,000.00<br>\$229,809.00                                                                                                    | \$229,809.00<br>Expended To<br>Date<br>\$72,981.00<br>\$65,042.00<br>\$91,786.00<br>\$229,809.00                                                                                            | \$41,586.00<br>Unexpended<br>Amount<br>\$22,693.00<br>\$13,680.00<br>\$5,213.00<br>\$41,586.00                                                                                   |
| DSS<br>Activity<br>Code<br>FNSS<br>DVCB<br>FNST<br>DVCB<br>FNST                                     | Activity Name<br>Fam Networks Supp & Stab<br>DV Community Based<br>Fam Networks STARR                                                                                                    | Doc ID<br>INTF0000009951520320<br>INTF0000009950720102<br>INTF0000051901519892                                                                                                    | Total<br>Object<br>Code<br>M03<br>M03<br>M03<br>Total               | \$229,809.00<br>Maximum<br>Contract<br>Obligation<br>\$95,675.00<br>\$78,723.00<br>\$97,000.00<br>\$229,809.00                                                                                                    | \$229,809.00<br>Expended To<br>Date<br>\$72,981.00<br>\$65,042.00<br>\$91,786.00<br>\$229,809.00                                                                                            | \$41,586.00<br>Unexpended<br>Amount<br>\$22,693.00<br>\$13,680.00<br>\$5,213.00<br>\$41,586.00                                                                                   |
| DSS<br>Activity<br>Code<br>FNSS<br>DVCB<br>FNST<br>DYS<br>Activity<br>Code                          | Activity Name<br>Fam Networks Supp & Stab<br>DV Community Based<br>Fam Networks STARR                                                                                                    | Doc ID INTF000009951520320 INTF000009950720102 INTF0000051901519892 Doc ID                                                                                                    | Total Object Code M03 M03 M03 Total Object Code                     | S229,809.00<br>Maximum<br>Contract<br>Obligation<br>S95,675.00<br>\$78,723.00<br>\$97,000.00<br>S229,809.00<br>S229,809.00                                                                                           | \$229,809.00<br>Expended To<br>Date<br>\$72,981.00<br>\$65,042.00<br>\$91,786.00<br>\$229,809.00<br>Expended To<br>Date                                                                     | \$41,586.00<br>Unexpended<br>Amount<br>\$22,693.00<br>\$13,680.00<br>\$5,213.00<br>\$41,586.00<br>Unexpended<br>Amount                                                           |
| DSS Activity Code FNSS DVCB FNST DYS Activity Code 2507                                             | Activity Name<br>Fam Networks Supp & Stab<br>DV Community Based<br>Fam Networks STARR<br>Activity Name<br>Alternative lock - Up                                                          | Doc ID           INTF0000009951520320           INTF0000009950720102           INTF0000051901519892           INTF0000051901519892           Doc ID           SCDYS964021209063014                                                                             | Total Object Code M03 M03 Total Object Code M03                     | \$229,809.00<br>Maximum<br>Contract<br>Obligation<br>\$95,675.00<br>\$78,723.00<br>\$97,000.00<br>\$229,809.00<br>\$229,809.00<br>Maximum<br>Contract<br>Obligation<br>\$2,029,507.00                                | \$229,809.00<br>Expended To<br>Date<br>\$72,981.00<br>\$65,042.00<br>\$91,786.00<br>\$229,809.00<br>Expended To<br>Date<br>\$1,833,333.00                                                   | \$41,586.00<br>Unexpended<br>Amount<br>\$22,693.00<br>\$13,680.00<br>\$5,213.00<br>\$41,586.00<br>Unexpended<br>Amount<br>\$196,173.00                                           |
| DSS Activity Code FNSS DVCB FNST DYS Activity Code 2507 2522                                        | Activity Name<br>Fam Networks Supp & Stab<br>DV Community Based<br>Fam Networks STARR<br>Activity Name<br>Atternative lock - Up<br>Staff Secure Detention                                | Doc ID           INTF0000009951520320           INTF0000009950720102           INTF0000051901519892           INTF0000051901519892           SCDYS964021209063014           SCDYS920513120663016                                                               | Total Object Code M03 M03 Total Object Code M03 M03                 | \$229,809.00<br>Maximum<br>Contract<br>Obligation<br>\$95,675.00<br>\$78,723.00<br>\$97,000.00<br>\$229,809.00<br>\$229,809.00<br>Maximum<br>Contract<br>Obligation<br>\$2,029,507.00<br>\$822,232.00                | \$229,809.00<br>Expended To<br>Date<br>\$72,981.00<br>\$65,042.00<br>\$91,786.00<br>\$229,809.00<br>Expended To<br>Date<br>\$1,833,333.00<br>\$437,871.00                                   | \$41,586.00<br>Unexpended<br>Amount<br>\$22,693.00<br>\$13,680.00<br>\$5,213.00<br>\$41,586.00<br>Unexpended<br>Amount<br>\$196,173.00<br>\$384,361.00                           |
| Activity<br>Code<br>FNSS<br>DVCB<br>FNST<br>DYS<br>Activity<br>Code<br>2507<br>2522<br>2501         | Activity Name Fam Networks Supp & Stab DV Community Based Fam Networks STARR Activity Name Atternative lock - Up Staff Secure Detention Hardware Secure Detention                        | Doc ID           INTF0000009951520320           INTF0000009950720102           INTF0000051901519892           INTF0000051901519892           SCDYS964021209063014           SCDYS964021209063014           SCDYS920513120663016           SCDYS920513120663016 | Total Object Code M03 M03 Total Object Code M03 M03 M03             | \$229,809.00<br>Maximum<br>Contract<br>Obligation<br>\$95,675.00<br>\$78,723.00<br>\$97,000.00<br>\$229,809.00<br>\$229,809.00<br>\$229,809.00<br>\$229,809.00<br>\$229,507.00<br>\$822,232.00<br>\$822,232.00       | \$229,809.00<br>Expended To<br>Date<br>\$72,981.00<br>\$65,042.00<br>\$91,786.00<br>\$229,809.00<br>Expended To<br>Date<br>\$1,833,333.00<br>\$437,871.00<br>\$520,531.00                   | \$41,586.00<br>Unexpended<br>Amount<br>\$22,693.00<br>\$13,680.00<br>\$5,213.00<br>\$41,586.00<br>Unexpended<br>Amount<br>\$196,173.00<br>\$384,361.00<br>\$0.00                 |
| Activity<br>Code<br>FNSS<br>DVCB<br>FNST<br>DYS<br>Activity<br>Code<br>2507<br>2522<br>2501<br>2523 | Activity Name Fam Networks Supp & Stab DV Community Based Fam Networks STARR Activity Name Alternative lock - Up Staff Secure Detention Hardware Secure Detention Staff Secure Treatment | Doc ID           INTF000009951520320           INTF0000009950720102           INTF0000051901519892           INTF0000051901519892           SCDYS964021209063014           SCDYS920513120663016           SCDYS920513120663016           SCDYS920513120663016  | Total Object Code M03 M03 Total Object Code M03 M03 M03 M03 M03 M03 | \$229,809.00<br>Maximum<br>Contract<br>Obligation<br>\$95,675.00<br>\$97,000.00<br>\$229,809.00<br>\$229,809.00<br>\$229,809.00<br>\$229,809.00<br>\$22,029,507.00<br>\$822,232.00<br>\$520,531.00<br>\$1,520,922.00 | \$229,809.00<br>Expended To<br>Date<br>\$72,981.00<br>\$65,042.00<br>\$91,786.00<br>\$229,809.00<br>Expended To<br>Date<br>\$1,833,333.00<br>\$437,871.00<br>\$520,531.00<br>\$1,466,122.00 | \$41,586.00<br>Unexpended<br>Amount<br>\$22,693.00<br>\$13,680.00<br>\$5,213.00<br>\$41,586.00<br>Unexpended<br>Amount<br>\$196,173.00<br>\$384,361.00<br>\$384,361.00<br>\$0.00 |

Figure 25: Contract Detail page lists all contracts a provider has with EOHHS agencies.

### PDM SURPLUS REVENUE

The Surplus Revenue page is primarily used by the Principal Purchasing Agency (PPA) to record and retain an account of the surplus revenue liability based on the Annual SSR of 5% limit. If an excess 5% Surplus Revenue Liability exists, the Principal Purchasing Agency utilizes the corresponding fields below to provide an accounting of the negotiation with the Provider to satisfy the liability owed the Commonwealth.

| Information                            | Qualification        | Contract Detail  | Surplus Revenue |
|----------------------------------------|----------------------|------------------|-----------------|
| Surplus Revenue                        |                      |                  |                 |
| Last updated from OSD: 06              | //23/2015            |                  |                 |
|                                        | putte                |                  |                 |
| SRR Summary for FY                     | 2009                 |                  |                 |
| Organization Type                      | Not for profit       |                  |                 |
| PPA Agency                             | DMR                  |                  |                 |
| Liability based on Annual SRR 5 % Limi | t \$44,497.29        |                  |                 |
| Date of Agency/Provider Agreement      | 10/07/2015           |                  |                 |
| Provider will reimburse the con        | nmonwealth by        |                  |                 |
| Cash Reimbursement                     | \$0.00               |                  |                 |
| Free Care                              | \$44,497.29          | 1                |                 |
| Adjusted Unit rate Contract            | \$0.00               |                  |                 |
| Other(*notes in comments)              | \$0.00               |                  |                 |
| Costs Offset Refiled UFR               | \$1.00               |                  |                 |
| Estimated Date Reimbursement will be   | completed 06/30/2011 |                  |                 |
| Date Reimbursement completed           |                      |                  |                 |
| 5 % Excess SRR Grand Total Planed Ag   | ency Recoveries -1.0 |                  |                 |
|                                        |                      |                  |                 |
|                                        | Edit                 | Return to search |                 |

Figure 26: PDM Surplus Revenue page.

The Principal Purchasing Agency (PPA) can edit the following fields on the Surplus Revenue page:

- Date of Agency/Provider Agreement
- Cash Reimbursement
- Free Care
- Adjusted Unit Rate Contract
- Other (\*notes in comments)
- Costs Offset Refiled UFR
- Estimated Date Reimbursement will be completed
- Date Reimbursement completed
- Comments

After entering in the information, the PPA selects the **Save** button.

| Provider Name: ABC Organization, Inc.   |                 | FEIN: X0000000X | Last Updated from CIW: 06/11/2010 |                 |
|-----------------------------------------|-----------------|-----------------|-----------------------------------|-----------------|
| Information                             | Qualification   |                 | Contract Detail                   | Surplus Revenue |
| Surplus Revenue                         |                 |                 |                                   |                 |
| Last updated from OSD: 06               | /23/2015        |                 |                                   |                 |
| PQ Year                                 | 2011            |                 |                                   |                 |
| SRR Summary for FY                      |                 | 2009            |                                   |                 |
| Organization Type                       |                 | Not for profit  |                                   |                 |
| PPA Agency                              |                 | DMR             |                                   |                 |
| Liability based on Annual SRR 5 % Limit | 1               | 44497.29        |                                   |                 |
| Date of Agency/Provider Agreement *     |                 | 10/07/2015      | •                                 |                 |
| Provider will reimburse the com         | monwealth by    |                 |                                   |                 |
| Cash Reimbursement                      |                 | 0.0             |                                   |                 |
| Free Care                               |                 | 44497.29        |                                   |                 |
| Adjusted Unit rate Contract             |                 | 0.0             |                                   |                 |
| Other(*notes in comments)               |                 | 0.0             |                                   |                 |
| Costs Offset Refiled UFR                |                 | 1.0             |                                   |                 |
| Estimated Date Reimbursement will be    | completed *     | 06/30/2011      |                                   |                 |
| Date Reimbursement completed            |                 |                 | <b>a</b>                          |                 |
| 5 % Excess SRR Grand Total Planed Age   | ency Recoveries | -1.0            |                                   |                 |
| Commonto                                |                 |                 |                                   |                 |
| Comments                                |                 |                 |                                   |                 |
| Comment                                 |                 |                 |                                   |                 |
| <u>[</u>                                | Save            |                 | Cancel                            |                 |

Figure 27: PDM Surplus Revenue page in Edit mode.

## **Chapter 4: POS Program Operations Role**

## **OVERVIEW**

This role allows POS Operations staff to Add and Manage Providers in the system. This role also has access to edit capability and the ability to assign PPAs. In addition this role has access to the reports menu.

**POS Program Operations** This role allows POS Program Operations access the provider PDM records. POS Program Operations with this access have the capability to edit and update information.

| PDM Role                  | Information | Qualifications<br>(Including Financial Ratio<br>and Corrective Measures) | Contract<br>Detail | Surplus Revenue |
|---------------------------|-------------|--------------------------------------------------------------------------|--------------------|-----------------|
| POS Program<br>Operations | View/Edit   | View/Edit                                                                | View               | View/Edit       |

#### **Reminders When Using PDM:**

- All fields denoted with an asterisk (\*) are required fields and must be completed in order to save the record.
- Do not save a record until all sections are completed. If the user tries to save before completing all required fields within each section, the user will receive error messages at the top of the page listing the missing data.
- If you attempt to navigate to another page while in **Edit** mode without first saving you will receive a warning message (different text depending on the web browser you are working in) such as:
  - **Firefox**: "This page is asking you to confirm that you want to leave data you have entered may not be saved."
  - Internet Explorer: "Are you sure you want to navigate away from this page? This page is asking you to confirm that you want to leave data you have entered may not be saved. Press OK to continue, or Cancel to stay on the current page."

For guidance on using JAWS with PDM, refer to **Appendix B: JAWS Commands**.

## **PROVIDER SEARCH**

A user with the POS Program Operations role has the ability to search for providers. It is important to know how to search for providers within the database. The search page allows the user to search for an existing Provider in order to manage or view (dependent on role) an existing provider who is active for the current PQ year and who has had a contract with the Commonwealth in the past five years.

Using a name, a portion of a name or an alphabetical listing the search engine conducts a search of the database to display a provider's profile.

| The Search page is accessed | I by selecting Manage Provide | er from the Navigation menu. |
|-----------------------------|-------------------------------|------------------------------|
|-----------------------------|-------------------------------|------------------------------|

| Manage Provider | Welcome to the Provider Data Management             | Information System                                                                                                    |
|-----------------|-----------------------------------------------------|----------------------------------------------------------------------------------------------------|
| Help            |                                                     | The Provider Data Management System is a web based Executive Office of Health and<br>Human Services application that supports:                                                                                                 |
| Logoff          |                                                     | <ol> <li>State agencies within the Executive Office of Health and Human Services through a<br/>centralized location to view provider information required for contracting monitoring</li> </ol>                                |
|                 | PROVIDER                                            | <ol> <li>Provider organizations with whom EOHHS agencies contract by hosting a central<br/>repository of all Purchase of Service (POS) contracts, service data, forms and<br/>reports, and organizational profiles,</li> </ol> |
|                 | MANAGEMENT                                          | <ol> <li>Annual Provider Qualification review process aimed at minimizing financial and<br/>administrative risk to the Commonwealth and the people served through the Purchase<br/>of Service system,</li> </ol>               |
|                 |                                                     | <ol><li>Creation of specialized reports and service directories designed to meet federal<br/>funding requirements and assist general public in identifying service providers, and</li></ol>                                    |
|                 |                                                     | 5. Special initiatives undertaken by the EHS to meet legislative directives.                                                                                                    |
|                 | If you have any questions regarding PDM or this app | lication please contact the PDM project office via <u>EHS-DL-PDMITTeam@MassMail.State.MA.US</u>                                                                                                    |

#### Figure 28: Welcome to the Provider Data Management Information System page.

The **Provider Search** page allows users to search for entries in two ways:

- Search By Provider
- Search Alphabetically

| Provider Search                          |          |
|------------------------------------------|----------|
|                                          |          |
| Select One of the Following Options.     |          |
| Search By Provider Search Alphabetically | ₽ Search |
|                                          |          |

Figure 29: Provider Search page

#### **Search By Provider**

- 1. Select the Search By Provider radio button.
- 2. Select the Search button.

| Provider Search                              |          |  |
|----------------------------------------------|----------|--|
| Select One of the Following Options.         |          |  |
| © Search By Provider C Search Alphabetically | ₽ Search |  |

**Note:** The **Provider Search** page allows users to search for records in three ways. Users can search by using one option or a combination of options.

- FEIN # (Federal Employment Identification Number)
- **Name** (Provider Name)
- **PPA** (Principal Purchase Agency)
  - 3. Type the **Name**. (Full or Partial name).

There are three buttons under the **Provider Search** section:

- Search: To conduct a search per entered criteria.
- **Clear**: To clear criteria from fields.
- **Return**: To return to the Search option page.
- 4. Select the **Search** button.

The search results page open.

| Provider Search     |                        |     |           |        |     |
|---------------------|------------------------|-----|-----------|--------|-----|
| FEIN<br>NAME<br>PPA | Key<br>ALL<br>Ø Search | Cle | ar        | Return |     |
| Provider Search     |                        |     |           |        |     |
| Select provider I   | below                  |     |           |        |     |
|                     | Name                   |     | FEIN      |        | PPA |
| Catherine E. Key    |                        |     | 900174165 |        | DCF |
| Key Program, Inc.   |                        |     | 042539878 |        | DPH |

Figure 31: Provider Search page returns with results based off of entered criteria

5. Select record to view. The user will be redirected to the PDM Information page.

**Note: Wildcard Search,** the \* (asterisk) can be used as a wildcard in the name field to search for a provider. If you are unsure of the full name of the provider, or want to see all the options using a portion of a name , use the wild card to search. (i.e. \*key will produce *Catherine Key*, **Berkshire**\* will produce *Berkshire Community Center* etc., \*education\* will produce any provider who has the word *education* in their organization name.)

Figure 30: Searching by Provider option.

#### Search Alphabetically

- 1. Select Search Alphabetically radio button.
- 2. Select the **Search** button.

| Desuides Course                          |        |
|------------------------------------------|--------|
| Provider search                          |        |
|                                          |        |
| Select One of the Following Options.     |        |
| Search By Provider Search Alphabetically | Search |
|                                          |        |
|                                          |        |

Figure 32: Provider Search - Search Alphabetically

- 3. Select the **Select** drop down menu to select the corresponding letter for the Provider Name.
- 4. Select the **Search** button.

|       | Provider Searc | h        |                                                                                 |                  |
|-------|----------------|----------|---------------------------------------------------------------------------------|------------------|
|       | Select         | *        | P Search Return                                                                 |                  |
|       | н              | <b>^</b> |                                                                                 |                  |
|       | J              |          |                                                                                 |                  |
| etts. | ĸ              |          | EOHHS Accessibility Policy EOHHS Web Feedback EOHHS Site Policies Contact Us Ab | out This Website |
| of    | th L<br>M      | etts.    |                                                                                 |                  |
|       | N              |          |                                                                                 |                  |
|       | 0              |          |                                                                                 |                  |
|       | 6              | *        |                                                                                 |                  |

Figure 33: Provider Search - Search Alphabetically by Provider Name.

The Provider Search page returns with results based off of entered criteria.

| Provider Search                 |           |  |  |  |  |  |  |  |
|---------------------------------|-----------|--|--|--|--|--|--|--|
| Select provider below           |           |  |  |  |  |  |  |  |
| Name                            | FEIN      |  |  |  |  |  |  |  |
| Kennedy-Donovan Center, Inc.    | 042519028 |  |  |  |  |  |  |  |
| Kenney Enterprises, LLC         | 161625282 |  |  |  |  |  |  |  |
| Key Program, Inc.               | 042539878 |  |  |  |  |  |  |  |
| Kids Are People Elementary      | 043201225 |  |  |  |  |  |  |  |
| Kit Clark Senior Services, Inc. | 460516856 |  |  |  |  |  |  |  |

Figure 34: Search Alphabetically - The Provider Search page returns with results based off of entered criteria.

5. Select record to view. The user will be redirected to the PDM Information page.

### PDM INFORMATION

The Information page stores demographic information about a Provider such as Corporate Contact Information, Provider's PDM Contact, Executive Contact, and General Corporate Information (Mission Statement and Corporate Description).

After a user with the POS Program Operation role searches for and selects a provider record they are redirected to the PDM Information page.

Users assigned the POS Program Operations role have View and Edit rights on the Information page.

The Information page has two buttons located at the bottom of the page:

- Edit: The Edit button will appear for users with the PDM Contracted Providers Operations role.
- **Return to Search**: Returns user to the Provider Search page.

| Provider Name: ABC Organization, Inc. |                                                                                                    |                                                                                                    | FEIN: X0000000X   | Last Updated from CIW/OSD: 09/04/2015 |  |  |  |  |
|---------------------------------------|----------------------------------------------------------------------------------------------------|----------------------------------------------------------------------------------------------------|-------------------|---------------------------------------|--|--|--|--|
| Information                           |                                                                                                    | Qualification                                                                                                    | Contract Detail   | Surplus Revenue                       |  |  |  |  |
| Corporate Contact Inform              | mation                                                                                                    |                                                                                                    |                   |                                       |  |  |  |  |
|                                       |                                                                                                    |                                                                                                    |                   |                                       |  |  |  |  |
| Legal Address<br>(sourced from CIW)   |                                                                                                    | 1250 ANY STREET, SUITE A                                                                                                    | Alternate Address | 1250 Any Street                       |  |  |  |  |
| (sourcea nom env)                     |                                                                                                    | MASSACHUSETTS USA 00000                                                                                                    |                   | Suite A                               |  |  |  |  |
| Phone                                 |                                                                                                    |                                                                                                    |                   | Anytown                               |  |  |  |  |
|                                       |                                                                                                    |                                                                                                    |                   | Massachusetts USA 00000               |  |  |  |  |
|                                       |                                                                                                    |                                                                                                    | Phone             | (555) 555-1212 x1234                  |  |  |  |  |
|                                       |                                                                                                    |                                                                                                    | Fax               | (555) 555-1414                        |  |  |  |  |
|                                       |                                                                                                    |                                                                                                    | Email             |                                       |  |  |  |  |
|                                       |                                                                                                    |                                                                                                    | Website           | http://www.abcorganization.com        |  |  |  |  |
| Provider's PDM Contact                |                                                                                                    |                                                                                                    |                   |                                       |  |  |  |  |
|                                       |                                                                                                    |                                                                                                    |                   |                                       |  |  |  |  |
| Name                                  |                                                                                                    | Jane Provider                                                                                                    | Phone             | (555) 555-1515 x9876                  |  |  |  |  |
| Email                                 |                                                                                                    | Jane.Provider@organization.com                                                                                                    | Fax               | (555) 555-1414                        |  |  |  |  |
| Executive Contacts                    |                                                                                                    |                                                                                                    |                   |                                       |  |  |  |  |
|                                       |                                                                                                    |                                                                                                    |                   |                                       |  |  |  |  |
| CEO/Executive Dire                    | ctor                                                                                                    |                                                                                                    |                   |                                       |  |  |  |  |
| CEO/Executive Director                |                                                                                                    | William Provider                                                                                                    |                   |                                       |  |  |  |  |
| Phone                                 |                                                                                                    | (555) 555-1717 x2587                                                                                                    | Email             | William.Provider@organization.com     |  |  |  |  |
| Chief Financial Offic                 | cer                                                                                                    |                                                                                                    |                   |                                       |  |  |  |  |
| Chief Financial Officer               |                                                                                                    | Ronald Provider                                                                                                    |                   |                                       |  |  |  |  |
| Phone                                 |                                                                                                    | (555) 555-1818 x5478                                                                                                    | Email             | Ronald.Provider@organziation.com      |  |  |  |  |
| General Corporate Inform              | mation                                                                                                    |                                                                                                    |                   |                                       |  |  |  |  |
| ·                                     |                                                                                                    |                                                                                                    |                   |                                       |  |  |  |  |
| Mission Statement                     | ABC Organization's mission is to assist troubled youth and their families with developing positive life skills and life experiences so that they may pursue productive and rewarding lives.                                                                                                    |                                                                                                    |                   |                                       |  |  |  |  |
| Corporate Description                 | The ABC Orga<br>Rhode Island                                                                                                    | The ABC Organization Inc is a private, non-profit, tax-exempt agency that provides youth and family services throughout Massachusetts and Rhode Island. |                   |                                       |  |  |  |  |
|                                       | Grounded in a strength-based philosophy, ABC focuses on unlocking the potential of youth and families. Through a variety of residential and non-residential program models and settings, ABC provides direct services each day to over 600 adolescents from the child welfare, mental health, juvenile justice, and educational systems. We create opportunities for those in our various programs to learn new skills and approaches to problem solving. |                                                                                                    |                   |                                       |  |  |  |  |
|                                       |                                                                                                    | Edit                                                                                                    | Return to search  |                                       |  |  |  |  |

Figure 35: PDM Information page.

#### **Corporate Contact Information**

Under **Corporate Contact Information** the following fields can be edited by a user with the POS Program Operation role:

- Alternate Address
- Phone, Fax
- Email, Website

**Note**: The Provider Name, FEIN and Legal Address fields are not editable. This data comes from the Commonwealth's Information Warehouse (CIW).

| rovider Name: ABC Organi                     | zation, Inc.                                                   | FEIN: X00000000                     | Last Updated from CIW/OSD: 09/04/       |
|----------------------------------------------|----------------------------------------------------------------|-------------------------------------|-----------------------------------------|
| Corporate Contact Informatio                 | n                                                              |                                     |                                         |
| Legal Address<br>(sourced from CIW)<br>Phone | 1250 ANY STREET, SUITE A<br>ANYTOWN<br>MASSACHUSETTS USA 00000 | Alternate Address<br>Address Line 2 | 1250 Any Street Suite A                 |
|                                              |                                                                | State<br>Zip                        | Anytown<br>MA<br>00000                  |
|                                              |                                                                | Phone<br>Fax                        | (555) 555-1212 x12345<br>(555) 555-1414 |
|                                              |                                                                | Email<br>Website                    | http://www.abcorganization.             |

Figure 36: Fields that can be updated on Information > Corporate Contact Information section of the Information page.

If only updates to the **Corporate Contact Information** section are needed, select the **Save** button at the bottom of the page.

#### **Provider's PDM Contact**

Under Provider's PDM Contact the following fields can be edited by a user with the POS Program Operation role:

- First, Middle, and Last
- Phone, Email, Fax

| Provider's PDM Contact                    |                               |                                     |  |  |  |  |  |  |  |
|-------------------------------------------|-------------------------------|-------------------------------------|--|--|--|--|--|--|--|
| First Jane<br>Phone (555) 555-1515 x98765 | MI Jane.Provider@organization | Last Provider<br>Fax (555) 555-1414 |  |  |  |  |  |  |  |

Figure 37: Fields that can be updated on Information > Provider's PDM Contact section of the Information page.

If only updates to the Provider's PDM Contact section are needed, select the **Save** button at the bottom of page.

#### **Executive Contacts**

Under **Executive Contacts > CEO/Executive Director** the following fields can be edited by a user with the POS Program Operation role:

- First, Middle, and Last
- Phone, Email

Under **Executive Contacts > Chief Financial Officer** the following fields can be edited by a user with the POS Program Operation role:

- First, Middle, and Last
- Phone, Email

| Executive Contacts      |                       |                                   |               |  |  |  |  |  |
|-------------------------|-----------------------|-----------------------------------|---------------|--|--|--|--|--|
| CEO/Executive Director  |                       |                                   |               |  |  |  |  |  |
| First                   | William               | MI                                | Last Provider |  |  |  |  |  |
| Phone                   | (555) 555-1717 x25874 | Email William.Provider@organizati |               |  |  |  |  |  |
| Chief Financial Officer |                       |                                   |               |  |  |  |  |  |
| First                   | Ronald                | MI                                | Last Provider |  |  |  |  |  |
| Phone                   | (555) 555-1818 x54789 | Email Ronald.Provider@organziati  |               |  |  |  |  |  |

Figure 38: Fields that can be updated on Information > Executive Contacts section of the Information page.

If only updates to the **Executive Contacts** section are needed, select the **Save** button at the bottom of page.

#### **General Corporate Information/ Mission Statement**

Under **General Corporate Information** the following field can be edited by a user with the POS Program Operation role:

- Mission Statement
- Corporate Description

| General Corporate Information                                                                                                    |                                                                                                    |  |  |  |  |  |  |  |
|----------------------------------------------------------------------------------------------------|----------------------------------------------------------------------------------------------------|--|--|--|--|--|--|--|
| Mission Statement ABC Organization's mission is to assist troubled youth and their families with developing positive life skills and life expension of the state of the state |                                                                                                    |  |  |  |  |  |  |  |
| Corporate Description                                                                                                    | The ABC Organization Inc is a private, non-profit, tax-exempt agency that provides youth and family services throughout Massachusetts and Rhode Island.<br>Grounded in a strength-based philosophy, ABC focuses on unlocking the potential of youth and families. Through a variety of residential and non-residential program models and settings, ABC provides direct services each day to over 600 adolescents |  |  |  |  |  |  |  |
|                                                                                                    | Save Cancel                                                                                                    |  |  |  |  |  |  |  |

Figure 39: Fields that can be updated on Information > General Corporate Information section on the Information page.

If only updates to the General Corporate Information section are needed, select the **Save** button at the bottom of page.

## **PDM Qualification**

The PDM Qualification page is populated when the EOHHS Principal Purchasing Agency (PPA) Provider Qualification Officer (PQO) completes the review process. The PDM system calculates the financial ratios field using data from Provider's UFR filing from OSD data feed and cannot be edited.

| rovider Name: ABC Organization, Inc |                |                |                |                 | FEIN: XXXXXXXXXX                                         |                 | Last Updated from CIW/OSD: 09/04/2015 |                |
|-------------------------------------|----------------|----------------|----------------|-----------------|----------------------------------------------------------|-----------------|---------------------------------------|----------------|
| Information                         |                | Qualification  |                | Contract Detail |                                                          | Surplus Revenue |                                       |                |
|                                     |                |                |                | Financial Ratio |                                                          | <u>s</u>        | Corrective Measures                   |                |
| Qualification                       |                |                |                |                 |                                                          |                 |                                       |                |
| PQ Year                             | 2016           | •              | Update         |                 | PPA                                                      | DPH             |                                       |                |
| For Profit                          | N              |                |                |                 | MEP Status                                               | Single En       | tity                                  |                |
| UFR Filer                           |                |                |                |                 | FY 2014 POS Total Expenditur                             | re \$26,156,3   | 389.83                                |                |
| Status                              |                |                |                |                 |                                                          |                 |                                       |                |
| Qualification Status                | No POS B       | usiness        |                | Date Q          | ualification status Last Update                          | d: 201          | 4-11-26                               |                |
| UFR Fiscal Year End date            | 2014-06-3      | 30             |                | UFR Or          | FR Original Submission Date 201                          |                 | 4-07-01                               |                |
| Going Concern                       | N              |                |                | A-133           | 3 Submitted UFI                                          |                 | R-A133                                |                |
| Internal Control Finding            |                |                |                | Compl           | npliance Finding                                         |                 |                                       |                |
| Exemption Type                      |                |                |                |                 |                                                          |                 |                                       |                |
| Concerns/Issues                     |                |                |                |                 |                                                          |                 |                                       |                |
| Financial Ratios                    | V              | Managem        | ent letter     | V               | Notes To Financial                                       | ✓ Oth           | er                                    |                |
| Comments                            |                |                |                |                 |                                                          |                 |                                       |                |
| Comments                            |                |                |                |                 |                                                          |                 |                                       |                |
|                                     |                | С              | omments        |                 |                                                          | Comm            | nented B                              | y Commented On |
| Comments on financial ratio         |                |                |                |                 |                                                          | DPH Age         | ency Staff                            | 10/02/2015     |
| team is making audit review         | at this time - | - will update  |                |                 |                                                          | DPH Age         | ency Staff                            | 09/14/2015     |
| No SDP form submitted with          | FY2014 UF      | R filing. Exce | ss 20% SRR Lia | biility waiver  | r requested for \$1,296,976. DPH Agency Staff 11/26/2014 |                 | 11/26/2014                            |                |

Figure 40: PDM Qualification page.

#### **Qualification – Viewing PQ Year**

PDM maintains the current PQ year along with previous years. The Qualifications page defaults to the current PQ Year.

To view a prior PQ Year,

- 1. Select the **PQ Year** drop down arrow and select the **Year** to be viewed.
- 2. Select the **Update** button.

| Qualification<br>PQ Year<br>For Profit | 2011<br>2016<br>2015<br>2014<br>2013<br>2012 | Update | PPA<br>MEP Status | DCF<br>Contracting Parent |  |
|----------------------------------------|----------------------------------------------|--------|-------------------|---------------------------|--|
| Parent/Child/Affiliate Pr              | ovide 2011                                   |        |                   |                           |  |

| Figure 41: Under the Qualifications page. | changing the PO Year to 201 | 1 and selecting the Update button. |
|-------------------------------------------|-----------------------------|------------------------------------|
| rigure 41. Onder the Qualifications page, | changing the FQ rear to 201 | I and selecting the opuate button. |

**Note:** Each time the PQ Year is selected it must be followed by selecting the update button to ensure all data is up to date per the selection.

The Qualification page now displays the data corresponding to PQ Year 2011.

A user assigned the **POS Program Operation** role can update the following fields:

- PPA, MEP Status, Qualification Status
- Concerns / Issues, Comments
- 3. Select the **Edit** button at the bottom of the page.

|                             |                       |         |             |              | Financia              | al ratios      | Corrective Measures     |  |  |
|-----------------------------|-----------------------|---------|-------------|--------------|-----------------------|----------------|-------------------------|--|--|
| Qualification               |                       |         |             |              |                       |                |                         |  |  |
|                             |                       |         |             |              |                       |                |                         |  |  |
| PQ Year                     | 201                   | 11 🔽    | Upda        | ite PP/      | λ                     | DCF            |                         |  |  |
| For Profit                  | Ν                     |         |             | ME           | P Status              | Contracting    | g Parent                |  |  |
| Parent/Child/Affiliate Pr   | roviders              |         |             |              |                       |                |                         |  |  |
|                             |                       |         |             |              |                       |                |                         |  |  |
| Name                        |                       | FEIN    | PPA         | UFR Filer    | MEP Status            | FY 200         | 9 POS Total Expenditure |  |  |
| ABC Organization, Inc       |                       |         |             | Y            | CP                    |                | \$27,055,071.72         |  |  |
| Training Organization,      | Inc.                  |         |             | Ν            | NC                    |                |                         |  |  |
|                             |                       |         |             |              |                       |                |                         |  |  |
| Status                      |                       |         |             |              |                       |                |                         |  |  |
| Qualification Status        | Uncondi               | tional  |             | Date Qualifi | cation status Last Up | odated: 2010-0 | 03-12                   |  |  |
| UFR Fiscal Year End<br>date | 2009-06               | -30     |             | UFR Origina  | I Submission Date     | 11-16          |                         |  |  |
| Going Concern               | Ν                     |         |             | A-133 Subr   | nitted                | UFR-A          | 133                     |  |  |
| Internal Control<br>Finding |                       |         |             | Compliance   | Compliance Finding    |                |                         |  |  |
| Exemption Type              |                       |         |             |              |                       |                |                         |  |  |
| Concerns/Issues             |                       |         |             |              |                       |                |                         |  |  |
| Financial ratios            |                       | Manager | nent letter | Not          | es To Financial       | Othe           | r                       |  |  |
|                             | Edit Return to search |         |             |              |                       |                |                         |  |  |

Figure 42: Selecting the Edit button on the Qualification page.
#### Qualification

Under the Qualification section, a user with the POS Program Operation role can edit and update the following fields:

- PPA (Principal Purchasing Agent)
- MEP Status (Multiply Entity Provider)
- Qualification Status
- Concerns/Issues/Comments

**Note**: The PPA field displays the agency associated to the contract in PDM. Contracts feed over from the CIW with DMR, DSS and WEL associated with the contract, but those department names have changed. For prequalification purposes DMR contracts need to be associated with DDS contract, DSS contracts with DCF; and WEL contracts with DTA.

- 1. Select the **PPA** drop down arrow and select correct agency code.
- 2. Select the **Save** button.

| uanneation          |               |           |     |     |                   |                   |                               |
|---------------------|---------------|-----------|-----|-----|-------------------|-------------------|-------------------------------|
| Q Year              | 2016          | PPA       |     |     | DPH 🔽             |                   |                               |
| or Profit           | Ν             | MEP Stat  | us  |     | DCF<br>DDS<br>DMH | Child / Affiliate | •                             |
|                     |               |           |     |     | DPH<br>DTA        |                   |                               |
| arent/Child/Affili  | ate Providers |           |     |     | EHS<br>ELD        |                   |                               |
| Name                |               | FEIN      | PPA | UFR | MCB<br>MCD        | MEP Status        | FY 2014 POS Total Expenditure |
| Key Program, Inc    | c.            | 042539878 |     |     | ORI               | сс                | \$26,156,389.83               |
| Alternatives for Yo | outh, Inc.    | 043276173 |     |     | WEL               | NC                |                               |

Figure 43: Selecting the PPA on the Qualification page.

The **MEP Status** field can be updated.

3. Select the MEP Status drop down arrow and select the MEP Status.

MEP Status field has the following options:

- Contracting Child/Affiliate
- Contracting Parent
- Non Contracting Child/Affiliate
- Non Contracting Parent
- Single Entity
- 4. Select the Save button.

| Qualification       |                |            |                                                                                |
|---------------------|----------------|------------|--------------------------------------------------------------------------------|
| PQ Year             | 2016           | РРА        | DPH 💌                                                                          |
| For Profit          | Ν              | MEP Status | Contracting Child / Affiliate Contracting Child / Affiliate Contracting Parent |
| Parent/Child/Affili | iate Providers |            | Non Contracting Child / Affiliate<br>Non Contracting Parent<br>Single Entity   |

Figure 44: Selecting the MEP Status on the Qualification page.

#### Parent/Child/Affiliate Providers

The Parent/Child/Affiliate Providers section allows the POS Program Operation staff person to view and update, if needed, the other providers associated to this provider.

**Note**: Parent/Child/Affiliate Providers information will only be visible if the Provider has Child or Affiliate Providers.

| Parent/Child/Affiliate Providers |           |     |           |            |                               |  |  |
|----------------------------------|-----------|-----|-----------|------------|-------------------------------|--|--|
| Name                             | FEIN      | PPA | UFR Filer | MEP Status | FY 2009 POS Total Expenditure |  |  |
| Key Program, Inc.                | 042539878 |     | Y         | CP         | \$27,055,071.72               |  |  |
| Alternatives for Youth, Inc.     | 043276173 |     | N         | NC         | \$0.00                        |  |  |

Figure 45: Parent/Child/Affiliate Providers section under the Qualification page.

5. Select record to view. The user will be redirected to the **PDM Information** page for that provider organization.

#### Status

The Status section allows the POS Program Operation staff person to update the Qualification Status.

- 6. Select the **Qualification Status** drop down arrow and select one of the following options:
  - Conditional
  - Limited
  - No POS Business
  - Pending
  - Provisional
  - Public Entity
  - Qualification with CAP
  - Rejected
  - Unconditional
- 7. Select the Save button.

| Status                      |                                                     |                                         |            |
|-----------------------------|-----------------------------------------------------|-----------------------------------------|------------|
| Qualification Status        | No POS Business                                     | Date Qualification status Last Updated: | 2014-11-26 |
| UFR Fiscal Year End<br>date | Conditional<br>Limited                              | UFR Original Submission Date            | 2014-07-01 |
| Going Concern               | Pending<br>Provisional                              | A-133 Submitted                         | UFR-A133   |
| Internal Control<br>Finding | Public Entity<br>Qualification with CAP<br>Rejected | Compliance Finding                      |            |
| Exemption Type              | Unconditional                                       |                                         |            |

Figure 46: Status section under the Qualification page.

#### **Concerns/Issues**

A user with the Principal Purchasing Agency (PPA) role can edit the Concerns/Issues section. If a checkmark is placed in any one of the checkboxes, the user will need to add an explanation one the Corrective Measures page. Refer to the Corrective Measures in this chapter for more information.

|   | Conce | rns/lssues       |                   |          |                   |        |        |                 |                       |
|---|-------|------------------|-------------------|----------|-------------------|--------|--------|-----------------|-----------------------|
| Ľ |       | Financial Ratios | Management letter | No       | otes To Financial |        | ◄      | Other           | ]                     |
|   |       |                  |                   | <br>Figu | re 47: Concer     | ns/Iss | ues se | ection under th | e Qualification page. |

#### Comments

A user with the Principal Purchasing Agency (PPA) role can add /delete comments in this section.

#### To Add a Comment:

- 1. Type the Comments you desire in the **Comment** field.
- 2. Select the **Save** button.

The comment will display in the comments dialog box.

#### To Delete a Comment:

- 3. Select the **Delete** link.
- 4. Select the **Save** button.

Note: Only the author can edit and/or delete his or her own comments.

The graphic below represents comments added along with highlighting the Delete option.

| User can only edit or delete their own comments. They cannot delete comments entered by other users. |                                      |                                          |   |  |  |  |  |
|----------------------------------------------------------------------------------------------------|--------------------------------------|------------------------------------------|---|--|--|--|--|
| Comments List                                                                                        |                                      |                                          | ] |  |  |  |  |
| Comments                                                                                             | Commented By                         | Commented On                             |   |  |  |  |  |
| Comments Filed the incorrect SDP Form.                                                               | Commented By                         | Commented On<br>01/07/2015               |   |  |  |  |  |
| Comments<br>Filed the incorrect SDP Form.<br>The Provider has not yet filed the required SDP Form.   | Commented By<br>PPA User<br>PPA User | Commented On<br>01/07/2015<br>01/07/2015 |   |  |  |  |  |

**Note:** A reminder that if you navigate away from any page while in Edit mode without saving, PDM will prompt a Warning screen.

Figure 48: Comments section under the Qualification page.

#### **PDM Qualification – Financial Ratios**

l

The Financial Ratios tab contains vital financial ratios for current and previous two fiscal years.

| rovider Name: ABC Organization, Inc |                 | FEIN: XXXX      | 00000X          | Last Updated from CIW/OSD: 09/04/20 |
|-------------------------------------|-----------------|-----------------|-----------------|-------------------------------------|
| Information                         | Qualification   | Contract        | Detail          | Surplus Revenue                     |
| PQ Year: 2016                       | PPA: DPH        |                 | Financial Ratio | os Corrective Measures              |
| Financial Ratios from UFR           |                 |                 |                 |                                     |
| Financial Ratios                    | 2013            | 2014            | 2015            | Threshold Variance                  |
| Qualification Status                | No POS Business | No POS Business | No POS Business | N/A                                 |
| Current Ratio                       | 1.42            | 1.39            | 0               | >= 1                                |
| Days in Working Capital             | 25.42           | 25.18           | 0               | >= 10                               |
| Total Margin                        | 0.05            | 0.06            | 0               | >= -5%                              |
| Days in Cash                        | 46.30           | 53.86           | 0               | >= 10                               |
| Days in Receivable                  | 41.99           | 38.06           | 0               | <= 90                               |
| Days in Payables                    | 60.54           | 64.80           | 0               | <= 60                               |
| Debt Ratio                          | 0.22            | 0.22            | 0               | > 50%                               |

#### 1. Select the Financial Ratios link.

#### Figure 49: Highlighting the Financial Ratios page from the Qualification page.

#### 2. Select any of the **links** in the first column to open the definitions page.

| Information                   | n                                                                                                    | Qualification                                                                                                    | Contract Detail                                                                                                   | Surplus Revenue                                               |  |  |  |  |  |
|-------------------------------|----------------------------------------------------------------------------------------------------|----------------------------------------------------------------------------------------------------|----------------------------------------------------------------------------------------------------|---------------------------------------------------------------|--|--|--|--|--|
| PQ Year: 20                   | 16                                                                                                    | PPA: DCF                                                                                                    | Financial Ratio                                                                                                   | os <u>Corrective Measures</u>                                 |  |  |  |  |  |
| Current Ratio                 | This ratio is a liquidity ratio and is an indicator of how well an organization can meet its current obligations, payroll, accounts payable, etc. A higher ratio indicates a liquid organization able to meet these current obligations. Like all liquidity ratios, one should also look at the non-liquid assets and liabilities, to see if they might have an effect on this ratio. Example, an organization may have a bad ratio here, but have sizeable amounts of money in Investments, that is not a factor in determining this ratio. Formula: Total Current Assets (Sop Line 11) / Total Current Liabilities (Sop Line 26) |                                                                                                    |                                                                                                    |                                                               |  |  |  |  |  |
| Days in<br>Working<br>Capital | The days in working capital is an indication of how much of the short-term financial resources will be left over if all of the organization's short-term financial obligations are paid off. Generally, the more days in working capital, the better.<br>Formula: Total Current Assets (Line 11, SOP) less Total Current Liabilities (Line 26, SOP) * 365 / Total Expenses (Line17, SOA) less Total Depreciation of Buildings and Equipment (Line 7, SFE)                                                                                                    |                                                                                                    |                                                                                                    |                                                               |  |  |  |  |  |
| Total Margin                  | The total margin ratio is the percentage calculated by dividing the excess of revenues less expenses, or Change in Net Assets (Net Income) by total revenues. The total margin provides a measure of an organization overall profitability utilizing its net income or loss. The higher the percentage the more profitable the organization is while a negative percentage indicates that the organization is losing assets and if this trend continues indicates the possible failure of this organization in surviving.                                                                                                    |                                                                                                    |                                                                                                    |                                                               |  |  |  |  |  |
| Days in Cash                  | The days' cash is the num<br>Formula: (Total Cash (Sop                                                                                                    | nber of days the organization can continue in<br>o Line 1) * 365))/ (Total Expense (Soa Line 1)                                             | operation if cash inflow stops. The more da<br>) - Total Depreciation (Sfe Line 7))                               | ys in cash the better this organization is.                   |  |  |  |  |  |
| Days in<br>Receivable         | Days in receivables are h<br>company is at receiving w<br>Formula: Days In Receiva                                                                                                    | ow long it takes an organization to receive th<br>hatever short-term payments it is owed. Low<br>bles = (Net Accounts Receivable, Program S | e money for the services it sells. This is use<br>ver is better!<br>Services (Sop Line 4) * 365) / Program Servic | ful for determining how efficient the<br>ce Fees (Soa Line 4) |  |  |  |  |  |
| Days in<br>Payables           | Days in payables are how long it takes an organization to pay its bills. This is useful for determining how efficient the company is in paying its bills. Lower is better! While higher is generally not better, an organization able to delay payments to its vendors this without incurring penalties for late payments is financing its operations through its creditors willing to accept these late payments, a good thing.<br>Formula: Days In Payables = (Total Current Liabilities (Sop Line 26) – Deferred Revenues (Sop Line 14) * 365) / (Total Expense (Soa Line 19) - Total Depreciation (Ste Line 7))                |                                                                                                    |                                                                                                    |                                                               |  |  |  |  |  |
| Debt Ratio                    | This ratio provides an indication of how much of the organization assets are financed by debt. It also provides an indicator of how much of the organizations assets would be available to pay off debt in the event of liquidation. The lower this ratio indicates a healthy organization capable of assuming more debt to finance its operations. The downside of this ratio is that it relies on values of assets that may have been acquired at an earlier date and therefore their value as of the taking of this ratio may not be accurate. Formula: Total Liabilities (Sop Line 30) / Total Assets (Sop Line 18)            |                                                                                                    |                                                                                                    |                                                               |  |  |  |  |  |
|                               |                                                                                                    | Back                                                                                                    | Return to search                                                                                                  |                                                               |  |  |  |  |  |

Figure 50: Financial Ratios page which is under Qualification.

3. Select **Back** to return to the main **Qualification** page or select **Return to search** to open the search page.

#### **PDM Qualification – Corrective Measures**

The Corrective Measures page is part of Provider Profile and contains Corrective measures along with comments.

Under the UFR Audit Findings section, if the Status field has a 'YES' this indicates that a checkmark was entered selected under the Qualification page for the Financial Ratios, Management Letter, Notes to Financials, or Other. While an optional field, it is recommended that the PPA enter an explanation under UFR Audit Findings when the status is 'YES'. Select **Edit** at the bottom of the page

| Information                                                                                                    | Qualif                                       | fication            | Contract Detail |              | Surplus Revenue     |
|----------------------------------------------------------------------------------------------------|----------------------------------------------|---------------------|-----------------|--------------|---------------------|
|                                                                                                    |                                              |                     | Fina            | ncial Ratios | Corrective Measures |
| PQ Year: 2011                                                                                                    | Update                                       | PPA: DCF            |                 |              |                     |
| UFR Audit Findings                                                                                                |                                              |                     |                 |              |                     |
|                                                                                                    |                                              |                     |                 |              |                     |
| Concornalloquoo                                                                                                   | Statuo                                       | If Voo. Exploration | Dogwirod        |              |                     |
| Concerns/Issues                                                                                                   | Status                                       | If Yes, Explanation | Required        |              |                     |
| Concerns/Issues Internal Control                                                                                  | Status<br>No                                 | If Yes, Explanation | I Required      |              |                     |
| Concerns/Issues<br>Internal Control<br>Compliance                                                                 | Status       No       No                     | If Yes, Explanation | ı Required      |              |                     |
| Concerns/Issues<br>Internal Control<br>Compliance<br>Financial Ratios                                             | Status       No       Yes                    | If Yes, Explanation | I Required      |              |                     |
| Concerns/Issues<br>Internal Control<br>Compliance<br>Financial Ratios<br>Management Letter                        | Status       No       Yes       Yes          | If Yes, Explanation | I Required      |              |                     |
| Concerns/Issues<br>Internal Control<br>Compliance<br>Financial Ratios<br>Management Letter<br>Notes to Financials | Status       No       Yes       Yes       No | If Yes, Explanation | I Required      |              |                     |

Figure 51: Corrective Measures page highlighting the Concerns/Issues which requires explanation when "Yes" is displayed.

- 1. Type an explanation for each Concerns/Issues with a 'Yes' in the Status field.
- 2. Select the **Save** button.

| Information                   | Quali      | ification                         | Contract Detail | Surplus Revenue     |
|-------------------------------|------------|-----------------------------------|-----------------|---------------------|
|                               |            |                                   | Financial Ratio | Corrective Measures |
| PQ Year: 2011 PPA:            | DCF        |                                   |                 |                     |
| UFR Audit Findings            |            |                                   |                 |                     |
| Concerns/Issues               | Status     | If Yes, Explanation               | Required        |                     |
| Internal Control              | No         |                                   |                 |                     |
| Compliance                    | No         |                                   |                 |                     |
| Financial Ratios              | Yes        | Enter Explanation for Financial F | Ratios          |                     |
| Management Letter             | Yes        | Enter Explanation for Manageme    | ent Letter      |                     |
| Notes to Financials           | No<br>A    |                                   |                 |                     |
|                               |            |                                   |                 |                     |
| Financial Audit Findings Plea | ase Select | •                                 |                 |                     |
|                               |            | Add Audit Record                  | Undo            |                     |
|                               |            |                                   |                 |                     |
|                               | Г          | Save                              | Cancel          |                     |

Figure 52: Completed Concerns/Issues section under Corrective Measures page.

The **Corrective Action Plan** is updated by data on the UFR and by OSD/CIW. This is a View only section.

| Corrective Action Plan       |            |  |  |  |
|------------------------------|------------|--|--|--|
| CAP Filed with UFR           | Yes        |  |  |  |
| CAP Due Date                 | 01/01/1900 |  |  |  |
| Date CAP Received by OSD/CIW | 01/01/1900 |  |  |  |
| Date CAP Received by OSD/CIW | 01/01/1900 |  |  |  |

| Figure 53: Corrective Action | Plan section under | the Corrective M | easures nage  |
|------------------------------|--------------------|------------------|---------------|
| rigure JJ. Corrective Action | Fian Section under | the concluse in  | casules page. |

The Audit Records (OSA AUDIT) section can be updated by the PPA.

- 1. Type the **Audit Number**.
- 2. Type the Issue Date. (Format: DD/MM/YYYY or
- 3. Select the CAP Status. (Options: Open or Close)
- 4. Type the Audit Resolution Summary.
- 5. Select Financial Audit Findings. (Options: Yes or No)
- 6. Select the Add Audit Record.

| Audit Records (OSA AUDIT)  |                                                |
|----------------------------|------------------------------------------------|
|                            |                                                |
| Audit Number *             | 1231231231                                     |
| Issue Date *               | 10/01/2015  Tissue date must be within PQ Year |
| CAP Status                 | Close                                          |
| Audit Resolution Summary * | Summary                                        |
| Financial Audit Findings   | Yes                                            |
|                            | Add Audit Record Undo                          |

Figure 54: Audit Records (OSA Audit) section under the Corrective Measures page.

## PDM CONTRACT DETAILS

The Contract Detail page stores information about the POS Provider's contracts for the current fiscal year such as Activity Code, Activity Name, Doc ID, Object Code, Maximum Contract Obligation, Expended to Date, and Unexpended Amount. For Release 5.0 PDM will only display contracts with Object Codes MM3 and M03. The POS Program Operation role allows designated staff from within the organization to view this page. This role **does not** have Edit rights on this page.

**Note**: The information found under Contract Details is sourced from the Commonwealth's Information Warehouse. Information about services offered, but not contracted through EOHHS is entered by the provider.

This page provides the POS Program Operations staff with a snapshot of all of current year contracts, by EOHHS agency.

|                                                                                               | ABC Organization, INC                                                                                                    |                                                                                                    | FEIN: XXXX                                                                      | XXXXXXXX                                                                                                    | Last Updated from                                                                                                    | CIW/OSD:MM/DD/YYY                                                                                                    |
|-----------------------------------------------------------------------------------------------|----------------------------------------------------------------------------------------------------|----------------------------------------------------------------------------------------------------|---------------------------------------------------------------------------------|----------------------------------------------------------------------------------------------------|----------------------------------------------------------------------------------------------------|----------------------------------------------------------------------------------------------------|
| formation                                                                                     | Quali                                                                                                    | ication                                                                                                    | Contract I                                                                      | Detail                                                                                                    | Surplus Reve                                                                                                    | enue                                                                                                    |
| PROVIDER CC                                                                                   | NTRACT DETAIL (Sourced From                                                                                                    | The CIW)                                                                                                    |                                                                                 |                                                                                                    |                                                                                                    | Current Year - 2015                                                                                                    |
| лн                                                                                            |                                                                                                    |                                                                                                    |                                                                                 |                                                                                                    |                                                                                                    |                                                                                                    |
| Activity<br>Code                                                                              | Activity Name                                                                                                    | Doc ID                                                                                                    | Object<br>Code                                                                  | Maximum<br>Contract<br>Obligation                                                                                                    | Expended To<br>Date                                                                                                    | Unexpended<br>Amount                                                                                                    |
| 3062                                                                                          | STABLIZATION, ASSESSMENT A<br>RAPID INTERGRATION                                                                                                    | ND MMDMH12100151255KEYI                                                                                                    | ММЗ                                                                             | \$60,000.00                                                                                                    | \$16,449.00                                                                                                    | \$43,550.00                                                                                                    |
|                                                                                               |                                                                                                    |                                                                                                    | Total                                                                           | \$60,000.00                                                                                                    | \$16,449.00                                                                                                    | \$43,550.00                                                                                                    |
| ss                                                                                            |                                                                                                    |                                                                                                    |                                                                                 |                                                                                                    |                                                                                                    |                                                                                                    |
| Activity<br>Code                                                                              | Activity Name                                                                                                    | Doc ID                                                                                                    | Object<br>Code                                                                  | Maximum<br>Contract<br>Obligation                                                                                                    | Expended To<br>Date                                                                                                    | Unexpended<br>Amount                                                                                                    |
| FNSS                                                                                          | Fam Networks Supp & Stab                                                                                                    | INTF0000009951520320                                                                                                    | M03                                                                             | \$95,675.00                                                                                                    | \$72,981.00                                                                                                    | \$22,693.00                                                                                                    |
| DVCB                                                                                          | DV Community Based                                                                                                    | INTF0000009950720102                                                                                                    | M03                                                                             | \$78,723.00                                                                                                    | \$65,042.00                                                                                                    | \$13,680.00                                                                                                    |
| FNST                                                                                          | Fam Networks STARR                                                                                                    | INTF0000051901519892                                                                                                    | M03                                                                             | \$97,000.00                                                                                                    | \$91,786.00                                                                                                    | \$5,213.00                                                                                                    |
|                                                                                               |                                                                                                    |                                                                                                    |                                                                                 |                                                                                                    |                                                                                                    |                                                                                                    |
|                                                                                               |                                                                                                    |                                                                                                    | Total                                                                           | \$229,809.00                                                                                                    | \$229,809.00                                                                                                    | \$41,586.00                                                                                                    |
| SS                                                                                            |                                                                                                    |                                                                                                    | Total                                                                           | \$229,809.00                                                                                                    | \$229,809.00                                                                                                    | \$41,586.00                                                                                                    |
| SS<br>Activity<br>Code                                                                        | Activity Name                                                                                                    | Doc ID                                                                                                    | Total<br>Object<br>Code                                                         | \$229,809.00<br>Maximum<br>Contract<br>Obligation                                                                                                    | \$229,809.00<br>Expended To<br>Date                                                                                                    | \$41,586.00<br>Unexpended<br>Amount                                                                                                    |
| Activity<br>Code<br>FNSS                                                                      | Activity Name<br>Fam Networks Supp & Stab                                                                                                    | Doc ID<br>INTF000009951520320                                                                                                    | Total<br>Object<br>Code<br>M03                                                  | \$229,809.00<br>Maximum<br>Contract<br>Obligation<br>\$95,675.00                                                                                                    | \$229,809.00<br>Expended To<br>Date<br>\$72,981.00                                                                                                    | \$41,586.00<br>Unexpended<br>Amount<br>\$22,693.00                                                                                                    |
| Activity<br>Code<br>FNSS<br>DVCB                                                              | Activity Name<br>Fam Networks Supp & Stab<br>DV Community Based                                                                                                    | Doc ID<br>INTF0000009951520320<br>INTF0000009950720102                                                                                                    | Total<br>Object<br>Code<br>M03<br>M03                                           | \$229,809.00<br>Maximum<br>Contract<br>Obligation<br>\$95,675.00<br>\$78,723.00                                                                                                    | \$229,809.00<br>Expended To<br>Date<br>\$72,981.00<br>\$65,042.00                                                                                                    | \$41,586.00<br>Unexpended<br>Amount<br>\$22,693.00<br>\$13,680.00                                                                                                    |
| Activity<br>Code<br>FNSS<br>DVCB<br>FNST                                                      | Activity Name<br>Fam Networks Supp & Stab<br>DV Community Based<br>Fam Networks STARR                                                                                                    | Doc ID<br>INTF000009951520320<br>INTF000009950720102<br>INTF0000051901519892                                                                                                    | Total Object Code M03 M03 M03                                                   | \$229,809.00<br>Maximum<br>Contract<br>Obligation<br>\$95,675.00<br>\$78,723.00<br>\$97,000.00                                                                                                    | \$229,809.00<br>Expended To<br>Date<br>\$72,981.00<br>\$65,042.00<br>\$91,786.00                                                                                                    | \$41,586.00<br>Unexpended<br>Amount<br>\$22,693.00<br>\$13,680.00<br>\$5,213.00                                                                                                    |
| Activity<br>Code<br>FNSS<br>DVCB<br>FNST                                                      | Activity Name<br>Fam Networks Supp & Stab<br>DV Community Based<br>Fam Networks STARR                                                                                                    | Doc ID<br>INTF0000009951520320<br>INTF000009950720102<br>INTF0000051901519892                                                                                                    | Total<br>Object<br>Code<br>M03<br>M03<br>M03<br>Total                           | \$229,809.00<br>Maximum<br>Contract<br>Obligation<br>\$95,675.00<br>\$78,723.00<br>\$97,000.00<br>\$229,809.00                                                                                                    | \$229,809.00<br>Expended To<br>Date<br>\$72,981.00<br>\$65,042.00<br>\$91,786.00<br>\$229,809.00                                                                                            | \$41,586.00<br>Unexpended<br>Amount<br>\$22,693.00<br>\$13,680.00<br>\$5,213.00<br>\$41,586.00                                                                                                    |
| Activity<br>Code<br>FNSS<br>DVCB<br>FNST<br>YS                                                | Activity Name<br>Fam Networks Supp & Stab<br>DV Community Based<br>Fam Networks STARR                                                                                                    | Doc ID<br>INTF0000009951520320<br>INTF0000009950720102<br>INTF0000051901519892                                                                                                    | Total<br>Object<br>Code<br>M03<br>M03<br>M03<br>Total                           | \$229,809.00<br>Maximum<br>Contract<br>Obligation<br>\$95,675.00<br>\$78,723.00<br>\$97,000.00<br>\$229,809.00                                                                                                    | \$229,809.00<br>Expended To<br>Date<br>\$72,981.00<br>\$65,042.00<br>\$91,786.00<br>\$229,809.00                                                                                            | \$41,586.00<br>Unexpended<br>Amount<br>\$22,693.00<br>\$13,680.00<br>\$5,213.00<br>\$41,586.00                                                                                                    |
| Activity<br>Code<br>FNSS<br>DVCB<br>FNST<br>YS                                                | Activity Name<br>Fam Networks Supp & Stab<br>DV Community Based<br>Fam Networks STARR                                                                                                    | Doc ID INTF0000009951520320 INTF0000051901519892                                                                                                    | Total<br>Object<br>Code<br>M03<br>M03<br>M03<br>Total                           | \$229,809.00<br>Maximum<br>Contract<br>Obligation<br>\$95,675.00<br>\$78,723.00<br>\$97,000.00<br>\$229,809.00                                                                                                    | \$229,809.00<br>Expended To<br>Date<br>\$72,981.00<br>\$65,042.00<br>\$91,786.00<br>\$229,809.00                                                                                            | \$41,586.00<br>Unexpended<br>Amount<br>\$22,693.00<br>\$13,680.00<br>\$5,213.00<br>\$41,586.00                                                                                                    |
| Activity<br>Code<br>FNSS<br>DVCB<br>FNST<br>S<br>Activity<br>Code                             | Activity Name<br>Fam Networks Supp & Stab<br>DV Community Based<br>Fam Networks STARR                                                                                                    | Doc ID INTF00000951520320 INTF0000051901519892 Doc ID                                                                                                    | Total Object Code M03 M03 M03 Total Object Code                                 | \$229,809.00<br>Maximum<br>Contract<br>Obligation<br>\$95,675.00<br>\$78,723.00<br>\$97,000.00<br>\$229,809.00<br>\$229,809.00                                                                                                    | \$229,809.00<br>Expended To<br>Date<br>\$72,981.00<br>\$65,042.00<br>\$91,786.00<br>\$229,809.00<br>Expended To<br>Date                                                                     | \$41,586.00<br>Unexpended<br>Amount<br>\$22,693.00<br>\$13,680.00<br>\$5,213.00<br>\$41,586.00<br>Unexpended<br>Amount                                                                                                    |
| Activity<br>Code<br>FNSS<br>DVCB<br>FNST<br>S<br>Activity<br>Code<br>2507                     | Activity Name<br>Fam Networks Supp & Stab<br>DV Community Based<br>Fam Networks STARR                                                                                                    | Doc ID           INTF0000009951520320           INTF0000009950720102           INTF00000051901519892           Doc ID           SCDYS964021209063014                                                                                                    | Total Object Code M03 M03 M03 Total Object Code M03                             | \$229,809.00<br>Maximum<br>Contract<br>Obligation<br>\$95,675.00<br>\$78,723.00<br>\$97,000.00<br>\$229,809.00<br>\$229,809.00<br>Maximum<br>Contract<br>Obligation<br>\$2,029,507.00                                                                                                    | \$229,809.00<br>Expended To<br>Date<br>\$72,981.00<br>\$65,042.00<br>\$91,786.00<br>\$229,809.00<br>Expended To<br>Date<br>\$1,833,333.00                                                   | \$41,586.00<br>Unexpended<br>Amount<br>\$22,693.00<br>\$13,680.00<br>\$5,213.00<br>\$41,586.00<br>Unexpended<br>Amount<br>\$196,173.00                                                                                                    |
| Activity<br>Code<br>FNSS<br>DVCB<br>FNST<br>FNST<br>Code                                      | Activity Name Fam Networks Supp & Stab DV Community Based Fam Networks STARR Activity Name Alternative lock - Up Staff Secure Detention                                                  | Doc ID           INTF0000009951520320           INTF000000950720102           INTF00000051901519892           Doc ID           SCDYS964021209063014           SCDYS920513120663016                                                                                                    | Total Object Code M03 M03 M03 Total Object Code M03 M03                         | \$229,809.00<br>Maximum<br>Contract<br>Obligation<br>\$95,675.00<br>\$78,723.00<br>\$97,000.00<br>\$229,809.00<br>\$229,809.00<br>Maximum<br>Contract<br>Obligation<br>\$2,029,507.00<br>\$822,232.00                                                                                                    | \$229,809.00<br>Expended To<br>Date<br>\$72,981.00<br>\$65,042.00<br>\$91,786.00<br>\$229,809.00<br>Expended To<br>Date<br>\$1,833,333.00<br>\$437,871.00                                   | \$41,586.00           Unexpended<br>Amount           \$22,693.00           \$13,680.00           \$5,213.00           \$41,586.00           Unexpended<br>Amount           \$196,173.00           \$384,361.00                                        |
| Activity<br>Code<br>FNSS<br>DVCB<br>FNST<br>FNST<br>S<br>Code<br>2507<br>2522<br>2501         | Activity Name Fam Networks Supp & Stab DV Community Based Fam Networks STARR Activity Name Atternative lock - Up Staff Secure Detention Hardware Secure Detention                        | Doc ID           INTF0000009951520320           INTF0000009950720102           INTF0000051901519892           Doc ID           SCDYS964021209063014           SCDYS920513120663016           SCDYS920513120663016                                                                             | Total Object Code M03 M03 M03 Total Object Code M03 M03 M03 M03 M03 M03 M03 M03 | \$229,809.00<br>Maximum<br>Contract<br>Obligation<br>\$95,675.00<br>\$78,723.00<br>\$97,000.00<br>\$229,809.00<br>\$229,809.00<br>\$229,809.00<br>\$229,809.00<br>\$229,809.00<br>\$229,809.00<br>\$229,809.00<br>\$229,809.00                                                                                                    | \$229,809.00<br>Expended To<br>Date<br>\$72,981.00<br>\$65,042.00<br>\$91,786.00<br>\$229,809.00<br>Expended To<br>Date<br>\$1,833,333.00<br>\$437,871.00<br>\$520,531.00                   | \$41,586.00           Unexpended<br>Amount           \$22,693.00           \$13,680.00           \$5,213.00           \$41,586.00           Unexpended<br>Amount           \$196,173.00           \$384,361.00           \$0.00                       |
| Activity<br>Code<br>FNSS<br>DVCB<br>FNST<br>FNST<br>S<br>Code<br>2507<br>2522<br>2501<br>2503 | Activity Name Fam Networks Supp & Stab DV Community Based Fam Networks STARR Activity Name Atternative lock - Up Staff Secure Detention Hardware Secure Detention Staff Secure Treatment | Doc ID           INTF0000009951520320           INTF0000009950720102           INTF0000051901519892           INTF0000051901519892           SCDYS964021209063014           SCDYS964021209063014           SCDYS920513120663016           SCDYS920513120663016           SCDYS910813120363016 | Total Object Code M03 M03 M03 Total Object Code M03 M03 M03 M03 M03 M03 M03 M03 | \$229,809.00<br>Maximum<br>Contract<br>Obligation<br>\$95,675.00<br>\$78,723.00<br>\$97,000.00<br>\$229,809.00<br>\$229,809.00<br>\$229,809.00<br>\$229,809.00<br>\$229,809.00<br>\$229,809.00<br>\$229,809.00<br>\$229,809.00<br>\$229,809.00<br>\$229,809.00<br>\$229,809.00<br>\$229,809.00<br>\$229,809.00<br>\$229,809.00<br>\$229,809.00<br>\$229,809.00<br>\$229,809.00<br>\$229,809.00 | \$229,809.00<br>Expended To<br>Date<br>\$72,981.00<br>\$65,042.00<br>\$91,786.00<br>\$229,809.00<br>Expended To<br>Date<br>\$1,833,333.00<br>\$437,871.00<br>\$520,531.00<br>\$1,466,122.00 | \$41,586.00           Unexpended<br>Amount           \$22,693.00           \$13,680.00           \$5,213.00           \$41,586.00           Unexpended<br>Amount           \$196,173.00           \$384,361.00           \$0.00           \$54,800.00 |

Figure 55: Contract Detail page lists all contracts a provider has with EOHHS agencies.

## PDM SURPLUS REVENUE

The Surplus Revenue page is primarily used by the Principal Purchasing Agency (PPA) to record and retain an account of the surplus revenue liability based on the Annual SSR of 5% limit. If an excess 5% Surplus Revenue Liability exists, the Principal Purchasing Agency utilizes the corresponding fields below to provide an accounting of the negotiation with the Provider to satisfy the liability owed the Commonwealth.

| Information                            | Qualification        | Contract Detail  | Surplus Revenue |
|----------------------------------------|----------------------|------------------|-----------------|
| Surplus Revenue                        |                      |                  |                 |
| Last updated from OSD: 06 PQ Year 2011 | /23/2015<br>pdate    |                  |                 |
| SRR Summary for FY                     | 2009                 |                  |                 |
| Organization Type                      | Not for profit       |                  |                 |
| PPA Agency                             | DMR                  |                  |                 |
| Liability based on Annual SRR 5 % Limi | t \$44,497.29        |                  |                 |
| Date of Agency/Provider Agreement      | 10/07/2015           |                  |                 |
| Provider will reimburse the com        | monwealth by         |                  |                 |
| Cash Reimbursement                     | \$0.00               |                  |                 |
| Free Care                              | \$44,497.29          |                  |                 |
| Adjusted Unit rate Contract            | \$0.00               |                  |                 |
| Other(*notes in comments)              | \$0.00               |                  |                 |
| Costs Offset Refiled UFR               | \$1.00               |                  |                 |
| Estimated Date Reimbursement will be   | completed 06/30/2011 |                  |                 |
| Date Reimbursement completed           |                      |                  |                 |
| 5 % Excess SRR Grand Total Planed Ag   | ency Recoveries -1.0 |                  |                 |
|                                        | Edit                 | Return to search |                 |
|                                        | Eun                  | Neturn to Search |                 |

Figure 56: PDM Surplus Revenue page.

A user assigned the POS Program Operation role can edit the following fields on the Surplus Revenue page:

- Date of Agency/Provider Agreement
- Cash Reimbursement
- Free Care
- Adjusted Unit Rate Contract
- Other (\*notes in comments)
- Costs Offset Refiled UFR
- Estimated Date Reimbursement will be completed
- Date Reimbursement completed
- Comments

| Provider Name: ABC Organization, Inc.   |                 |                | FEIN: X0000000X | Last Updated from CIW: 06/11/20 |
|-----------------------------------------|-----------------|----------------|-----------------|---------------------------------|
| Information                             | Qualification   |                | Contract Detail | Surplus Revenue                 |
| Surplus Revenue                         |                 |                |                 |                                 |
| Last updated from OSD: 06               | /23/2015        |                |                 |                                 |
| PQ Year                                 | 2011            |                |                 |                                 |
| SRR Summary for FY                      |                 | 2009           |                 |                                 |
| Organization Type                       |                 | Not for profit |                 |                                 |
| PPA Agency                              |                 | DMR            |                 |                                 |
| Liability based on Annual SRR 5 % Limit | t               | 44497.29       |                 |                                 |
| Date of Agency/Provider Agreement *     |                 | 10/07/2015     |                 |                                 |
| Provider will reimburse the com         | monwealth by    |                |                 |                                 |
| Cash Reimbursement                      |                 | 0.0            |                 |                                 |
| Free Care                               |                 | 44497.29       |                 |                                 |
| Adjusted Unit rate Contract             |                 | 0.0            |                 |                                 |
| Other(*notes in comments)               |                 | 0.0            |                 |                                 |
| Costs Offset Refiled UFR                |                 | 1.0            |                 |                                 |
| Estimated Date Reimbursement will be    | completed *     | 06/30/2011     | 0               |                                 |
| Date Reimbursement completed            |                 |                | 6               |                                 |
| 5 % Excess SRR Grand Total Planed Ag    | ency Recoveries | -1.0           |                 |                                 |
| Comments                                |                 |                |                 |                                 |
|                                         |                 |                |                 |                                 |
| Comment                                 |                 |                |                 |                                 |
|                                         |                 |                |                 |                                 |
|                                         | Save            | -              | Cancel          |                                 |

#### After entering in the information, the PPA selects the **Save** button.

Figure 57: PDM Surplus Revenue page in Edit mode.

This page is intentionally left blank

# Chapter 5: DDS Program Operations and DDS Operations Observer Roles

## **OVERVIEW**

The DDS Program Operations and DDS Operations Observer have access to and maintain the Service Directory in PDM. The Service Directory is a tool for consumers, their families, and circle of support to search for services and service providers in the Commonwealth of Massachusetts. The data in the Service Directory is maintained in PDM by users assigned the DDS Program Operations role and they have the ability to add, modify and delete data in the Service Directory pending approval from appropriate source within DDS. Clients looking for provider services in their area can be referred to the Service Directory website at https://service.hhs.state.ma.us/pdm4public/ssdHome.jsp.

**DDS Program Operations**: This role allows designated DDS Program staff access to the Providers associated to DDS waivers and services. These users will have access to add and manage providers, as well as waiver services. In addition they will have the capability to manage the Providers Service Directory Profile. Finally, they will have access to reports menu.

**DDS Operations Observer**: This role allows designated DDS staff to view only Provider information and predefined reports.

| PDM Security Role       | Service Directory    |
|-------------------------|----------------------|
| DDS Program Operations  | Add/Edit/Delete/View |
| DDS Operations Observer | View                 |

#### **Reminders When Using PDM:**

- All fields denoted with an asterisk (\*) are required fields and must be completed in order to save the record.
- Do not save a record until all sections are completed. If the user tries to save before completing all required fields within each section, the user will receive error messages at the top of the page listing the missing data.
- If you attempt to navigate to another page while in **Edit** mode without saving, you will receive a warning message (different text depending on the web browser you are working in) such as:
  - **Firefox**: "This page is asking you to confirm that you want to leave data you have entered may not be saved."
  - Internet Explorer: "Are you sure you want to navigate away from this page? This page is asking you to confirm that you want to leave – data you have entered may not be saved. Press OK to continue, or Cancel to stay on the current page."

For guidance on using JAWS with PDM, refer to **Appendix B: JAWS Commands**.

## **PROVIDER SEARCH**

The DDS Program Operations and DDS Operations Observer both have the ability to search for providers. In order to view provider records in PDM a search is required. The Search page is accessed by selecting Manage Provider from the Navigation menu.

| Welcome to the Provider Data Management Information System |                                                                                                    |  |  |
|------------------------------------------------------------|----------------------------------------------------------------------------------------------------|--|--|
|                                                            | The Provider Data Management System is a web based Executive Office of Health and<br>Human Services application that supports:                                                                                                 |  |  |
|                                                            | <ol> <li>State agencies within the Executive Office of Health and Human Services through a<br/>centralized location to view provider information required for contracting monitoring</li> </ol>                                |  |  |
| PROVIDER                                                   | <ol> <li>Provider organizations with whom EOHHS agencies contract by hosting a central<br/>repository of all Purchase of Service (POS) contracts, service data, forms and<br/>reports, and organizational profiles,</li> </ol> |  |  |
| MANAGEMENT                                                 | <ol> <li>Annual Provider Qualification review process aimed at minimizing financial and<br/>administrative risk to the Commonwealth and the people served through the Purchase<br/>of Service system,</li> </ol>               |  |  |
|                                                            | 4. Creation of specialized reports and service directories designed to meet federal<br>funding requirements and assist general public in identifying service providers, and                                                    |  |  |
| If you have any questions regarding PDM or this app        | <ol> <li>Special initiatives undertaken by the EHS to meet legislative directives.</li> <li>lication please contact the PDM project office via <u>EHS-DL-PDMITTeam@MassMail.State.MA.US</u></li> </ol>                         |  |  |
|                                                            | Velcome to the Provider Data Management                                                                                                    |  |  |

#### Figure 58: Welcome to the Provider Data Management Information System page.

The **Provider Search** page allows users to search for entries in three ways:

- 1. FEIN (Federal Employee Identification Number)
- 2. Name (Provider Name)
- 3. Waiver Program (Specific DDS program)

| Provider Search |       |
|-----------------|-------|
| FEIN            |       |
| NAME            |       |
| Waiver Program  | ALL 🔽 |
| P Search        | Clear |

#### Search by FEIN:

- 1. Type in **FEIN**. (9-digits in length)
- 2. Select the **Search** button.

Figure 59: Provider Search page.

| Provider Search           |           |              |                 |  |  |
|---------------------------|-----------|--------------|-----------------|--|--|
| FEIN                      | X0000000X |              |                 |  |  |
| NAME                      |           |              |                 |  |  |
| Waiver Program            | ALL       |              |                 |  |  |
| P Search                  | Clear     |              |                 |  |  |
| Provider Search           |           |              |                 |  |  |
| Select provider below     |           |              |                 |  |  |
|                           | Name      | FEIN         | Waiver Program  |  |  |
| Training Consortium, Inc. |           | XXXXXXXXXXXX | Adults Services |  |  |
|                           |           |              |                 |  |  |

Figure 60: Provider Search page returns with results based off of entered criteria - FEIN.

#### Search by Name:

1. Type in **Name** (Full or Partial name).

**Note: Wildcard Search,** the \* (asterisk) can be used as a wildcard in the name field to search for a provider. If you are unsure of the full name of the provider, or want to see all the options using a portion of a name , use the wild card to search. (i.e. \*key will produce *Catherine Key*, **Berkshire**\* will produce *Berkshire Community Center* etc., \*education\* will produce any provider who has the word *education* in their organization name.)

2. Select the Search button.

| ovider Search                 |        |           |                 |
|-------------------------------|--------|-----------|-----------------|
| FEIN                          |        |           |                 |
| NAME                          | valley |           |                 |
| Waiver Program                | ALL    |           |                 |
| P Search                      | Clear  |           |                 |
| Provider Search               |        |           |                 |
| Select provider below         |        |           |                 |
|                               | Name   | FEIN      | Waiver Program  |
| Valley Education Inc          |        | XXXXXXXXX | Adults Services |
| Valley Regional Services Inc. |        | XXXXXXXXX | Adults Services |

Figure 61: Provider Search page returns with results based off of entered criteria - Name.

#### Search by Waiver:

1. Select the Waiver Program drop down menu.

Available Programs:

- ALL (Default)
- Adults Services
- Autism Spectrum Services
- 2. Select the **Search** button.

| Provider Search                   |              |                          |
|-----------------------------------|--------------|--------------------------|
| FEIN NAME Autism Spectrum Service | lear         |                          |
| •                                 |              |                          |
| Name                              | FEIN         | Waiver Program           |
| ABC Organization, Inc.            | XXXXXXXXXXXX | Autism Spectrum Services |
| Family Assistance, Inc.           | XXXXXXXXXXX  | Autism Spectrum Services |
| Help, Inc.                        | XXXXXXXXXXX  | Autism Spectrum Services |
|                                   |              |                          |

Figure 62: Provider Search page returns with results based off of entered criteria - Waiver Program.

## SERVICE DIRECTORY

Once the Provider Search is executed and requested results are displayed, the user selects the Provider record by clicking in the row which redirects the user to the Service Directory page.

The Service Directory page lists the following information:

- Provider's Details
- Other Contact Information
- Service Information

Users assigned the DDS Program Operations role have Read rights access along with add/modify in the Service Directory. The DDS Observer has Read rights only.

Based on assigned role, the Service Directory page will display the following buttons at the bottom of the page:

- DDS Program Operations: Edit and Return to Search
- **DDS Observer**: Return to Search

| Provider's Details           Name         ABC Organization, Inc.           FEN         X0000000           Address         1259 Anytown Street<br>Anytown, NA 00000-0000           Phone and Ext         (555) 555-121           Website         www abcrganization com<br>Email           Jane Provider@organization com           Email         Jane Provider@organization com           Citler Contact Information            Name         Jane Provider@organization com           Final         Jane Provider@organization com           Service Information            Service(s)         Displaying Pa           First         Previous         1 2 Next Last           Program Name         Adults Services         Adults Companion - SD         Support         2011           Adults Services         Adults Companion - SD         Support         2011           Adults Services         Conrumuti/Residential Per Supports         Support         2011           Adults Services         Conrumuti/Residential Per Supports         Support         2011           Adults Services         Conrumuti/Residential Per Supports         Support         2011           Adults Services         Email Support Navigation         Support         2011                                                                                                    |                                                                                                    |
|----------------------------------------------------------------------------------------------------|----------------------------------------------------------------------------------------------------|
| Name       ABC Organization, Inc.         FEIN       XXXXXXXXXXXXXXXXXXXXXXXXXXXXXXXXXXXX                                                                                                    |                                                                                                    |
| FEIN       XXXXXXXXXXXXXXXXXXXXXXXXXXXXXXXXXXXX                                                                                                    |                                                                                                    |
| Address       239 Anytown Street<br>Anytown, MA 00000-0000         Phone and Ext       (555) 555-1212         Website       www.abcorganization.com         Enail       Jane Provider@organization.com         Other Contact Information                                                                                                    |                                                                                                    |
| Phone and Ext       (55) 55-1212         Website       www.sbcorganization.com         Email       Jane Provider@organization.com         Other Contact Information         Date Provider@organization.com         Date Provider@organization.com         Service Information         Service Information         Service Information         Service Information         Service Information         Service Information         Service Information         Service Information         Service Information         Service Name       Service Type       Stat         Adult Services       Adult Companion - SD       Support       2011         Adult Services       CommunityResidential Peer Supports       Support       2011         Adult Services       Emargency Stabilization Residence       Residential       2011         Adult Services       Emargency Stabilization Residence       Residential       2011         Adult Services       Family Support                                                                                                    |                                                                                                    |
| Website         www.abcorganization.com           Email         Jane Provider@organization.com           Other Contact Information         Jane Provider@organization.com           Name         Jane Provider@organization.com           Phone and Ext         (555) 555-1212           Email         Jane Provider@organization.com           Service Information         Service Information           Service(s)         Display Pa           Image: Provious         1 2 Next         Last           Program Name         Service Name         Service Type         Stan           Adults Services         Adult Companion - SD         Support         2011           Adults Services         Assistive Technology Contract         Support         2011           Adults Services         Community/Residential Peer Supports         Support         2011           Adults Services         Emergency Stabilization Residence         Residential         2011           Adults Services         Family Support Navigation         Support         2011           Adults Services         Family Support Navigation         Support         2011           Adults Services         Family Support Navigation         Support         2011           Adults Services         Family Support Navigation                                                                                                    |                                                                                                    |
| Email       Jane Provider@ergenization.com         Other Contact Information       Jane Provider         Name       Jane Provider         Phone and Ext       (55) 555-1212         Email       Jane Provider@ergenization.com         Service Information       Displaying Pa         Service Information       Displaying Pa         Adults Services       Adult Companion - SD       Support       2011         Adults Services       Adult Companion - SD       Support       2011         Adults Services       Chore - SD       Support       2011         Adults Services       Chore - SD       Support       2011         Adults Services       Emergency Stabilization Residence       Residential       2011         Adults Services       Expanded Habilitation Services - Education-Therapist       Support       2011         Adults Services       Family Supports       Support       2011         Adults Services       Family Supports       Support       2011         Adults Services       Family Supports       Support       2011         Adults Services       Family Supports       Support       2011         Adults Services       Family Supports       Support       2010         Adults Services                                                                                                    |                                                                                                    |
| Other Contact Information           Name         Jane Provider           Phone and Ext         (55) 555-1212           Email         Jane Provider@organization.com           Service Information         Service Information           Service(s)         DisplayIng Pa                                                                                                    |                                                                                                    |
| Name       Jane Provider         Phone and Ext       (555) 555-122         Email       Jane Provider@organization.com         Service Information       Displaying Pa         Service(s)       Displaying Pa         Program Name       Service Name       Service Type       Stat         Adults Services       Adult Companion - SD       Support       2011         Adults Services       Adult Companion - SD       Support       2011         Adults Services       Chore - SD       Support       2011         Adults Services       Community/Residential Peer Supports       Support       2011         Adults Services       Emergency Stabilization Residence       Residential       2011         Adults Services       Emergency Stabilization Residence       Residential       2011         Adults Services       Epanity Training       Support       2011         Adults Services       Family Support Navigation       Support       2011         Adults Services       Homemaker       Support       2011         Adults Services       Homemaker       Support       2011         Adults Services       Homemaker       Support       2011         Adults Services       Indiny Supports       Support                                                                                                    |                                                                                                    |
| Minit       Minit         Phone and Ext       (55) 55-1212         Email       Jane Provider@organization.com         Service Information       Service Information         Service(s)       Displaying Pa         Image: Service Information       Service Name         Services       Adult Companion - SD         Adults Services       Adult Companion - SD         Adults Services       Adult Companion - SD         Adults Services       Community/Residential Peer Supports         Adults Services       Community/Residential Peer Supports         Adults Services       Emergency Stabilization Residence         Adults Services       Emergency Stabilization Residence         Adults Services       Family Support Navigation         Adults Services       Family Support Navigation         Adults Services       Family Support Navigation         Adults Services       Family Training         Adults Services       Family Training         Adults Services       Individual Home Supports         Support       2011         Adults Services       Individual Home Supports         Support       2012         Adults Services       Individual Home Supports         Support       2011 <t< td=""><td></td></t<>                                                                                                    |                                                                                                    |
| Email       Jane Provider@organization.com         Service Information       Displaying Pa         Service(s)       Displaying Pa         Program Name       A usis         Adults Services       Adult Companion - SD       Support       2019         Adults Services       Adult Companion - SD       Support       2019         Adults Services       Chore - SD       Support       2019         Adults Services       Community/Residential Peer Supports       Support       2011         Adults Services       Email       Support       2011         Adults Services       Email       Support       2011         Adults Services       Community/Residential Peer Supports       Support       2011         Adults Services       Emaily Support Navigation       Support       2011         Adults Services       Family Support Navigation       Support       2011         Adults Services       Family Support Navigation       Support       2011         Adults Services       Family Training       Support       2011         Adults Services       Individual Home Supports       Support       2011         Adults Services       Individual Home Supports       Support       2011         Adults Services <td></td>                                                                                                    |                                                                                                    |
| Service Information           Service (s)         Displaying Pa           First Previous 1 2 Next Last           Program Name         Service Name         Service Type         Stat           Adults Services         Adult Companion - SD         Support         2011           Adults Services         Assistive Technology Contract         Support         2011           Adults Services         Chore - SD         Support         2011           Adults Services         Community/Residential Peer Supports         Support         2011           Adults Services         Emergency Stabilization Residence         Residential         2011           Adults Services         Expanded Habilitation Services - Education-Therapist         Support         2011           Adults Services         Family Support Navigation         Support         2010           Adults Services         Family Training         Support         2010           Adults Services         Homemaker         Support         2010           Adults Services         Individual Home Supports         Support         2010           Adults Services         Individual Home Supports         Support         2010           Adults Services         Individual Home Supports         Su                                                                                                    |                                                                                                    |
| Service Information         Displaying Pa           First         Previous         1         2         Next         Last           Program Name         Service Name         Service Type         Sta           Adults Services         Adult Companion - SD         Support         2019           Adults Services         Assistive Technology Contract         Support         2019           Adults Services         Chore - SD         Support         2019           Adults Services         Community/Residential Peer Supports         Support         2011           Adults Services         Community/Residential Peer Supports         Support         2011           Adults Services         Emergency Stabilization Residence         Residential         2011           Adults Services         Expanded Habilitation Services - Education-Therapist         Support         2011           Adults Services         Family Support Navigation         Support         2011           Adults Services         Family Training         Support         2011           Adults Services         Homemaker         Support         2011           Adults Services         Individual Home Supports         Support         2011           Adults Services         Individual Home Supports         Sup                                                                                                    |                                                                                                    |
| Service(s)         Displaying Pa           I is previous 1 2 Next Last           Program Name         Service Name         Service Type         Sta           Adults Services         Adult Companion - SD         Support         2019           Adults Services         Assistive Technology Contract         Support         2019           Adults Services         Assistive Technology Contract         Support         2019           Adults Services         Chore - SD         Support         2011           Adults Services         Community/Residential Peer Supports         Support         2011           Adults Services         Emergency Stabilization Residence         Residential         2011           Adults Services         Expanded Habilitation Services - Education-Therapist         Support         2011           Adults Services         Family Support Navigation         Support         2010           Adults Services         Family Training         Support         2010           Adults Services         Homemaker         Support         2010           Adults Services         Individual Home Supports         2010           Adults Services         Individual Home Supports         Support         2010           Adults Services         Individual Home Su                                                                                                    |                                                                                                    |
| FirstPrevious12NextLastProgram NameService NameService NameService TypeStaAdults ServicesAdult Companion - SDSupport2011Adults ServicesAssistive Technology ContractSupport2011Adults ServicesChore - SDSupport2011Adults ServicesChore - SDSupport2011Adults ServicesCommunity/Residential Peer SupportsSupport2011Adults ServicesEmergency Stabilization ResidenceResidential2011Adults ServicesExpanded Habilitation Services - Education-TherapistSupport2011Adults ServicesFamily Support NavigationSupport2011Adults ServicesFamily Support NavigationSupport2011Adults ServicesHomemakerSupport2011Adults ServicesIndividual Home SupportsSupport2011Adults ServicesIndividual Home SupportsSupport2011Adults ServicesIndividual Home SupportsSupport2010Adults ServicesIndividual Home SupportsSupport2010Languages(s)Albanian, American Sign Language, Armenian, Bosnian, Creole Haitian, Dutch, EnglishCity/Town(s)City/Town(s)Abington, Acton, Acushnet, Adams, Agawam, Alford, Allson, Amherst, Ashburnham, Ashby, Ashfield, Ashland, Assonet, Athol, Atlieboro, Aud<br>Ayer, Baldwinville, Barnstabe, Barre, Beacon Hill, Beckte, Beichertown, Beilingham, Beimont, Berkley, Berlin, Bernardston, Blackstone, Bla<br>Boton, Boston, Boure, Boly, Born, Brahtee, Brewste                                                                                                    | je 1 of 2                                                                                                    |
| Program NameService NameService TypeStaAdults ServicesAdult Companion - SDSupport2011Adults ServicesAssistive Technology ContractSupport2011Adults ServicesChore - SDSupport2011Adults ServicesCommunity/Residential Peer SupportsSupport2011Adults ServicesCommunity/Residential Peer SupportsSupport2011Adults ServicesEmergency Stabilization ResidenceResidential2011Adults ServicesExpanded Habilitation Services - Education-TherapistSupport2011Adults ServicesFamily Support NavigationSupport2011Adults ServicesFamily TrainingSupport2011Adults ServicesHomemakerSupport2011Adults ServicesIndividual Home SupportsSupport2011Adults ServicesIndividual Home SupportsSupport2011Adults ServicesIndividual Home SupportsSupport2011Adults ServicesIndividual Home SupportsSupport2010Adults ServicesIndividual Home SupportsSupport2010Languages(s)Albanian, American Sign Language, Armenian, Bosnian, Creole Haitian, Dutch, EnglishCity/Town(s)City/Town(s)Abington, Acton, Acushnet, Adams, Agawam, Alford, Allston, Amherst, Ashburnham, Ashby, Ashfield, Ashland, Assonet, Athol, Atleboro, AutAyer, Baldwinville, Barnstable, Barre, Beacon Hill, Becket, Beichertown, Bellingham, Belmont, Berkley, Berlin, Bernardston, Blackstone, Bla<br>Bolton, Boston, Bourne, Boylston, Braintre                                                                                                    |                                                                                                    |
| Adults ServicesAdult Companion - SDSupport2011Adults ServicesAssistive Technology ContractSupport2011Adults ServicesChore - SDSupport2011Adults ServicesCommunity/Residential Peer SupportsSupport2011Adults ServicesEmergency Stabilization ResidenceResidential2011Adults ServicesEmergency Stabilization ResidenceResidential2011Adults ServicesExpanded Habilitation Services - Education-TherapistSupport2011Adults ServicesFamily Support NavigationSupport2011Adults ServicesFamily Support NavigationSupport2011Adults ServicesHomemakerSupport2011Adults ServicesHomemakerSupport2010Adults ServicesIndividual Home SupportsSupport2010City/Town(s)Abington, Acton, Acushnet, Adams, Agawam, Alford, Allston, Amherst, Ashburnham, Ashby, Ashfield, Ashland, Assonet, Athol, Attleboro, Aut<br>Ayer, Baldwinville, Barrstable, Barre, Beacon Hill, Becket, Belchertown, Bellingham, Belmont, Berkley, Berlin, Bernardston, Blackstone, Bla<br>Bolton, Boston, Bourne, Boylston, Braintree, Brewster, Bridgewater, Brighton, Brimfield, Brockton, Brookfield, Densin, Dighton, Dorch<br>Douglas, Dover, Downtown Crossing, Dudley, Duxbury, East Boston, East Briodfield, East Douglas, East Longmeadow,<br>Dover, Downtown Crossing, Dudley, Duxbury, East Boston, East Briodfield, East Douglas, East Longmeadow                                                                                                    | t Date                                                                                                    |
| Adults ServicesAssistive Technology ContractSupport2011Adults ServicesChore - SDSupport2011Adults ServicesCommunity/Residential Peer SupportsSupport2011Adults ServicesEmergency Stabilization ResidenceResidential2011Adults ServicesExpanded Habilitation Services - Education-TherapistSupport2011Adults ServicesFamily Support NavigationSupport2011Adults ServicesFamily Support NavigationSupport2011Adults ServicesFamily TrainingSupport2011Adults ServicesHomemakerSupport2011Adults ServicesIndividual Home Supports2010Adults ServicesIndividual Home SupportsSupport2010City/Town(s)Abington, Acton, Acushnet, Adams, Agawam, Alford, Allston, Amherst, Ashburnham, Ashby, Ashfield, Ashland, Assonet, Athol, Attleboro, Aut<br>Ayer, Baldwinville, Barnstable, Barre, Beacon Hill, Becket, Belchertown, Bellingham, Belmont, Berkley, Berlin, Bernardston, Blackstone, Bla<br>Bolton, Boston, Bourne, Boylston, Braintree, Brewster, Bridgewater, Brighton, Brimfield, Brockton, Brockfield, Brookline, Buckland, Cambrid<br>Carver, Charlemont, Charlestown, Charlton, Charlam, Chelsea, Cherryalley, Chestine, Chesterfield, Chestnut Hill, Chicopee, Ch<br>Chinatown, Clarksburg, Clinton, Cohasett, Colrain, Conway, Cummington, Datmouth, Dedham, Deerfield, Chenstnut Hill, Chicopee, Ch<br>Chinatown, Clarksburg, Clinton, Cohasett, Colrain, Conway, Cummington, Datmouth, Dedham, Deerfield, Chenstnut Hill, Chicopee, Ch<br>Chinatown, Clarksburg, Clinton, Cohasett, Colrain, Conway, Cummington, Datmouth, Dedham, Deeffield, Chenstnut Hill, Chicopee, Ch<br>C                                                                                                    | -09-01                                                                                                    |
| Adults Services       Chore - SD       Support       2011         Adults Services       Community/Residential Peer Supports       Support       2011         Adults Services       Emergency Stabilization Residence       Residential       2011         Adults Services       Expanded Habilitation Services - Education-Therapist       Support       2011         Adults Services       Family Support Navigation       Support       2011         Adults Services       Family Training       Support       2011         Adults Services       Homemaker       Support       2011         Adults Services       Homemaker       Support       2011         Adults Services       Individual Home Supports       Support       2011         Adults Services       Individual Home Supports       Support       2010         Languages(s)       Albanian, American Sign Language, Armenian, Bosnian, Creole Haitian, Dutch, English       Support       2010         City/Town(s)       Abington, Acton, Acushnet, Adams, Agawam, Alford, Allston, Amherst, Ashburnham, Ashby, Ashfield, Ashland, Assonet, Athol, Attleboro, Aut<br>Ayer, Baldwinville, Barnstable, Barre, Beacon Hill, Becket, Belchertown, Bellingham, Belmont, Berkley, Berlin, Bernardston, Blackstone, Bla<br>Bolton, Boston, Bourne, Boylston, Braintree, Brewster, Bridgewater, Brighton, Brimfield, Brockline, Buckland, Cambrid<br>Carver, Charlemont, Charlestown, Charlton, Chatham, Chelesa, Cherryvalley                                                                                                    | -09-19                                                                                                    |
| Adults Services         Community/Residential Peer Supports         Support         2011           Adults Services         Emergency Stabilization Residence         Residential         2011           Adults Services         Expanded Habilitation Services - Education-Therapist         Support         2011           Adults Services         Family Support Navigation         Support         2011           Adults Services         Family Support Navigation         Support         2011           Adults Services         Family Training         Support         2011           Adults Services         Homemaker         Support         2011           Adults Services         Individual Home Supports         Support         2011           Adults Services         Individual Home Supports         Support         2010           Adults Services         Individual Home Supports         Support         2010           Languages(s)         Albanian, American Sign Language, Armenian, Bosnian, Creole Haitian, Dutch, English         City/Town(s)         Abington, Acton, Acushnet, Adams, Agawam, Alford, Allston, Amherst, Ashburnham, Ashby, Ashfield, Ashland, Assonet, Athol, Attleboro, Aut<br>Ayer, Baldwinville, Barret, Beacon Hill, Becket, Belchertown, Bellingham, Belmont, Berkley, Berlin, Bernardston, Blackstone, Bla<br>Bolton, Boston, Bourne, Boylston, Braintree, Brewster, Bridgewater, Brighton, Brimfield, Brocktine, Brookline, Buckland, Cambrid<br>Carver, Charlemont, Charles                                                                                                    | -09-18                                                                                                    |
| Adults Services       Emergency Stabilization Residence       Residential       2011         Autism Spectrum Services       Expanded Habilitation Services - Education-Therapist       Support       2011         Adults Services       Family Support Navigation       Support       2011         Adults Services       Family Support Navigation       Support       2011         Adults Services       Family Training       Support       2011         Adults Services       Homemaker       Support       2011         Adults Services       Individual Home Supports       Support       2011         Adults Services       Individual Home Supports       Support       2011         Adults Services       Individual Home Supports       Support       2011         Languages(s)       Albanian, American Sign Language, Armenian, Bosnian, Creole Haitian, Dutch, English       2011         City/Town(s)       Abington, Acton, Acushnet, Adams, Agawam, Alford, Allston, Amherst, Ashburnham, Ashby, Ashfield, Ashland, Assonet, Athol, Attleboro, Aut<br>Ayer, Baldwinville, Barres, Beacon Hill, Becket, Belchertown, Bellingham, Belmont, Berkley, Berlin, Bernardston, Blackstone, Bla<br>Bolton, Boston, Bourne, Boylston, Braintree, Brewster, Bridgewater, Brighton, Brimfield, Brockton, Brookfield, Brockline, Buckland, Cambrid<br>Carver, Charlemont, Charlestown, Charlton, Chatham, Chelsea, Cheryvalley, Cheshire, Chester, Chester, Chester, Chester, Chester, Chester, Chester, Chester, Chester, Chester, Chester, Chester                                                                                                    | -06-30                                                                                                    |
| Autism Spectrum Services         Expanded Habilitation Services - Education-Therapist         Support         2011           Adults Services         Family Support Navigation         Support         2011           Autism Spectrum Services         Family Training         Support         2011           Adults Services         Homemaker         Support         2011           Adults Services         Homemaker         Support         2011           Adults Services         Individual Home Supports         Support         2011           Adults Services         Individual Home Supports         Support         2011           Languages(s)         Albanian, American Sign Language, Armenian, Bosnian, Creole Haitian, Dutch, English         City/Town(s)         Abington, Acton, Acushnet, Adams, Agawam, Alford, Allston, Amherst, Ashburnham, Ashby, Ashfield, Ashland, Assonet, Athol, Attleboro, Aut<br>Ayer, Baldwinville, Barnstable, Barre, Beacon Hill, Becket, Belchertown, Bellingham, Belmont, Berkley, Berlin, Bernardston, Blackstone, Bla<br>Bolton, Boston, Bourne, Boylston, Braintree, Brewster, Bridgewater, Brighton, Brinkfield, Brockton, Brookfield, Brockline, Buckland, Cambrid<br>Carver, Charlemont, Charlestown, Charlton, Charltam, Chelsea, Cherryalley, Cheshire, Chester, Chester, Chester, Hill, Chicopee, Cl<br>Chinatown, Clarksburg, Clinton, Cohasett, Colrain, Conway, Cummington, Dattmouth, Dedham, Deerfield, Dennis, Dighton, Dorch<br>Douglas, Dover, Downtown Crossing, Dudley, Duxburg, East Broston, East Bridgewater, East Brookfield, East Douglas, East Longmeadow,                                                                                                    | -09-02                                                                                                    |
| Adults Services       Family Support Navigation       Support       2011         Autism Spectrum Services       Family Training       Support       2011         Adults Services       Homemaker       Support       2011         Adults Services       Individual Home Supports       Support       2011         Adults Services       Individual Home Supports       Support       2011         Languages(s)       Albanian, American Sign Language, Armenian, Bosnian, Creole Haitian, Dutch, English       Support       2011         City/Town(s)       Abington, Acton, Acushnet, Adams, Agawam, Alford, Allston, Amherst, Ashburnham, Ashby, Ashfield, Ashland, Assonet, Athol, Attleboro, Aut<br>Ayer, Baldwinville, Barnstable, Barre, Beacon Hill, Becket, Belchertown, Bellingham, Belmont, Berkley, Berlin, Bernardston, Blackstone, Bla<br>Bolton, Boston, Bourne, Boylston, Braintree, Brewster, Bridgewater, Brighton, Brimfield, Brockton, Brookfield, Brookline, Buckland, Cambrid<br>Carver, Charlemont, Charlestown, Charlton, Charlton, Charlam, Chelsea, Cheryvalley, Cheshire, Chester, Chester, Chestertield, Chestunt Hill, Chicopee, Cl<br>Chinatown, Clarksburg, Clinton, Cohasett, Colrain, Conway, Cummington, Datmouth, Dedham, Deerfield, Dennis, Dighton, Dorch<br>Douglas, Dover, Downtown Crossing, Dudley, Duxbury, East Boston, East Bridgewater, East Brookfield, East Douglas, East Longmeadow,                                                                                                    | -09-23                                                                                                    |
| Autism Spectrum Services         Family Training         Support         2011           Adults Services         Homemaker         Support         2011           Adults Services         Individual Home Supports         Support         2011           Adults Services         Individual Home Supports         Support         2011           Languages(s)         Albanian, American Sign Language, Armenian, Bosnian, Creole Haitian, Dutch, English         Support         2011           City/Town(s)         Abington, Acton, Acushnet, Adams, Agawam, Alford, Allston, Amherst, Ashburnham, Ashby, Ashfield, Ashland, Assonet, Athol, Attleboro, Aut<br>Ayer, Baldwinville, Barnstable, Barre, Beacon Hill, Becket, Belchertown, Bellingham, Belmont, Berkley, Berlin, Bernardston, Blackstone, Bla<br>Bolton, Boston, Bourne, Boylston, Braintree, Brewster, Bridgewater, Brighton, Brimfield, Brockton, Brookfield, Brookline, Buckland, Cambrid<br>Carver, Charlemont, Charlestown, Charlton, Chatham, Chelsea, Cherryvalley, Cheshire, Chester, Chesterfield, Chestnut Hill, Chicopee, CI<br>Chinatown, Clarksburg, Clinton, Cohasett, Colrain, Conway, Cummington, Dattmouth, Dedham, Deerfield, Dennis, Dighton, Dorch<br>Douglas, Dover, Downtown Crossing, Dudley, Duxbury, East Boston, East Bridgewater, East Brookfield, East Douglas, East Longmeadow,                                                                                                    | -06-30                                                                                                    |
| Adults Services       Homemaker       Support       2011         Adults Services       Individual Home Supports       Support       2011         Adults Services       Individual Home Supports       Support       2011         Languages(s)       Albanian, American Sign Language, Armenian, Bosnian, Creole Haitian, Dutch, English       City/Town(s)       Abington, Actos, Acushnet, Adams, Agawam, Alford, Allston, Amherst, Ashburnham, Ashby, Ashfield, Ashland, Assonet, Athol, Attleboro, Aut Ayer, Baldwinville, Barnstable, Barre, Beacon Hill, Becket, Belchertown, Bellingham, Belmont, Berkley, Berlin, Bernardston, Blackstone, Bla Bolton, Boston, Bourne, Boylston, Braintree, Brewster, Bridgewater, Brighton, Brimfield, Brockton, Brookfield, Brookline, Buckland, Cambrid Carver, Charlemont, Charlestown, Charlton, Chatham, Chelsea, Cherryvalley, Chestire, Chester, Chester, Chesterfield, Dennis, Dighton, Dorch Douglas, Dover, Downtown Crossing, Dudley, Duxbury, East Boston, East Bridgewater, East Brookfield, East Douglas, East Longmeadow,                                                                                                    | -09-17                                                                                                    |
| Adults Services       Individual Home Supports       Support       2011         Languages(s)       Albanian, American Sign Language, Armenian, Bosnian, Creole Haitian, Dutch, English       City/Town(s)       Abington, Acton, Acushnet, Adams, Agawam, Alford, Allston, Amherst, Ashburnham, Ashby, Ashfield, Ashland, Assonet, Athol, Attleboro, Aul Ayer, Baldwinville, Barnstable, Barre, Beacon Hill, Becket, Belchertown, Bellingham, Belmont, Berkley, Berlin, Bernardston, Blackstone, Bla Bolton, Boston, Bourne, Boylston, Braintree, Brewster, Bridgewater, Brighton, Brimfield, Brockton, Brookfield, Brookline, Buckland, Cambrid Carver, Charlemont, Charlestown, Charlton, Charlam, Chelsea, Cherryvalley, Cheshire, Chesterfield, Chestnut Hill, Chicopee, Ch Chinatown, Clarksburg, Clinton, Cohasett, Colrain, Conway, Cummington, Datton, Datton, Detmid, Deenfield, Dennis, Dighton, Dorch Douglas, Dover, Downtown Crossing, Dudley, Duxbury, East Boston, East Bridgewater, East Brookfield, East Douglas, East Longmeadow,                                                                                                    | -06-30                                                                                                    |
| <ul> <li>Languages(s) Albanian, American Sign Language, Armenian, Bosnian, Creole Haitian, Dutch, English</li> <li>City/Town(s) Abington, Acton, Acushnet, Adams, Agawam, Alford, Allston, Amherst, Ashburnham, Ashby, Ashfield, Ashland, Assonet, Athol, Attleboro, Aul Ayer, Baldwinville, Barnstable, Barre, Beacon Hill, Becket, Belchertown, Bellingham, Belmont, Berkley, Berlin, Bernardston, Blackstone, Bla Bolton, Boston, Bourne, Boylston, Braintree, Brewster, Bridgewater, Brighton, Brimfield, Brockton, Brookfield, Brookline, Buckland, Cambrid Carver, Charlemont, Charlestown, Charlton, Charlton, Charlton, Charlton, Charlton, Charlton, Charlton, Colasett, Colrain, Dalton, Datmouth, Dedham, Deerfield, Dennis, Dighton, Dorch Douglas, Dover, Downtown Crossing, Dudley, Duxbury, East Boston, East Bridgewater, East Brookfield, East Douglas, East Longmeadow,</li> </ul>                                                                                                    | -06-30                                                                                                    |
| Princeton, East Templeton, Easthampton, Easton, Edgartown, Egremont, Erving, Fairhaven, Fall River, Falmouth, Fitchburg, Florida, Foxbo<br>Framingham, Franklin, Freetown, Gardner, Gay Head, Gilberlville, Gill, Goshen, Gosnold, Grafton, Granby, Granville, Great Barrington, Gree<br>Groton, Hadley, Halifax, Hampden, Hancock, Hanover, Hanson, Hardwick, Harvard, Harwich, Hatfield, Hawley, Health, Hingham, Hinsdale, J<br>Holden, Holliaton, Holyoke, Hopedale, Hopkinton, Hubbardston, Hudson, Hull, Huntington, Hyannis, Hyde Park, Jamaica Plain, J<br>Kingston, Lakeville, Lancaster, Lanesboro, Lee, Leicester, Lenox, Leominster, Leverett, Leyden, Linwood, Longmeadow, Ludlow, Lunenbu<br>Mansfield, Marion, Marlborough, Marshfield, Mashpee, Mattapan, Mattapoisett, Medfield, Medway, Mendon, Middleboro, Middlefield, Milford,<br>Miller's Falls, Millis, Millville, Milton, Monroe, Monson, Montague, Montgomery, Mount Washington, Nantucket, Natick, Needham, New Ashfo<br>Bedford, New Braintree, New Marlboro, New Salem, Newton, Norfolk, North Adams, North Attleboro, North Brookfield, North And, North<br>Northborough, Northbridge, Northfield, Norton, Norwell, Norwood, Oak Bluffs, Oakham, Orange, Orleans, Otis, Odrord, Palmer, Paxton, Pell<br>Pembroke, Pepperell, Peru, Petersham, Phillipston, Pittsfield, Plainfield, Plainville, Piymouth, Piymoton, Princeton, Provincetown, Quincy, F<br>Raynham, Rehoboth, Revere, Richmond, Rochdale, Rochester, Rockland, Roslindale, Rowe, Roxbury, Royalston, Russell, Rutland, Sand<br>Sandwich, Savoy, Scituate, Seekonk, Sharon, Sheffield, Shelburne, Sherborn, Shirley, Shurewsbury, Shutesbury, Somerset, Somerville, Sout<br>Stockbridge, Stoughton, Stubridge, Sudbury, Sunderland, Suthon, Swansea, Taunton, Templeton, Tisbury, Tolland, Townsend, Truro, Turne<br>Tyringham, Upton, Uxbridge, Wales, Walpole, Waltham, Ware, Wareham, Warren, Warwick, Washington, Watertown, Wayland, Webster, W<br>Wellfleet, Wendell, West Boylston, West Bridgewater, West Brookfield, West Roxbury, West Springfield, West Stockbridge, West Tisbury, W<br>Townsend, Westborough, Westfie | urn, Avon,<br>ndford,<br>ge, Canton,<br>ilmark,<br>ester,<br>East<br>o,<br>nfield,<br>folbrook,<br>ifferson,<br>g,<br>Millibury,<br>rd, New<br>iton,<br>iam,<br>andolph,<br>sfield,<br>h Barre,<br>ver,<br>rs Falls,<br>ellesley,<br>est<br>a, |

Figure 63: Service Directory page with Edit button highlighted.

## UPDATE SERVICE DIRECTORY

A user with the DDS Program Operations role has the access rights to add/modify/delete information on the Service Directory page.

#### **Provider's Details**

**Note:** The Name and FEIN fields are not editable. The data comes from the Commonwealth's Information Warehouse (CIW).

Under **Provider's Detail** the following fields can be edited by a user with the DDS Program Operations role:

- Address Line 1 \*, Address Line 2
- City \*, State \*, Zip \*
- Phone and Ext \*
- Website, Email

If only updates to the Provider's Detail section are needed,

- Select the **Edit** button.
- Update information as needed.
- Select the **Save** button.

#### **Other Contact Information**

Under **Other Contact Information** the following fields can be edited by a user with the DDS Program Operations role:

- First \*, Last \*
- Phone and Ext \*
- Email

If only updates to the Other Contact Information section are needed,

- Select the **Edit** button.
- Update information as needed.
- Select the **Save** button.

| Service Directo           | ry                        |                 |                                |  |
|---------------------------|---------------------------|-----------------|--------------------------------|--|
| Provider's Details        |                           |                 |                                |  |
| Name                      | ABC Organization, INC     | FEIN            | XXXXXXXXXX                     |  |
| Address Line 1 *          | 1250 Anytown Street       | Address Line 2  | Suite A                        |  |
| City *                    | Anytown                   | State *         | MA                             |  |
| Zip *                     | 00000                     | Phone and Ext * | (555) 555-1212                 |  |
| Website                   | www.abcorganization.com   | Email           | Jane.Provider@organization.com |  |
| Other Contact Information |                           |                 |                                |  |
| First* Jane               |                           | МІ              |                                |  |
| Last* Provid              | ler                       | Phone and Ext * | (555) 555-1212                 |  |
| Email Jane.F              | Provider@organization.com |                 |                                |  |

Figure 64: Service Directory page with Provider's Details and Other Contact Information displayed.

#### **Service Information**

The Service Information section (when in Edit mode) allows a user to add/modify/delete service information.

#### Searching for an Existing Service

The **Select Service** section in the Service Directory displays 10 records at a time on the page. If more than 10 records exist the user should use the link **First Previous 1** <u>2</u> <u>Next Last</u> to navigate and locate the record.

There are two buttons under the Service Information section:

- Add/Modify Service: To save or modify a record in Service Directory.
- Delete Service: To delete a record in Service Directory.

| First                    | Previous 1 <u>2 Next Last</u>                        |              |            |
|--------------------------|------------------------------------------------------|--------------|------------|
| Program Name             | Service Name                                         | Service Type | Start Date |
| Adults Services          | Adult Companion - SD                                 | Support      | 2015-09-01 |
| Adults Services          | Assistive Technology Contract                        | Support      | 2015-09-19 |
| Adults Services          | Chore - SD                                           | Support      | 2015-09-18 |
| Adults Services          | Community/Residential Peer Supports                  | Support      | 2010-06-30 |
| Adults Services          | Emergency Stabilization Residence                    | Residential  | 2015-09-02 |
| Autism Spectrum Services | Expanded Habilitation Services - Education-Therapist | Support      | 2015-09-23 |
| Adults Services          | Family Support Navigation                            | Support      | 2010-06-30 |
| Autism Spectrum Services | Family Training                                      | Support      | 2015-09-17 |
| Adults Services          | Homemaker                                            | Support      | 2010-06-30 |
| Adults Services          | Individual Home Supports                             | Support      | 2010-06-30 |

Figure 65: Service Directory page displayed with highlight around First Previous Next Last navigation links and the Add/Modify Service and Delete buttons.

#### ADD SERVICE

When a new service needs to be added a user with the DDS Program Operations role can add the service to the Service Directory.

- 1. Search and select Provider from the **Provider Search** page.
- 2. Select the **Edit** button from the **Service Directory** page.
- 3. Select the **Program Type** \* from the drop down menu.
- 4. Select the **Service Type** \* from the drop down menu.
- 5. Type in the **Start Date** \* (Format: MM/DD/YYYY or select the Calendar icon to select the date)
- 6. Select the **City** \* (To select multiple cities use Shift + click).
- 7. Select the Language \* (To select multiple languages use Shift + click).
- 8. Select the **Add/Modify Service** button.

| Service Information |                                                                                            |
|---------------------|--------------------------------------------------------------------------------------------|
| Program Type *      | Adults Services                                                                            |
| Service Type *      | Speech Therapy                                                                             |
| Start Date *        | 10/01/2015                                                                                 |
| City *              | Abington Acton Acushnet Adams                                                              |
| Language *          | Agawam       Creole Portugese       Dutch       English       Farsi / Iranian       French |
|                     | Add/Modify Service Delete Service                                                          |

Figure 66: Service Directory page displayed with highlight around Add/Modify Service button.

PDM will return the validation message "Service added successfully."

#### **MODIFY SERVICE**

If a service needs to be modified due to a change in the Start Date or when an additional City or Language needs to be added a user with the DDS Program Operations role can modify an existing service on the Service Directory.

- 1. Search and select Provider from the **Provider Search** page.
- 2. Select the **Edit** button.
- 3. Locate and select service to be modified from the **Select Service** section.

Note: The Program Type and Service Type fields are not editable when modifying a service.

- 4. Update the **Start Date** \* field, if needed (Format: MM/DD/YYYY or select the Calendar icon to select the date)
- 5. Update the City \* field, if needed (To select multiple cities use Shift + click).
- 6. Update the Language \* field, if needed (To select multiple languages use Shift + click).

| ervice information                                                                                                    |                                                                                                    |                                                                                                    |                                                                                                    |
|----------------------------------------------------------------------------------------------------|----------------------------------------------------------------------------------------------------|----------------------------------------------------------------------------------------------------|----------------------------------------------------------------------------------------------------|
| rogram Type *                                                                                                    | Autism Spectrum Services 💌                                                                                                    |                                                                                                    |                                                                                                    |
| ervice Type *                                                                                                    | Select Service                                                                                                    |                                                                                                    |                                                                                                    |
| tart Date *                                                                                                    | 09/28/2015                                                                                                    |                                                                                                    |                                                                                                    |
|                                                                                                    |                                                                                                    |                                                                                                    |                                                                                                    |
|                                                                                                    | Abington                                                                                                    |                                                                                                    |                                                                                                    |
| itv *                                                                                                    | Action                                                                                                    |                                                                                                    |                                                                                                    |
| ity                                                                                                    | Adams                                                                                                    |                                                                                                    |                                                                                                    |
|                                                                                                    | Anawam                                                                                                    |                                                                                                    |                                                                                                    |
|                                                                                                    | Agawam                                                                                                    |                                                                                                    |                                                                                                    |
|                                                                                                    | Albanian                                                                                                    |                                                                                                    |                                                                                                    |
|                                                                                                    | American Sign Language                                                                                                    |                                                                                                    |                                                                                                    |
| anguage *                                                                                                    | Arabic                                                                                                    |                                                                                                    |                                                                                                    |
|                                                                                                    | Armenian                                                                                                    |                                                                                                    |                                                                                                    |
|                                                                                                    |                                                                                                    |                                                                                                    |                                                                                                    |
|                                                                                                    | Bosnian     Add/Modify Service     Delete Service                                                                                                    | •                                                                                                    |                                                                                                    |
| Select Service                                                                                                    | Bosnian  Add/Modify Service  Delete Service  t Previous 1 2 Next Last                                                                                                    | )<br>Displa                                                                                                    | aying Page 1 of                                                                                                    |
| Select Service<br>Firs                                                                                                    | Bosnian  Add/Modify Service  Delete Service  t Previous 1 <u>2 Next Last</u> Service Name                                                                                                    | e<br>Displa<br>Service Type                                                                                              | aying Page 1 of<br>Start Date                                                                                                    |
| Select Service<br>Firs<br>Program Name<br>Adults Services                                                                                                    | Bosnian  Add/Modify Service  Delete Service  t Previous 1 <u>2 Next Last  Adult Companion - SD </u>                                                                                                    | e Displa<br>Displa                                                                                                    | aying Page 1 of<br>Start Date<br>2015-09-01                                                                                                    |
| Select Service<br>Firs<br>Program Name<br>Adults Services<br>Adults Services                                                                                                    | Bosnian  Add/Modify Service  Delete Service  t Previous 1 2 Next Last  Adult Companion - SD  Assistive Technology Contract                                                                                                    | B<br>Displa<br>Service Type<br>Support<br>Support                                                                        | Aying Page 1 of Start Date<br>2015-09-01<br>2015-09-19                                                                                                    |
| Select Service<br>First<br>Program Name<br>Adults Services<br>Adults Services<br>Adults Services                                                                                                    | Bosnian  Add/Modify Service  Delete Service  t Previous 1 <u>2 Next Last  Adult Companion - SD  Assistive Technology Contract  Chore - SD </u>                                                                                                    | Bispla<br>Displa<br>Service Type<br>Support<br>Support<br>Support                                                        | Start Date           2015-09-01           2015-09-19           2015-09-18                                                                                     |
| Select Service<br>Firs<br>Program Name<br>Adults Services<br>Adults Services<br>Adults Services<br>Adults Services                                                                                                    | Bosnian       Image: Comparison of the service         Add/Modify Service       Delete Service         t       Previous       1       2       Next       Last         t       Service Name       Service Name       Service Name       Service Name         Adult Companion - SD       Assistive Technology Contract       Chore - SD       Community/Residential Peer Supports                                                                                                    | e<br>Displa<br>Service Type<br>Support<br>Support<br>Support<br>Support                                                  | Start Date           2015-09-01           2015-09-19           2015-09-18           2010-06-30                                                                |
| Select Service<br>Firs<br>Program Name<br>Adults Services<br>Adults Services<br>Adults Services<br>Adults Services<br>Adults Services                                                                                                    | Bosnian       Image: Comparison of the service         Add/Modify Service       Delete Service         t       Previous       1       2       Next       Last         t       Service Name       Service Name       Service Name       Service Name         Adult Companion - SD       Assistive Technology Contract       Chore - SD       Community/Residential Peer Supports         Emergency Stabilization Residence       Emergency Stabilization Residence       Service Name                                                                                                    | B<br>Displa<br>Service Type<br>Support<br>Support<br>Support<br>Support<br>Residential                                   | Start Date           2015-09-01           2015-09-19           2015-09-18           2010-06-30           2015-09-22                                           |
| Select Service<br>Firs<br>Program Name<br>Adults Services<br>Adults Services<br>Adults Services<br>Adults Services<br>Adults Services<br>Adults Services<br>Adults Services                                                                             | Bosnian       Image: Comparison of the service of the service of the se | e Displa<br>Displa<br>Service Type<br>Support<br>Support<br>Support<br>Support<br>Support<br>Support<br>Support          | Start Date           2015-09-01           2015-09-19           2015-09-18           2010-06-30           2015-09-23                                           |
| Select Service<br>First<br>Program Name<br>Adults Services<br>Adults Services<br>Adults Services<br>Adults Services<br>Adults Services<br>Adults Services<br>Adults Services<br>Adults Services                                                         | Bosnian         Add/Modify Service       Delete Service         t       Previous       1       2       Next       Last         t       Service Name       Service Name       Service Name       Service Name         Adult Companion - SD       Assistive Technology Contract       Chore - SD       Chore - SD       Service Supports         Emergency Stabilization Residence       Expanded Habilitation Services - Education-Therapist       Family Support Navigation                                                                                                    | Bispla<br>Displa<br>Service Type<br>Support<br>Support<br>Support<br>Support<br>Support<br>Support<br>Support<br>Support | Start Date           2015-09-01           2015-09-19           2015-09-18           2015-09-20           2015-09-23           2015-09-23                      |
| Select Service<br>Firs<br>Program Name<br>Adults Services<br>Adults Services<br>Adults Services<br>Adults Services<br>Adults Services<br>Adults Services<br>Adults Services<br>Adults Services<br>Adults Services<br>Adults Services                    | Bosnian       Image: Comparison of the service         Add/Modify Service       Delete Service         t       Previous       1       2       Next       Last         t       Service Name       Service Name       Service Name       Service Name         Adult Companion - SD       Assistive Technology Contract       Chore - SD       Community/Residential Peer Supports         Emergency Stabilization Residence       Expanded Habilitation Services - Education-Therapist       Family Support Navigation         Family Support Navigation       Family Training       Service - Service - Serv                                                                                                    |                                                                                                    | Start Date           2015-09-01           2015-09-19           2015-09-18           2010-06-30           2015-09-23           2015-09-23           2015-09-23 |
| Select Service<br>Firs<br>Program Name<br>Adults Services<br>Adults Services<br>Adults Services<br>Adults Services<br>Adults Services<br>Adults Services<br>Adults Services<br>Adults Services<br>Adults Services<br>Adults Services<br>Adults Services | Bosnian       Image: Comparison of the service         Add/Modify Service       Delete Service         t       Previous       1       2       Next       Last         t       Service Name       Service Name       Service Name         Adult Companion - SD       Assistive Technology Contract       Chore - SD         Chore - SD       Community/Residential Peer Supports       Emergency Stabilization Residence         Expanded Habilitation Services - Education-Therapist       Family Support Navigation         Family Support Navigation       Homemaker                                                                                                    |                                                                                                    | Start Date           2015-09-01           2015-09-19           2015-09-18           2010-06-30           2015-09-23           2010-06-30           2015-09-17 |

#### 7. Select the **Add/Modify Service** button.

Figure 67: Service Directory page displayed with highlights around Add/Modify Service fields.

PDM will return the validation message "Service modified successfully."

#### **DELETE SERVICE**

If a service needs to be deleted a user with the DDS Program Operations role has the access to delete a service from the Service Directory.

- 1. Search and select the provider from Provide Search page.
- 2. Under Service Information, locate and select the service to be deleted from the **Select Service** listing.
- 3. Select the **Delete Service** button.

| Service Information |                                       |              |                      |
|---------------------|---------------------------------------|--------------|----------------------|
| Program Type *      | Adults Services                       |              |                      |
| Service Type *      | Select Service                        |              |                      |
| Start Date *        | 10/01/2015                            |              |                      |
|                     | Abington                              |              |                      |
|                     | Acton                                 |              |                      |
| City *              | Acushnet                              |              |                      |
| -                   | Adams                                 |              |                      |
|                     | Agawam                                |              |                      |
|                     |                                       |              |                      |
|                     |                                       |              |                      |
| l anguago *         |                                       |              |                      |
| Language            | German                                |              |                      |
|                     | Greek                                 |              |                      |
|                     |                                       |              |                      |
|                     | Add/Modify Service Delete             | e Service    |                      |
| Select Service      |                                       | Di           | splaying Page 2 of 2 |
| Firs                | <u>t Previous 1</u> 2 Next Last       |              |                      |
| Program Name        | Service Name                          | Service Type | Start Date           |
| Adults Services     | Occupational Therapy - SD             | Support      | 2015-09-02           |
| Adults Services     | Placement Services T-2                | Residential  | 2010-06-30           |
| Adults Services     | Residential Habilitation              | Residential  | 2010-06-30           |
| Adults Services     | Respite - Adult - In recipient's home | Support      | 2010-06-30           |
| Adults Services     | Respite - Adult - Site-based          | Support      | 2010-06-30           |
| Adults Services     | Respite - Adult - in caregiver's home | Support      | 2010-06-30           |
|                     |                                       |              |                      |

Figure 68: Service Directory page displayed with highlights around the Delete Service fields.

PDM will return the validation message: "Service deleted successfully."

**Note**: All fields denoted with an asterisk (\*) are required fields and must be completed in order to save the record.

## Chapter 6: PDM Contracted Providers Operations and Observer Provider Roles

## **OVERVIEW**

The PDM Contracted Providers Operations and PDM Observer Provider roles allow designated staff from within their organization to view and edit information in PDM.

**PDM Contracted Providers Operations**: This role allows providers access to their PDM record only. Providers with this access have the capability to edit and update company profile information. Access will include the ability to upload and replace required documents. This role will also have access to provider specific reports. (May have access to Salary Reserve functionality - to follow in later release).

**PDM Observer Provider**: This role allows providers access to VIEW only the provider's PDM company profile information. This role will have access to designated reports specific to the provider's company business with EOHHS.

| PDM Role                                  | Information | Qualifications<br>(Including Financial Ratio<br>and Corrective Measures) | Contract<br>Detail | Surplus Revenue |
|-------------------------------------------|-------------|--------------------------------------------------------------------------|--------------------|-----------------|
| PDM Contracted<br>Providers<br>Operations | View/Edit   | View                                                                     | View               | View            |
| PDM Observer<br>Provider                  | View        | View                                                                     | View               | View            |

#### **Reminders When Using PDM:**

- All fields denoted with an asterisk (\*) are required fields and must be completed in order to save the record.
- Do not save a record until all sections are completed. If the user tries to save before completing all required fields within each section, the user will receive error messages at the top of the page listing the missing data.
- If you attempt to navigate to another page while in **Edit** mode without first saving you will receive a warning message (different text depending on the web browser you are working in) such as:
  - **Firefox**: "This page is asking you to confirm that you want to leave data you have entered may not be saved."
  - Internet Explorer: "Are you sure you want to navigate away from this page? This page is asking you to confirm that you want to leave data you have entered may not be saved. Press OK to continue, or Cancel to stay on the current page."

For guidance on using JAWS with PDM, refer to **Appendix B: JAWS Commands**.

## PDM INFORMATION

The Information tab stores information about a Provider such as Corporate Contact Information, Provider's PDM Contact, Executive Contact, and General Corporate Information (Mission Statement and Corporate Description).

When a provider selects the 'Manage Provider' from the Welcome page they are automatically redirected to the Provider page (no search is required) and defaults to the Information page.

Users assigned the PDM Contracted Providers Operations role have Edit and Read rights on the Information page. The PDM Observer Provider has View rights only.

The Information page has the following button located at the bottom of the page:

- Edit: The Edit button will appear for users with the PDM Contracted Providers Operations role.
- No button will display for users with the PDM Observer Provider role.

| Provider Name: ABC Or    | ganization, Inc.                                                                                                    | FEIN: XXXXXXXXXXX                                                                                                    | Last Updated from CIW/OSD: 09/04/2015                                                                                                    |
|--------------------------|----------------------------------------------------------------------------------------------------|----------------------------------------------------------------------------------------------------|----------------------------------------------------------------------------------------------------|
| Information              | Qualification                                                                                                    | Contract Detail                                                                                                    | Surplus Revenue                                                                                                    |
| Corporate Contact Inform | nation                                                                                                    |                                                                                                    |                                                                                                    |
| Logal Addross            |                                                                                                    | Altornato Addross                                                                                                    |                                                                                                    |
| (sourced from CIW)       | 1250 ANY STREET, SUITE A<br>ANYTOWN                                                                                                    | Alternate Address                                                                                                    | 1250 Any Street                                                                                                    |
|                          | MASSACHUSETTS USA 00000                                                                                                    |                                                                                                    | Suite A                                                                                                    |
| Phone                    |                                                                                                    |                                                                                                    | Anytown                                                                                                    |
|                          |                                                                                                    |                                                                                                    | Massachusetts USA 00000                                                                                                    |
|                          |                                                                                                    | Phone                                                                                                    | (555) 555-1212 x1234                                                                                                    |
|                          |                                                                                                    | Fax                                                                                                    | (555) 555-1414                                                                                                    |
|                          |                                                                                                    | Email                                                                                                    |                                                                                                    |
|                          |                                                                                                    | Website                                                                                                    | http://www.abcorganization.com                                                                                                    |
|                          |                                                                                                    |                                                                                                    |                                                                                                    |
| Provider's PDM Contact   |                                                                                                    |                                                                                                    |                                                                                                    |
| Namo                     | Jane Provider                                                                                                    | Phone                                                                                                    | (555) 555-1515 v0976                                                                                                    |
| name                     |                                                                                                    | Phone                                                                                                    | (355) 555-1515 X8670                                                                                                    |
| Email                    | Jane.Provider@organization.c                                                                                                    | com Fax                                                                                                    | (555) 555-1414                                                                                                    |
| Executive Contacts       |                                                                                                    |                                                                                                    |                                                                                                    |
|                          | tor                                                                                                    |                                                                                                    |                                                                                                    |
| CEO/Executive Dire       | ctor                                                                                                    |                                                                                                    |                                                                                                    |
| CEO/Executive Director   | William Provider                                                                                                    |                                                                                                    |                                                                                                    |
| Phone                    | (555) 555-1717 x2587                                                                                                    | Email                                                                                                    | William.Provider@organization.com                                                                                                    |
| Chief Financial Offic    | er                                                                                                    |                                                                                                    |                                                                                                    |
| Chief Financial Officer  | Ronald Provider                                                                                                    |                                                                                                    |                                                                                                    |
| Phone                    | (555) 555-1818 x5478                                                                                                    | Email                                                                                                    | Ronald.Provider@organziation.com                                                                                                    |
| Concercion               | - dian                                                                                                    |                                                                                                    |                                                                                                    |
| General Corporate Inform | nation                                                                                                    |                                                                                                    |                                                                                                    |
| Mission Statement        | ABC Organization's mission is to assist trouble<br>may pursue productive and rewarding lives.                                                                                    | led youth and their families with develo                                                                                       | ping positive life skills and life experiences so that they                                                                                                    |
| Corporate Description    | The ABC Organization Inc is a private, non-pro<br>Rhode Island.                                                                                                    | ofit, tax-exempt agency that provides you                                                                                      | th and family services throughout Massachusetts and                                                                                                    |
|                          | Grounded in a strength-based philosophy, AB<br>non-residential program models and settings<br>health, juvenile justice, and educational system<br>approaches to problem solving. | IC focuses on unlocking the potential of<br>s, ABC provides direct services each da<br>ms. We create opportunities for those i | f youth and families. Through a variety of residential and<br>y to over 600 adolescents from the child welfare, mental<br>n our various programs to learn new skills and |
|                          | E                                                                                                    | dit                                                                                                    |                                                                                                    |

Figure 69: PDM Information page with Edit button highlighted.

#### **Corporate Contact Information**

Under **Corporate Contact Information** the following fields can be edited by a user with the PDM Contracted Providers Operations role:

- Alternate Address
- Phone, Fax
- Email, Website

**Note**: The Provider Name, FEIN and Legal Address fields are not editable. This data comes from the Commonwealth's Information Warehouse (CIW).

| Provider Name: ABC Organiz                   | zation, Inc.                                                   | FEIN: XXXXXXXXXXX                                                                               | Last Updated from CIW/OSD: 09/04/2015                                                                                                    |
|----------------------------------------------|----------------------------------------------------------------|-------------------------------------------------------------------------------------------------|----------------------------------------------------------------------------------------------------|
| Corporate Contact Information                | n                                                              |                                                                                                 |                                                                                                    |
| Legal Address<br>(sourced from CIW)<br>Phone | 1250 ANY STREET, SUITE A<br>ANYTOWN<br>MASSACHUSETTS USA 00000 | Alternate Address<br>Address Line 2<br>City<br>State<br>Zip<br>Phone<br>Fax<br>Email<br>Website | 1250 Any Street         Suite A         Anytown         MA         00000         (555) 555-1212 x12345         (555) 555-1414         Image: the state of the state of th |
|                                              |                                                                | Website                                                                                         | http://www.abcorganization.                                                                                                    |

Figure 70: Fields that can be updated on Information > Corporate Contact Information section of the Information page.

If only updates to the **Corporate Contact Information** section are needed, select the **Save** button at the bottom of the page.

#### **Provider's PDM Contact**

Under Provider's PDM Contact the following fields can be edited by a user with the PDM Contracted Providers Operations role:

- First, Middle, and Last
- Phone, Email, Fax

| Provider's P | PDM Contact                   |             |                            |             |                         |
|--------------|-------------------------------|-------------|----------------------------|-------------|-------------------------|
| First Phone  | Jane<br>(555) 555-1515 x98765 | MI<br>Email | Jane.Provider@organization | Last<br>Fax | Provider (555) 555-1414 |

Figure 71: Fields that can be updated on Information > Provider's PDM Contact section of the Information page.

If only updates to the Provider's PDM Contact section are needed, select the **Save** button at the bottom of page.

#### **Executive Contacts**

Under **Executive Contacts** > CEO/Executive Director the following fields can be edited by a user with the PDM Contracted Providers Operations role:

- First, Middle, and Last
- Phone, Email

Under **Executive Contacts** > Chief Financial Officer the following fields can be edited by a user with the PDM Contracted Providers Operations role:

- First, Middle, and Last
- Phone, Email

If only updates to the **Executive Contacts** section are needed, select the **Save** button at the bottom of page.

| Executive | Contacts              |       |                             |      |          |   |
|-----------|-----------------------|-------|-----------------------------|------|----------|---|
| CEO/Exe   | ecutive Director      |       |                             |      |          | 1 |
| First     | William               | М     |                             | Last | Provider |   |
| Phone     | (555) 555-1717 x25874 | Email | William.Provider@organizati |      |          |   |
| Chief Fi  | nancial Officer       |       |                             |      |          |   |
| First     | Ronald                | М     |                             | Last | Provider |   |
| Phone     | (555) 555-1818 x54789 | Email | Ronald.Provider@organziati  |      |          |   |
|           |                       |       |                             |      |          |   |

Figure 72: Fields that can be updated on Information > Executive Contacts section of the Information page.

#### **General Corporate Information**

Under **General Corporate Information** the following field can be edited by a user with the PDM Contracted Providers Operations role:

- Mission Statement
- Corporate Description

If only updates to the General Corporate Information section are needed, select the **Save** button at the bottom of page.

| General Corporate Inform | ation                                                                                                    |
|--------------------------|----------------------------------------------------------------------------------------------------|
| Mission Statement        | ABC Organization's mission is to assist troubled youth and their families with developing positive life skills and life experiences so that they may pursue productive and rewarding lives.                                                                                                    |
| Corporate Description    | The ABC Organization Inc is a private, non-profit, tax-exempt agency that provides youth and family services throughout<br>Massachusetts and Rhode Island.<br>Grounded in a strength-based philosophy, ABC focuses on unlocking the potential of youth and families. Through a variety of<br>residential and non-residential program models and settings, ABC provides direct services each day to over 600 adolescents |
|                          | Save Cancel                                                                                                    |

Figure 73: Fields that can be updated on Information > General Corporate Information section on the Information page.

## SERVICE DIRECTORY

**Note**: Only provider organizations that have contracts with DDS will see the Service Directory link under the Information page.

Once the Provider Search is executed and requested results are displayed, the user selects the Provider record by clicking in the row to display the Corporate Information page. To the right of the information page is the Service Directory link.

#### 1. Select the **Service Directory** link.

| Provider Data M | anagement (PDM)                |               |                 |                                   |
|-----------------|--------------------------------|---------------|-----------------|-----------------------------------|
|                 | Provider Name: ABC Oganization | n, Inc.       | FEIN: XXXXXXXX  | Last Updated from CIW: 06/11/2010 |
| Manage Provider | Information                    | Qualification | Contract Detail | Surplus Revenue                   |
| Нер             |                                |               |                 | Service Directory                 |

Figure 74: Service Directory link on the Information page.

The Service Directory page lists the following information:

- Provider's Details
- Other Contact Information
- Service Information

The Provider Organization with DDS contracts has Read rights only to this information.

| Provider's Details                                                                                                    |                                                                                                    |                                                                                                    |                                                                                                    |
|----------------------------------------------------------------------------------------------------|----------------------------------------------------------------------------------------------------|----------------------------------------------------------------------------------------------------|----------------------------------------------------------------------------------------------------|
| Name                                                                                                    | ABC Organization, Inc.                                                                                                    |                                                                                                    |                                                                                                    |
| FEIN                                                                                                    | X0000000X                                                                                                    |                                                                                                    |                                                                                                    |
| Address                                                                                                    | 1250 Anytown Street<br>Anytown, MA 00000-0000                                                                                                    |                                                                                                    |                                                                                                    |
| Phone and Ext                                                                                                    | (555) 555-1212                                                                                                    |                                                                                                    |                                                                                                    |
| Website                                                                                                    | www.abcorganization.com                                                                                                    |                                                                                                    |                                                                                                    |
| Email                                                                                                    | Jane.Provider@organization.com                                                                                                    |                                                                                                    |                                                                                                    |
| Other Contact Information                                                                                                    |                                                                                                    |                                                                                                    |                                                                                                    |
| Name                                                                                                    | Jane Provider                                                                                                    |                                                                                                    |                                                                                                    |
| Phone and Ext                                                                                                    | (555) 555-1212                                                                                                    |                                                                                                    |                                                                                                    |
| Filone and Ext                                                                                                    |                                                                                                    |                                                                                                    |                                                                                                    |
| Email                                                                                                    | Jane.Provider@organization.com                                                                                                    |                                                                                                    |                                                                                                    |
| Email Service Information                                                                                                    | Jane.Provider@organization.com                                                                                                    |                                                                                                    |                                                                                                    |
| Email Service Information Service(s)                                                                                                    | Jane.Provider@organization.com                                                                                                    | Disp                                                                                                    | laying Page 1 o                                                                                                    |
| Email Service Information Service(s) First                                                                                                    | Jane.Provider@organization.com                                                                                                    | Disp                                                                                                    | laying Page 1 o                                                                                                    |
| Email Service Information Service(s) First                                                                                                    | Jane Provider@organization.com<br>t Previous 1 2 <u>Next Last</u><br>Service Name                                                                                                    | Disp<br>Service Type                                                                                                    | laying Page 1 o<br>Start Date                                                                                                    |
| Email Service Information Service(s) First Program Name Adults Services                                                                                                    | Jane Provider@organization.com t Previous 1 2 Next Last Service Name Adult Companion - SD                                                                                                    | Disp<br>Service Type<br>Support                                                                                             | laying Page 1 c<br>Start Date<br>2015-09-01                                                                                              |
| Email Service Information Service(s) First Program Name Adults Services Adults Services                                                                                                    | Jane Provider@organization.com t Previous 1 <u>2 Next Last</u> Adult Companion - SD Assistive Technology Contract                                                                                                    | Disp<br>Service Type<br>Support<br>Support                                                                                  | laying Page 1 c<br>Start Date<br>2015-09-01<br>2015-09-19                                                                                |
| Email Service Information Service(s) First Program Name Adults Services Adults Services Adults Services                                                                                                    | t Previous 1 2 Next Last<br>Service Name<br>Adult Companion - SD<br>Assistive Technology Contract<br>Chore - SD                                                                                                    | Disp<br>Service Type<br>Support<br>Support<br>Support                                                                       | laying Page 1 c<br>Start Date<br>2015-09-01<br>2015-09-19<br>2015-09-18                                                                  |
| Adults Services Adults Services Adults Services                                                                                                    | t Previous 1 2 Next Last<br>Adult Companion - SD<br>Assistive Technology Contract<br>Chore - SD<br>Community/Residential Peer Supports                                                                                                    | Disp<br>Service Type<br>Support<br>Support<br>Support<br>Support                                                            | Start Date<br>2015-09-01<br>2015-09-19<br>2015-09-18<br>2010-06-30                                                                       |
| Email Service Information Service(s) First Program Name Adults Services Adults Services Adults Services Adults Services Adults Services                                                                                                    | t Previous 1 2 Next Last<br>Adult Companion - SD<br>Assistive Technology Contract<br>Chore - SD<br>Community/Residential Peer Supports<br>Emergency Stabilization Residence                                                                                                    | Disp<br>Disp<br>Service Type<br>Support<br>Support<br>Support<br>Support<br>Residential                                     | Start Date<br>2015-09-01<br>2015-09-19<br>2015-09-18<br>2010-06-30<br>2015-09-02                                                         |
| Email Service Information Service(s) First Program Name Adults Services Adults Services Adults Services Adults Services Adults Services Adults Services Adults Services Adults Services                                                                                                 | Jane Provider@organization.com           t Previous 1 2 Next Last           Colspan="2">Service Name           Adult Companion - SD           Assistive Technology Contract           Chore - SD           Community/Residential Peer Supports           Emergency Stabilization Residence           Expanded Habilitation Services - Education-Therapist                                                                             | Disp<br>Disp<br>Service Type<br>Support<br>Support<br>Support<br>Support<br>Residential<br>Support                          | Start Date<br>2015-09-01<br>2015-09-19<br>2015-09-18<br>2010-06-30<br>2015-09-02<br>2015-09-02                                           |
| Email Service Information Service(s) First Program Name Adults Services Adults Services Adults Services Adults Services Adults Services Adults Services Adults Services Adults Services                                                                                                 | Jane Provider@organization.com         t Previous 1 2 Next Last         colspan="2">Service Name         Adult Companion - SD         Adult Companion - SD         Assistive Technology Contract         Chore - SD         Community/Residential Peer Supports         Emergency Stabilization Residence         Expanded Habilitation Services - Education-Therapist         Family Support Navigation                              | Disp<br>Disp<br>Service Type<br>Support<br>Support<br>Support<br>Residential<br>Support<br>Support<br>Support               | Start Date<br>2015-09-01<br>2015-09-19<br>2015-09-18<br>2015-09-18<br>2015-09-02<br>2015-09-02<br>2015-09-23<br>2010-06-30               |
| Email Service Information Service(s) First Program Name Adults Services Adults Services Adults Services Adults Services Adults Services Adults Services Adults Services Adults Services Adults Services Adults Services Adults Services Adults Services Adults Services Adults Services | Jane Provider@organization.com         t Previous 1 2 Next Last         Service Name         Adult Companion - SD         Adult Companion - SD         Assistive Technology Contract         Chore - SD         Community/Residential Peer Supports         Emergency Stabilization Residence         Expanded Habilitation Services - Education-Therapist         Family Support Navigation         Family Training                  | Disp<br>Disp<br>Disp<br>Disp<br>Disp<br>Disp<br>Disp<br>Disp                                                                | Start Date<br>2015-09-01<br>2015-09-19<br>2015-09-18<br>2010-06-30<br>2015-09-02<br>2015-09-02<br>2015-09-23<br>2010-06-30<br>2015-09-17 |
| Email Service Information Service(s) First Program Name Adults Services Adults Services Adults Services Adults Services Adults Services Adults Services Adults Services Adults Services Adults Services Adults Services Adults Services Adults Services Adults Services                 | Jane Provider@organization.com         televious 1 2 Next Last         Service Name         Adult Companion - SD         Adult Companion - SD         Assistive Technology Contract         Chore - SD         Community/Residential Peer Supports         Emergency Stabilization Residence         Expanded Habilitation Services - Education-Therapist         Family Support Navigation         Family Training         Homemaker | Disp<br>Service Type<br>Support<br>Support<br>Support<br>Residential<br>Support<br>Support<br>Support<br>Support<br>Support | Start Date<br>2015-09-01<br>2015-09-19<br>2015-09-18<br>2010-06-30<br>2015-09-02<br>2015-09-02<br>2010-06-30<br>2015-09-17<br>2010-06-30 |

Figure 75: Service Directory page (view only).

#### Searching for an Existing Service

The **Select Service** section in the Service Directory displays 10 records at a time on the page. If more than 10 records exist the user should use the link **First Previous 1** <u>2</u> <u>Next Last</u> to navigate and locate the record.

| Select Service           | Displa                                               | aying Page 1 of 2 |            |
|--------------------------|------------------------------------------------------|-------------------|------------|
| First                    | Previous 1 <u>2 Next Last</u>                        |                   |            |
| Program Name             | Service Name                                         | Service Type      | Start Date |
| Adults Services          | Adults Services Adult Companion - SD                 |                   | 2015-09-01 |
| Adults Services          | Assistive Technology Contract                        | Support           | 2015-09-19 |
| Adults Services          | Chore - SD                                           | Support           | 2015-09-18 |
| Adults Services          | Community/Residential Peer Supports                  | Support           | 2010-06-30 |
| Adults Services          | Emergency Stabilization Residence                    | Residential       | 2015-09-02 |
| Autism Spectrum Services | Expanded Habilitation Services - Education-Therapist | Support           | 2015-09-23 |
| Adults Services          | Family Support Navigation                            | Support           | 2010-06-30 |
| Autism Spectrum Services | Family Training                                      | Support           | 2015-09-17 |
| Adults Services          | Homemaker                                            | Support           | 2010-06-30 |
| Adults Services          | Individual Home Supports                             | Support           | 2010-06-30 |

Figure 76: Service Directory page displayed with highlight around First Previous Next Last navigation links.

## PDM QUALIFICATION

The PDM Qualification page is populated when the EOHHS Principal Purchasing Agency (PPA) Provider Qualification Officer (PQO) completes the review process. The PDM system calculates the financial ratios field using data from Provider's UFR filing from OSD data feed and cannot be edited.

Users assigned the PDM Contracted Providers Operations role and PDM Observer Provider have View rights only to the Qualification page and associated links.

| Provider Name: ABC Organization, Inc |                | FEIN: X0000000X |                   | Last Updated from CIW/OSD: 09/04/2015 |                                   |            |                 |                     |
|--------------------------------------|----------------|-----------------|-------------------|---------------------------------------|-----------------------------------|------------|-----------------|---------------------|
| Information                          |                | Qualifica       | tion              |                                       | Contract Detail                   |            | Surplus Revenue |                     |
|                                      |                |                 |                   |                                       | Financia                          | al Ratio   | <u>s C</u>      | corrective Measures |
| Qualification                        |                |                 |                   |                                       |                                   |            |                 |                     |
| PQ Year                              | 2016           | •               | Update            |                                       | РРА                               | DPH        |                 |                     |
| For Profit                           | Ν              |                 |                   |                                       | MEP Status                        | Single En  | tity            |                     |
| UFR Filer                            |                |                 |                   |                                       | FY 2014 POS Total Expenditure     | \$26,156,3 | 89.83           |                     |
| Status                               |                |                 |                   |                                       |                                   |            |                 |                     |
| Qualification Status                 | No POS B       | usiness         |                   | Date Q                                | ualification status Last Updated: | 2014       | I-11-26         |                     |
| UFR Fiscal Year End date             | 2014-06-3      | 30              |                   | UFR Or                                | iginal Submission Date            | 2014       | 1-07-01         |                     |
| Going Concern                        | Ν              |                 |                   | A-133                                 | Submitted                         | UFR        | -A133           |                     |
| Internal Control Finding             |                |                 |                   | Compli                                | iance Finding                     |            |                 |                     |
| Exemption Type                       |                |                 |                   |                                       |                                   |            |                 |                     |
| Concerns/Issues                      |                |                 |                   |                                       |                                   |            |                 |                     |
| Financial Ratios                     | V              | Managem         | ent letter        | $\checkmark$                          | Notes To Financial                | ✓ Othe     | er              |                     |
| Comments                             |                |                 |                   |                                       |                                   |            |                 |                     |
| Comments                             |                |                 |                   |                                       |                                   |            |                 |                     |
|                                      |                | C               | omments           |                                       |                                   | Comm       | ented By        | Commented On        |
| Comments on financial ratio.         |                |                 |                   |                                       |                                   | DPH Age    | ncy Staff       | 10/02/2015          |
| team is making audit review          | at this time - | will update     |                   |                                       |                                   | DPH Age    | ncy Staff       | 09/14/2015          |
| No SDP form submitted with           | FY2014 UFI     | R filing. Exces | s 20% SRR Liabiil | ity waiver i                          | requested for \$1,296,976.        | DPH Age    | ncy Staff       | 11/26/2014          |

Figure 77: PDM Qualification page.

#### **Qualification – Viewing PQ Year**

PDM maintains the current PQ year along with previous years. The Qualifications page defaults to the current PQ Year.

To view a prior PQ Year,

- Select the PQ Year drop down arrow and select the Year to be viewed. (This example will select 2011).
- 2. Select the **Update** button.

| Qualification          |                        |        |            |                    |  |
|------------------------|------------------------|--------|------------|--------------------|--|
| PQ Year                | 2011 2016              | Update | PPA        | DCF                |  |
| For Profit             | 2015<br>2014<br>2013   |        | MEP Status | Contracting Parent |  |
| Parent/Child/Affiliate | e Provide 2012<br>2010 |        |            |                    |  |

Figure 78: Under the Qualifications page, changing the PQ Year to 2011 and selecting the Update button.

**Note:** Each time the PQ Year is selected it must be followed by selecting the update button to ensure all data is up to date per the selection.

#### Parent/Child/Affiliate Providers

The Parent/Child/Affiliate Providers section allows the user to view the other provider organizations associated to this provider.

**Note**: Parent/Child/Affiliate Providers information will only be visible if the Provider has Child or Affiliate Providers.

| Parent/Child/Affiliate Providers |           |     |           |            |                               |  |  |  |
|----------------------------------|-----------|-----|-----------|------------|-------------------------------|--|--|--|
| Name                             | FEIN      | PPA | UFR Filer | MEP Status | FY 2009 POS Total Expenditure |  |  |  |
| Key Program, Inc.                | 042539878 |     | Y         | CP         | \$27,055,071.72               |  |  |  |
| Alternatives for Youth, Inc.     | 043276173 |     | Ν         | NC         | \$0.00                        |  |  |  |

Figure 79: Parent/Child/Affiliate Providers section under the Qualification page.

3. Select record to view. The user will be redirected to the **PDM Information** page for that provider organization.

#### **PDM Qualification - Financial Ratios**

The Financial Ratios page assists agencies in assessing the financial stability of a provider. The EOHHS Purchase of Service (POS) Integrity Unit established the standard Financial Assessment Measures and benchmarks. The Financial Ratios page is pre-populated when the Operational Services Division (OSD) receives a provider's annual Uniform Financial Report (UFR) and parses the information into the OSD database.

The PDM Contracted Providers Operations and PDM Observer Provider roles allow designated staff from within the organization to view this page. This page is View only for all associated roles.

| Provider Name: ABC Organization, Inc |                 | FEIN: XXXX      | XXXXXXXX        | Last Updated from CIW/OSD: 09/04/201 |  |  |
|--------------------------------------|-----------------|-----------------|-----------------|--------------------------------------|--|--|
| Information                          | Qualification   |                 | t Detail        | Surplus Revenue                      |  |  |
| PQ Year: 2016                        | PPA: DPH        |                 | Financial Ratio | s Corrective Measures                |  |  |
| Financial Ratios from UFR            |                 |                 |                 |                                      |  |  |
| Financial Ratios                     | 2013            | 2014            | 2015            | Threshold Variance                   |  |  |
| Qualification Status                 | No POS Business | No POS Business | No POS Business | N/A                                  |  |  |
| Current Ratio                        | 1.42            | 1.39            | 0               | >= 1                                 |  |  |
| Days in Working Capital              | 25.42           | 25.18           | 0               | >= 10                                |  |  |
| Total Margin                         | 0.05            | 0.06            | 0               | >= -5%                               |  |  |
| Days in Cash                         | 46.30           | 53.86           | 0               | >= <b>1</b> 0                        |  |  |
| Days in Receivable                   | 41.99           | 38.06           | 0               | <= 90                                |  |  |
| Days in Payables                     | 60.54           | 64.80           | 0               | <= 60                                |  |  |
| Debt Ratio                           | 0.22            | 0.22            | 0               | > 50%                                |  |  |

1. Select the Financial Ratios link

Figure 80: Highlighting the Financial Ratios link on the Qualification page.

The Financial Ratio page displays the last 3 fiscal years prior to the PQ year selected.

2. Select any one of the **links** in the first column to open the Financial Ratios Definitions page.

| Informatio                    | n                                                                                                    | Qualification Contract Detail Surplus Rever                                                                                                |                                                                                                    | Surplus Revenue                                               |  |  |  |  |
|-------------------------------|----------------------------------------------------------------------------------------------------|----------------------------------------------------------------------------------------------------|----------------------------------------------------------------------------------------------------|---------------------------------------------------------------|--|--|--|--|
| PQ Year: 20                   | PAR: 2016 PPA: DCF Financial Ratios Corrective Measur                                                                                                    |                                                                                                    |                                                                                                    |                                                               |  |  |  |  |
| Current Ratio                 | This ratio is a liquidity ratio and is an indicator of how well an organization can meet its current obligations, payroll, accounts payable, etc. A higher ratio indicates a liquid organization able to meet these current obligations. Like all liquidity ratios, one should also look at the non-liquid assets and liabilities, to see if they might have an effect on this ratio. Example, an organization may have a bad ratio here, but have sizeable amounts of money in Investments, that is not a factor in determining this ratio.<br>Formula: Total Current Assets (Sop Line 11) / Total Current Liabilities (Sop Line 26) |                                                                                                    |                                                                                                    |                                                               |  |  |  |  |
| Days in<br>Working<br>Capital | The days in working capital is an indication of how much of the short-term financial resources will be left over if all of the organization's short-term financial obligations are paid off. Generally, the more days in working capital, the better.<br>Formula: Total Current Assets (Line 11, SOP) less Total Current Liabilities (Line 26, SOP) * 365 / Total Expenses (Line 17, SOA) less Total Depreciation of Buildings and Equipment (Line 7, SFE)                                                                                                    |                                                                                                    |                                                                                                    |                                                               |  |  |  |  |
| Total Margin                  | The total margin ratio is the percentage calculated by dividing the excess of revenues less expenses, or Change in Net Assets (Net Income) by total revenues. The total margin provides a measure of an organization overall profitability utilizing its net income or loss. The higher the percentage the more profitable the organization is while a negative percentage indicates that the organization is losing assets and if this trend continues indicates the possible failure of this organization in surviving.<br>Formula: = (Total Revenue (Soa Line 13)- Total Expense (Soa Line 19)) / Total Revenue (Soa Line 13)      |                                                                                                    |                                                                                                    |                                                               |  |  |  |  |
| Days in Cash                  | The days' cash is the nun<br>Formula: (Total Cash (So                                                                                                    | nber of days the organization can continue in<br>p Line 1) * 365))/ (Total Expense (Soa Line                                               | n operation if cash inflow stops. The more da<br>1) - Total Depreciation (Sfe Line 7))                             | iys in cash the better this organization is.                  |  |  |  |  |
| Days in<br>Receivable         | Days in receivables are h<br>company is at receiving w<br>Formula: Days In Receiva                                                                                                    | ow long it takes an organization to receive th<br>rhatever short-term payments it is owed. Lo<br>Ibles = (Net Accounts Receivable, Program | ne money for the services it sells. This is use<br>wer is better!<br>Services (Sop Line 4) * 365) / Program Servio | ful for determining how efficient the<br>ce Fees (Soa Line 4) |  |  |  |  |
| Days in<br>Payables           | Days in payables are how long it takes an organization to pay its bills. This is useful for determining how efficient the company is in paying its bills. Lower is better! While higher is generally not better, an organization able to delay payments to its vendors this without incurring penalties for late payments is financing its operations through its creditors willing to accept these late payments, a good thing.<br>Formula: Days In Payables = (Total Current Liabilities (Sop Line 26) – Deferred Revenues (Sop Line 14) * 365) / (Total Expense (Soa Line 19) - Total Depreciation (Sfe Line 7))                   |                                                                                                    |                                                                                                    |                                                               |  |  |  |  |
| Debt Ratio                    | This ratio provides an indication of how much of the organization assets are financed by debt. It also provides an indicator of how much of the organizations assets would be available to pay off debt in the event of liquidation. The lower this ratio indicates a healthy organization capable of assuming more debt to finance its operations. The downside of this ratio is that it relies on values of assets that may have been acquired at an earlier date and therefore their value as of the taking of this ratio may not be accurate. Formula: Total Liabilities (Sop Line 30) / Total Assets (Sop Line 18)               |                                                                                                    |                                                                                                    |                                                               |  |  |  |  |
|                               |                                                                                                    | E                                                                                                    | Back                                                                                                    |                                                               |  |  |  |  |

Figure 81: Financial Ratios page which is located under the Qualification page.

3. Select **Back** to return to the **Financial Ratio** page.

#### **PDM Qualification - Corrective Measures**

The Corrective Measures page displays, by PQ Fiscal Year, the UFR Audit Findings, the Corrective Action Plan, and Audit Records (OSA Audit).

The PDM Contracted Providers Operations and PDM Observer Provider roles allow designated staff from within the organization to view this page. This page is View only for all associated roles.

| Provider Name: ABC Organization, Inc |            |               | FEIN: XX       | FEIN: XXXXXXXXXX |                 | Last Updated from CIW/OSD: 09/04/2015 |                                       |
|--------------------------------------|------------|---------------|----------------|------------------|-----------------|---------------------------------------|---------------------------------------|
| Information                          |            | Qualification |                | Contrac          | Contract Detail |                                       | Surplus Revenue                       |
|                                      |            |               |                |                  | Fin             | ancial Ratio                          | s Corrective Measures                 |
| PQ Year: 2016                        | •          | Update        | PPA: DF        | Н                |                 |                                       |                                       |
| UFR Audit Findings                   |            |               |                |                  |                 |                                       |                                       |
| Concerns/Issues                      | s St       | atus          | lf Yes, Explan | ation Required   |                 |                                       |                                       |
| Internal Control                     |            | No            |                |                  |                 |                                       |                                       |
| Compliance                           |            | No            |                |                  |                 |                                       |                                       |
| Financial Ratios                     | ١          | /es           |                |                  |                 |                                       |                                       |
| Management Letter                    | ١          | /es           |                |                  |                 |                                       |                                       |
| Notes to Financials                  | ١          | /es           |                |                  |                 |                                       |                                       |
| Other                                | ١          | /es           |                |                  |                 |                                       |                                       |
|                                      |            |               |                |                  |                 |                                       |                                       |
| Corrective Action Plan               |            |               |                |                  |                 |                                       |                                       |
|                                      |            |               |                |                  |                 |                                       |                                       |
| CAP Filed with UFR                   |            |               |                | No               |                 |                                       |                                       |
| CAP Due Date                         |            |               |                | 01/01/19         | 00              |                                       |                                       |
| Date CAP Received by C               | SD/CIW     |               |                | 01/01/19         | 00              |                                       |                                       |
|                                      |            |               |                |                  |                 |                                       |                                       |
| Audit Records (OSA AUD               | DIT)       |               |                |                  |                 |                                       |                                       |
|                                      |            |               |                |                  |                 |                                       |                                       |
| Audit Record(s)                      |            |               |                |                  |                 |                                       |                                       |
| Audit Number                         | Issue Date | CAP Status    | Audit Resoluti | on Summary       | Financia        | al Audit Findings                     | Financial Audit Findings              |
| 2323                                 | 09/01/2015 | Open          | 555            | 55               |                 | Yes                                   | Yes                                   |
|                                      |            |               |                |                  |                 |                                       | · · · · · · · · · · · · · · · · · · · |
|                                      |            |               |                |                  |                 |                                       |                                       |

#### Figure 82: Corrective Measures page.

#### **Qualification – Viewing PQ Year**

PDM maintains the current PQ year along with previous years. The Qualifications page defaults to the current PQ Year.

To view a prior PQ Year,

- 1. Select the PQ Year drop down arrow and select the Year to be viewed.
- 2. Select the **Update** button.

| Provider Name: ABC Organization, Inc |               |          | FEIN: X00000000 |    | Last Updated from CIW/OSD: 09/04/2015 |  |  |
|--------------------------------------|---------------|----------|-----------------|----|---------------------------------------|--|--|
| Information                          | Qualification |          | Contract Detail | Su | urplus Revenue                        |  |  |
|                                      |               |          | Financial Ratio | s  | Corrective Measures                   |  |  |
| PQ Year: 2016                        | Update        | PPA: DPH |                 | ,  |                                       |  |  |

Figure 83: Corrective Measures page with the PQ Year highlighted.

**Note:** Each time the PQ Year is selected it must be followed by selecting the update button to ensure all data is up to date per the selection.

## PDM CONTRACT DETAILS

The Contract Detail page stores information about the POS Provider's contracts for the current fiscal year such as Activity Code, Activity Name, Doc ID, Object Code, Maximum Contract Obligation, Expended to Date, and Unexpended Amount. For Release 5.0 PDM will only display contracts with Object Codes MM3 and M03.

The PDM Contracted Providers Operations and PDM Observer Provider roles allow designated staff from within the organization to view this page. These roles **do not** have Edit rights on this page.

**Note**: The information found under Contract Details is sourced from the Commonwealth's Information Warehouse. Information about services offered, but not contracted through EOHHS is entered by the provider.

| formation                                                                                                | vider Name: ABC Organization, INC                                                                                                    |                                                                                                    | FEIN: XXXX                                                                                 | 0000000                                                                                                    | Last Updated from CIW/OSD:MM/DD/YY                                                                                                    |                                                                                                    |  |
|----------------------------------------------------------------------------------------------------|----------------------------------------------------------------------------------------------------|----------------------------------------------------------------------------------------------------|--------------------------------------------------------------------------------------------|----------------------------------------------------------------------------------------------------|----------------------------------------------------------------------------------------------------|----------------------------------------------------------------------------------------------------|--|
| nformation Qualificat                                                                                    |                                                                                                    | ation                                                                                                    | Contract I                                                                                 | Detail                                                                                                    | Surplus Reve                                                                                                    | enue                                                                                                    |  |
|                                                                                                    | ONTRACT DETAIL (Sourced From Tr                                                                                                    | e CIW)                                                                                                    |                                                                                            |                                                                                                    |                                                                                                    | Current Year - 20                                                                                                    |  |
| МН                                                                                                    |                                                                                                    |                                                                                                    |                                                                                            |                                                                                                    |                                                                                                    |                                                                                                    |  |
| Activity<br>Code                                                                                         | Activity Name                                                                                                    | Doc ID                                                                                                    | Object<br>Code                                                                             | Maximum<br>Contract<br>Obligation                                                                                                    | Expended To<br>Date                                                                                                    | Unexpended<br>Amount                                                                                                    |  |
| 3062                                                                                                    | STABLIZATION, ASSESSMENT AND<br>RAPID INTERGRATION                                                                                                    | MMDMH12100151255KEYI                                                                                                    | MM3                                                                                        | \$60,000.00                                                                                                    | \$16,449.00                                                                                                    | \$43,550.00                                                                                                    |  |
|                                                                                                    |                                                                                                    |                                                                                                    | Total                                                                                      | \$60,000.00                                                                                                    | \$16,449.00                                                                                                    | \$43,550.00                                                                                                    |  |
| SS                                                                                                    |                                                                                                    |                                                                                                    |                                                                                            |                                                                                                    |                                                                                                    |                                                                                                    |  |
| Activity<br>Code                                                                                         | Activity Name                                                                                                    | Doc ID                                                                                                    | Object<br>Code                                                                             | Maximum<br>Contract<br>Obligation                                                                                                    | Expended To<br>Date                                                                                                    | Unexpended<br>Amount                                                                                                    |  |
| FNSS                                                                                                    | Fam Networks Supp & Stab                                                                                                    | INTF0000009951520320                                                                                                    | M03                                                                                        | \$95,675.00                                                                                                    | \$72,981.00                                                                                                    | \$22,693.00                                                                                                    |  |
| DVCB                                                                                                    | DV Community Based                                                                                                    | INTF0000009950720102                                                                                                    | M03                                                                                        | \$78,723.00                                                                                                    | \$65,042.00                                                                                                    | \$13,680.00                                                                                                    |  |
| FNST                                                                                                    | Fam Networks STARR                                                                                                    | INTF0000051901519892                                                                                                    | M03                                                                                        | \$97,000.00                                                                                                    | \$91,786.00                                                                                                    | \$5,213.00                                                                                                    |  |
|                                                                                                    |                                                                                                    |                                                                                                    | Total                                                                                      | \$229,809.00                                                                                                    | \$229,809.00                                                                                                    | \$41,586.00                                                                                                    |  |
|                                                                                                    |                                                                                                    |                                                                                                    |                                                                                            |                                                                                                    |                                                                                                    |                                                                                                    |  |
| SS                                                                                                    |                                                                                                    |                                                                                                    |                                                                                            |                                                                                                    |                                                                                                    |                                                                                                    |  |
| SS<br>Activity<br>Code                                                                                   | Activity Name                                                                                                    | Doc ID                                                                                                    | Object<br>Code                                                                             | Maximum<br>Contract<br>Obligation                                                                                                    | Expended To<br>Date                                                                                                    | Unexpende<br>Amount                                                                                                    |  |
| SS<br>Activity<br>Code<br>FNSS                                                                           | Activity Name<br>Fam Networks Supp & Stab                                                                                                    | Doc ID                                                                                                    | Object<br>Code<br>M03                                                                      | Maximum<br>Contract<br>Obligation<br>\$95,675.00                                                                                                    | Expended To<br>Date<br>\$72,981.00                                                                                                    | Unexpende<br>Amount<br>\$22,693.00                                                                                                    |  |
| Activity<br>Code<br>FNSS<br>DVCB                                                                         | Activity Name<br>Fam Networks Supp & Stab<br>DV Community Based                                                                                                    | Doc ID<br>INTF000009951520320<br>INTF000009950720102                                                                                                    | Object<br>Code<br>M03<br>M03                                                               | Maximum<br>Contract<br>Obligation<br>\$95,675.00<br>\$78,723.00                                                                                                    | Expended To<br>Date<br>\$72,981.00<br>\$65,042.00                                                                                                    | Unexpende<br>Amount<br>\$22,693.00<br>\$13,680.00                                                                                                    |  |
| Activity<br>Code<br>FNSS<br>DVCB<br>FNST                                                                 | Activity Name<br>Fam Networks Supp & Stab<br>DV Community Based<br>Fam Networks STARR                                                                                                    | Doc ID INTF000009951520320 INTF000009950720102 INTF0000051901519892                                                                                                    | Object<br>Code<br>M03<br>M03<br>M03                                                        | Maximum<br>Contract<br>Obligation<br>\$95,675.00<br>\$78,723.00<br>\$97,000.00                                                                                                    | Expended To<br>Date<br>\$72,981.00<br>\$65,042.00<br>\$91,786.00                                                                                                    | Unexpende<br>Amount<br>\$22,693.00<br>\$13,680.00<br>\$5,213.00                                                                                                |  |
| Activity<br>Code<br>FNSS<br>DVCB<br>FNST                                                                 | Activity Name<br>Fam Networks Supp & Stab<br>DV Community Based<br>Fam Networks STARR                                                                                                    | Doc ID<br>INTF000009951520320<br>INTF000009950720102<br>INTF0000051901519892                                                                                                    | Object<br>Code<br>M03<br>M03<br>M03<br>Total                                               | Maximum<br>Contract<br>Obligation<br>\$95,675.00<br>\$78,723.00<br>\$97,000.00<br>\$229,809.00                                                                                                    | Expended To<br>Date<br>\$72,981.00<br>\$65,042.00<br>\$91,786.00<br>\$229,809.00                                                                                            | Unexpende<br>Amount<br>\$22,693.00<br>\$13,680.00<br>\$5,213.00<br>\$41,586.00                                                                                 |  |
| SS<br>Activity<br>Code<br>FNSS<br>DVCB<br>FNST<br>YS                                                     | Activity Name<br>Fam Networks Supp & Stab<br>DV Community Based<br>Fam Networks STARR                                                                                                    | Doc ID           INTF0000009951520320           INTF000000950720102           INTF0000051901519892                                                                                                    | Object<br>Code<br>M03<br>M03<br>M03<br>Total                                               | Maximum<br>Contract<br>Obligation<br>\$95,675.00<br>\$78,723.00<br>\$97,000.00<br>\$229,809.00                                                                                                    | Expended To<br>Date<br>\$72,981.00<br>\$65,042.00<br>\$91,786.00<br>\$229,809.00                                                                                            | Unexpende<br>Amount<br>\$22,693.00<br>\$13,680.00<br>\$5,213.00<br>\$41,586.00                                                                                 |  |
| Activity<br>Code<br>FNSS<br>DVCB<br>FNST<br>YS                                                           | Activity Name<br>Fam Networks Supp & Stab<br>DV Community Based<br>Fam Networks STARR                                                                                                    | Doc ID           INTF000009951520320           INTF000009950720102           INTF0000051901519892                                                                                                    | Object<br>Code<br>M03<br>M03<br>M03<br>Total<br>Object<br>Code                             | Maximum<br>Contract<br>Obligation<br>\$95,675.00<br>\$78,723.00<br>\$97,000.00<br>\$229,809.00<br>\$229,809.00                                                                                                    | Expended To<br>Date<br>\$72,981.00<br>\$65,042.00<br>\$91,786.00<br>\$229,809.00<br>Expended To<br>Date                                                                     | Unexpende<br>Amount<br>\$22,693.00<br>\$13,680.00<br>\$5,213.00<br>\$41,586.00<br>Unexpende<br>Amount                                                          |  |
| Activity<br>Code<br>FNSS<br>DVCB<br>FNST<br>YS<br>Activity<br>Code<br>2507                               | Activity Name Fam Networks Supp & Stab DV Community Based Fam Networks STARR Activity Name Alternative lock - Up                                                                         | Doc ID           INTF000009951520320           INTF000009950720102           INTF0000051901519892           Doc ID           SCDYS964021209063014                                                                                             | Object<br>Code<br>M03<br>M03<br>M03<br>Total<br>Object<br>Code                             | Maximum<br>Contract<br>Obligation<br>\$95,675.00<br>\$78,723.00<br>\$97,000.00<br>\$229,809.00<br>\$229,809.00<br>Maximum<br>Contract<br>Obligation<br>\$2,029,507.00                                                                              | Expended To<br>Date<br>\$72,981.00<br>\$65,042.00<br>\$91,786.00<br>\$229,809.00<br>Expended To<br>Date<br>\$1,833,333.00                                                   | Unexpende<br>Amount<br>\$22,693.00<br>\$13,680.00<br>\$5,213.00<br>\$41,586.00<br>Unexpende<br>Amount<br>\$196,173.00                                          |  |
| Activity<br>Code<br>FNSS<br>DVCB<br>FNST<br>YS<br>Activity<br>Code<br>2507<br>2522                       | Activity Name Fam Networks Supp & Stab DV Community Based Fam Networks STARR Activity Name Alternative lock - Up Staff Secure Detention                                                  | Doc ID           INTF000009951520320           INTF000009950720102           INTF0000051901519892           Doc ID           SCDYS964021209063014           SCDYS920513120663016                                                              | Object<br>Code<br>M03<br>M03<br>M03<br>Total<br>Object<br>Code<br>M03<br>M03               | Maximum<br>Contract<br>Obligation<br>\$95,675.00<br>\$78,723.00<br>\$97,000.00<br>\$229,809.00<br>\$229,809.00<br>\$229,809.00<br>\$229,809.00<br>\$229,809.00<br>\$22,029,507.00<br>\$822,232.00                                                  | Expended To<br>Date<br>\$72,981.00<br>\$65,042.00<br>\$91,786.00<br>\$229,809.00<br>Expended To<br>Date<br>\$1,833,333.00<br>\$437,871.00                                   | Unexpende<br>Amount<br>\$22,693.00<br>\$13,680.00<br>\$5,213.00<br>\$41,586.00<br>Unexpende<br>Amount<br>\$196,173.00<br>\$384,361.00                          |  |
| SS<br>Activity<br>Code<br>FNSS<br>DVCB<br>FNST<br>YS<br>Activity<br>Code<br>2507<br>2522<br>2501         | Activity Name Fam Networks Supp & Stab DV Community Based Fam Networks STARR Activity Name Alternative lock - Up Staff Secure Detention Hardware Secure Detention                        | Doc ID           INTF000009951520320           INTF00000950720102           INTF0000051901519892           INTF0000051901519892           Doc ID           SCDYS964021209063014           SCDYS920513120663016           SCDYS920513120663016 | Object<br>Code<br>M03<br>M03<br>M03<br>Total<br>Object<br>Code<br>M03<br>M03               | Maximum<br>Contract<br>Obligation<br>\$95,675.00<br>\$78,723.00<br>\$97,000.00<br>\$229,809.00<br>\$229,809.00<br>\$229,809.00<br>\$229,809.00<br>\$22,029,507.00<br>\$822,232.00<br>\$520,531.00                                                  | Expended To<br>Date<br>\$72,981.00<br>\$65,042.00<br>\$91,786.00<br>\$229,809.00<br>Expended To<br>Date<br>\$1,833,333.00<br>\$437,871.00<br>\$520,531.00                   | Unexpende<br>Amount<br>\$22,693.00<br>\$13,680.00<br>\$5,213.00<br>\$41,586.00<br>Unexpende<br>Amount<br>\$196,173.00<br>\$384,361.00<br>\$0.00                |  |
| SS<br>Activity<br>Code<br>FNSS<br>DVCB<br>FNST<br>YS<br>Activity<br>Code<br>2507<br>2522<br>2501<br>2503 | Activity Name Fam Networks Supp & Stab DV Community Based Fam Networks STARR Activity Name Alternative lock - Up Staff Secure Detention Hardware Secure Detention Staff Secure Treatment | Doc ID           INTF000009951520320           INTF00000950720102           INTF0000051901519892           INTF0000051901519892           SCDYS964021209063014           SCDYS920513120663016           SCDYS910813120663016                  | Object<br>Code<br>M03<br>M03<br>M03<br>Total<br>Object<br>Code<br>M03<br>M03<br>M03<br>M03 | Maximum<br>Contract<br>Obligation<br>\$95,675.00<br>\$78,723.00<br>\$97,000.00<br>\$229,809.00<br>\$229,809.00<br>\$229,809.00<br>\$229,809.00<br>\$229,809.00<br>\$2,029,507.00<br>\$822,232.00<br>\$822,232.00<br>\$520,531.00<br>\$1,520,922.00 | Expended To<br>Date<br>\$72,981.00<br>\$65,042.00<br>\$91,786.00<br>\$229,809.00<br>Expended To<br>Date<br>\$1,833,333.00<br>\$437,871.00<br>\$520,531.00<br>\$1,466,122.00 | Unexpende<br>Amount<br>\$22,693.00<br>\$13,680.00<br>\$5,213.00<br>\$41,586.00<br>Unexpende<br>Amount<br>\$196,173.00<br>\$384,361.00<br>\$0.00<br>\$54,800.00 |  |

This page provides the Provider with a snapshot of all of current year contracts, by EOHHS agency.

## PDM SURPLUS REVENUE

The Surplus Revenue page is primarily used by the Principal Purchasing Agency (PPA) to record and retain an account of the surplus revenue liability based on the Annual SSR of 5% limit. If an excess 5% Surplus Revenue Liability exists, the Principal Purchasing Agency utilizes the corresponding fields below to provide an accounting of the negotiation with the Provider to satisfy the liability owed the Commonwealth.

| Provider Name: ABC Organization, Inc.   |                      | FEIN: XXXXXXXXXXX | Last Updated from CIW: 06/11/2010 |
|-----------------------------------------|----------------------|-------------------|-----------------------------------|
| Information                             | Qualification        | Contract Detail   | Surplus Revenue                   |
| Surplus Revenue                         |                      |                   |                                   |
| Last updated from OSD: 06               | 23/2015              |                   |                                   |
| PQ Year 2011 💌 u                        | odate                |                   |                                   |
| SRR Summary for FY                      | 2009                 |                   |                                   |
| Organization Type                       | Not for profit       |                   |                                   |
| PPA Agency                              | DMR                  |                   |                                   |
| Liability based on Annual SRR 5 % Limit | \$44,497.29          |                   |                                   |
| Date of Agency/Provider Agreement       | 10/07/2015           |                   |                                   |
| Provider will reimburse the com         | monwealth by         |                   |                                   |
| Cash Reimbursement                      | \$0.00               |                   |                                   |
| Free Care                               | \$44,497.2           | 29                |                                   |
| Adjusted Unit rate Contract             | \$0.00               |                   |                                   |
| Other(*notes in comments)               | \$0.00               |                   |                                   |
| Costs Offset Refiled UFR                | \$1.00               |                   |                                   |
| Estimated Date Reimbursement will be    | completed 06/30/201  | 1                 |                                   |
| Date Reimbursement completed            |                      |                   |                                   |
| 5 % Excess SRR Grand Total Planed Age   | ency Recoveries -1.0 |                   |                                   |
|                                         | Return               | to search         |                                   |

Figure 85: PDM Surplus Revenue page.

# **Appendix A: PDM Security Matrix**

| Provider Data Management (PDM)               |                |                |                     |                        |                    |                    |                       |  |  |
|----------------------------------------------|----------------|----------------|---------------------|------------------------|--------------------|--------------------|-----------------------|--|--|
| PDM Roles                                    | Information    | Qualifications | Financial<br>Ratios | Correction<br>Measures | Contract<br>Detail | Surplus<br>Revenue | Service<br>Directory  |  |  |
| Principle<br>Purchasing<br>Agency            | View           | Edit<br>Update | View                | Edit<br>Update         | View               | Edit<br>Update     | NA                    |  |  |
| State<br>Agency<br>Observer                  | View           | View           | View                | View                   | View               | View               | NA                    |  |  |
| POS<br>Program<br>Operations                 | Edit<br>Update | Edit<br>Update | View                | Edit<br>Update         | View               | Edit<br>Update     | NA                    |  |  |
| DDS<br>Program<br>Operations                 | NA             | NA             | Na                  | NA                     | NA                 | NA                 | Add<br>Edit<br>Update |  |  |
| DDS<br>Operations<br>Observer                | NA             | NA             | NA                  | NA                     | NA                 | NA                 | View                  |  |  |
| PDM<br>Contracted<br>Providers<br>Operations | Edit<br>Update | View           | View                | View                   | View               | View               | View                  |  |  |
| PDM<br>Provider<br>Observer                  | View           | View           | View                | View                   | View               | View               | View                  |  |  |

This page is intentionally left blank
# **Appendix B: JAWS COMMANDS**

#### **READING TEXT**

| Command                              | Description                    |
|--------------------------------------|--------------------------------|
| ←                                    | Say Prior Character            |
| →                                    | Say Next Character             |
| Num Pad 5                            | Say Character                  |
| Num Pad 5 twice quickly              | Say Character Phonetically     |
| Insert + ←                           | Say Prior Word                 |
| Insert + →                           | Say Next Word                  |
| Insert + Num Pad 5                   | Say Word                       |
| Insert + Num Pad 5 twice quickly     | Spell Word                     |
| 1                                    | Say Prior Line                 |
| 1                                    | Say Next Line                  |
| Insert + 1                           | Say Current Line               |
| Insert + 1 twice quickly             | Spell Current Line             |
| Alt + 1                              | Say Prior Sentence             |
| Alt + ↓                              | Say Next Sentence              |
| Alt +Num Pad 5                       | Say Current Sentence           |
| Insert + Home                        | Say to Cursor                  |
| Insert + Page Up                     | Say from Cursor                |
| Insert + Home twice quickly          | Spell to Cursor                |
| Insert + Page Up twice quickly       | Spell from Cursor              |
| Insert + \downarrow                  | Say All                        |
| <b>→</b>                             | Fast Forward during a Say All  |
| <u>←</u>                             | Rewind during a Say All        |
| Insert + 5                           | Say Color                      |
| Num Pad <b>5</b> three times quickly | Say ASCII or Hexadecimal Value |
| Insert + F, twice quickly            | Say Font                       |
| Ctrl + Insert + \downarrow           | Start Skim Reading             |
| Ctrl + Insert + Shift + 🤳            | Skim Reading dialog box        |
| Insert + Windows Key +               | Display Skim Reading Summary   |

Voice Rate

| Command                | Description         |
|------------------------|---------------------|
| Ctrl + Alt + Page Down | Decrease Voice Rate |

| Command              | Description                             |
|----------------------|-----------------------------------------|
| Ctrl + Alt + Page Up | Increase Voice Rate                     |
| Page Down            | Decrease Voice Rate (when using SayAll) |
| Page Up              | Increase Voice Rate (when using SayAll) |

Headings and Lists

| Command     | Description         |
|-------------|---------------------|
| н           | Headings Quick Key  |
| 1-6         | Headings level 1-6  |
| Insert + F6 | List of Headings    |
| L           | List Quick Key      |
| l           | List Item Quick Key |
|             |                     |

### Tables

## Moving within Tables

| Command                | Description          |
|------------------------|----------------------|
| I                      | Table Quick Key      |
| Ctrl + Alt + →         | Cell to Right        |
| Ctrl + Alt + ←         | Cell to Left         |
| Ctrl + Alt + ↓         | Cell Below           |
| Ctrl + Alt + 1         | Cell Above           |
| Ctrl + Alt + Home      | First Cell           |
| Ctrl + Alt +END        | Last Cell            |
| Ctrl + Alt + Shift + 1 | First Cell in Column |
| Ctrl + Alt + Shift + ↓ | Last Cell in Column  |
| Ctrl + Alt + Shift + ← | First Cell in Row    |
| Ctrl + Alt + Shift + → | Last Cell in Row     |

## **Table Reading**

| Command                    | Description              |
|----------------------------|--------------------------|
| Ctrl + Alt +Num Pad 5      | Say Current Cell         |
| Insert + Shift + 1         | Read Current Row         |
| Insert + Shift + Home      | Read from Start of Row   |
| Insert + Shift + Page Up   | Read to End of Row       |
| Insert + Shift +Num Pad 5  | Read Current Column      |
| Insert + Shift + End       | Read from Top of Column  |
| Insert + Shift + Page Down | Read to Bottom of Column |

| Command                          | Description                                                |
|----------------------------------|------------------------------------------------------------|
| F                                | Form Quick Key                                             |
| В                                | Button Quick Key                                           |
| R                                | Radio Button                                               |
| Enter (in a form element)        | Enter Forms Mode                                           |
| Tab                              | Navigate to Next Form Control                              |
| Shift + Tab                      | Navigate to Previous Form Control                          |
| Spacebar                         | Select and Deselect Checkboxes                             |
| Alt + ↓                          | Open Combo Box/Jump Menu                                   |
| Ctrl + Shift or Ctrl + Spacebar  | Select Multiple List Items                                 |
| Ctrl + \                         | Unselect All But Current                                   |
| ↑/↓                              | Select Radio Button                                        |
| ↑ / ↓ or the <b>First letter</b> | Select Element in Combo Box                                |
| Enter (in forms mode)            | Submit Form                                                |
| + key                            | Exit Forms Mode                                            |
| Insert + F5                      | List of Form Elements                                      |
| Links                            |                                                            |
| Command                          | Description                                                |
| Tab                              | Jump from link/Form element next one                       |
| Shift + Tab                      | Jump from link/Form element next previous one              |
| Ins + F7                         | Bring up a list of links within the page                   |
| U                                | Unvisited Link Quick Key                                   |
| V                                | Visited Link Quick Key                                     |
| Frames                           |                                                            |
| Command                          | Description                                                |
| Ctrl + Tab                       | Move from one frame to the next frame within the page.     |
| Ctrl + Shift + Tab               | Move from one frame to the previous frame within the page. |
| Ins + F9                         | Bring up a list of frames that are present within the page |

## **Other Commands**

| Command   | Description                                                                  |
|-----------|------------------------------------------------------------------------------|
| Ctrl + F  | Search for a word or a phrase                                                |
| Ins + Esc | Refresh Screen, i.e. repaint all the currently displayed items on the screen |

| Command                                 | Description                                                                             |
|-----------------------------------------|-----------------------------------------------------------------------------------------|
| Ins + F5                                | Reformat documents, i.e. reformat multiple column pages to be more readable with speech |
| Insert + F1                             | Help with current element                                                               |
| Shift + Tab and press ↓                 | To read error message for "New" Search page                                             |
| Shift + Tab and press ↓ and again press | To read error message for "Manage" Search page                                          |
| Ţ                                       |                                                                                         |

### JAWS commands to open the document:

- 'Alt' button will display shortcut keys.
- Use 'Alt + O' to open the document.
- '.doc' or Word documents by default open in 'Non-editable' mode.
- 'Alt +S' will enable the document to 'Save', displays message 'Enable Saving'.
  - Clicking on 'Enable Saving' will open the document in edit mode.
  - Clicking on 'Cancel', will let the user remain on the same page in non-editable mode.

#### Service Directory:

To read and select multi select combo box:

• Keyboard users can press the Internet Explorer keystroke **SHIFT+F8** to turn on extended selection mode. While this mode is on, move up or down the list of choices and press **SPACEBAR** to select as many items as desired. To unselect a previously selected item, press **SPACEBAR** again on the item.

# **Appendix C: Listing of Figures**

|                                                                                                    | _        |
|----------------------------------------------------------------------------------------------------|----------|
| Figure 1: Welcome to the Virtual Gateway page                                                                  | 9        |
| Figure 2: Virtual Gateway Business Service page.                                                               | 10       |
| Figure 3: Welcome to the Provider Data Management Information System page.                                     | 10       |
| Figure 4: Welcome to the Provider Data Management System page                                                  | 14       |
| Figure 5: Provider Search page.                                                                                | 14       |
| Figure 6: Searching by Provider option                                                                         | 15       |
| Figure 7: Provider Search page returns with results based off of entered criteria.                             | 15       |
| Figure 8: Provider Search - Search Alphabetically                                                              | 16       |
| Figure 9: Provider Search - Search Alphabetically by Provider Name                                             | 16       |
| Figure 10: Search Alphabetically - The Provider Search page returns with results based off of entered criteria | 16       |
| Figure 11: PDM Information page.                                                                               | 17       |
| Figure 12: PDM Qualification page.                                                                             | 18       |
| Figure 13: Under the Qualifications page, changing the PQ Year to 2011 and selecting the Update button         | 19       |
| Figure 14: Selecting the Edit button on the Qualification page                                                 | 19       |
| Figure 15: Parent/Child/Affiliate Providers section under the Qualification page                               | 20       |
| Figure 16: Status section under the Qualification page                                                         | 20       |
| Figure 17: Concerns/Issues section on the Qualification nage                                                   | 21       |
| Figure 18: Comments section on the Qualification page                                                          | 21       |
| Figure 10: Highlighting the Financial Ratios nage from the Qualification nage                                  | 21       |
| Figure 20: Einancial Patios page which is under Qualification                                                  | 22       |
| Figure 21: Corrective Measures page which is under Qualification.                                              | 22       |
| "Yoe" is displayed                                                                                             | י<br>ר י |
| Tes Tsulsplayeu                                                                                                | 25       |
| Figure 22: Completed Concerns/issues section under Corrective Measures page.                                   | 23       |
| Figure 24: Audit Decerds (OCA Audit) continuider the Corrective Measures page.                                 | 24       |
| Figure 24: Audit Records (USA Audit) section under the Corrective Measures page                                | 24       |
| Figure 25: Contract Detail page lists all contracts a provider has with EOHHS agencies.                        | 25       |
| Figure 26: PDM Surplus Revenue page                                                                            | 26       |
| Figure 27: PDM Surplus Revenue page in Edit mode.                                                              | 27       |
| Figure 28: Welcome to the Provider Data Management Information System page.                                    | 29       |
| Figure 29: Provider Search page                                                                                | 29       |
| Figure 30: Searching by Provider option                                                                        | 30       |
| Figure 31: Provider Search page returns with results based off of entered criteria                             | 30       |
| Figure 32: Provider Search - Search Alphabetically                                                             | 31       |
| Figure 33: Provider Search - Search Alphabetically by Provider Name                                            | 31       |
| Figure 34: Search Alphabetically - The Provider Search page returns with results based off of entered criteria | 31       |
| Figure 35: PDM Information page.                                                                               | 32       |
| Figure 36: Fields that can be updated on Information > Corporate Contact Information section of the Informatio | on       |
| page                                                                                                    | 33       |
| Figure 37: Fields that can be updated on Information > Provider's PDM Contact section of the Information page  | 33       |
| Figure 38: Fields that can be updated on Information > Executive Contacts section of the Information page      | 34       |
| Figure 39: Fields that can be updated on Information > General Corporate Information section on the Informati  | ion      |
| page                                                                                                    | 34       |
| Figure 40: PDM Qualification page                                                                              | 35       |
| Figure 41: Under the Qualifications page, changing the PQ Year to 2011 and selecting the Update button.        | 36       |
| Figure 42: Selecting the Edit button on the Qualification page                                                 | 36       |
| Figure 43: Selecting the PPA on the Qualification page.                                                        |          |
| Figure 44: Selecting the MEP Status on the Qualification page                                                  | 37       |
| Figure 45: Parent/Child/Affiliate Providers section under the Qualification have                               |          |
| Figure 46: Status section under the Qualification nage                                                         | 22<br>22 |
| There to status section under the quanteation page.                                                            |          |

| Figure 47: Concerns/Issues section under the Qualification page.                                                   | 39 |
|----------------------------------------------------------------------------------------------------|----|
| Figure 48: Comments section under the Qualification page.                                                          | 39 |
| Figure 49: Highlighting the Financial Ratios page from the Qualification page.                                     | 40 |
| Figure 50: Financial Ratios page which is under Qualification.                                                     | 40 |
| Figure 51: Corrective Measures page highlighting the Concerns/Issues which requires explanation when "Yes" is      | j. |
| displayed                                                                                                    | 41 |
| Figure 52: Completed Concerns/Issues section under Corrective Measures page                                        | 41 |
| Figure 53: Corrective Action Plan section under the Corrective Measures page.                                      | 42 |
| Figure 54: Audit Records (OSA Audit) section under the Corrective Measures page                                    | 42 |
| Figure 55: Contract Detail page lists all contracts a provider has with EOHHS agencies.                            | 43 |
| Figure 56: PDM Surplus Revenue page                                                                                | 44 |
| Figure 57: PDM Surplus Revenue page in Edit mode.                                                                  | 45 |
| Figure 58: Welcome to the Provider Data Management Information System page.                                        | 48 |
| Figure 59: Provider Search page.                                                                                   | 48 |
| Figure 60: Provider Search page returns with results based off of entered criteria - FEIN.                         | 49 |
| Figure 61: Provider Search page returns with results based off of entered criteria - Name                          | 49 |
| Figure 62: Provider Search page returns with results based off of entered criteria - Waiver Program                | 50 |
| Figure 63: Service Directory page with Edit button highlighted                                                     | 51 |
| Figure 64: Service Directory page with Provider's Details and Other Contact Information displayed.                 | 53 |
| Figure 65: Service Directory page displayed with highlight around First Previous Next Last navigation links and th | ne |
| Add/Modify Service and Delete buttons.                                                                             | 53 |
| Figure 66: Service Directory page displayed with highlight around Add/Modify Service button.                       | 54 |
| Figure 67: Service Directory page displayed with highlights around Add/Modify Service fields                       | 55 |
| Figure 68: Service Directory page displayed with highlights around the Delete Service fields                       | 56 |
| Figure 69: PDM Information page with Edit button highlighted.                                                      | 58 |
| Figure 70: Fields that can be updated on Information > Corporate Contact Information section of the Informatio     | n  |
| page                                                                                                    | 59 |
| Figure 71: Fields that can be updated on Information > Provider's PDM Contact section of the Information page.     | 59 |
| Figure 72: Fields that can be updated on Information > Executive Contacts section of the Information page          | 60 |
| Figure 73: Fields that can be updated on Information > General Corporate Information section on the Informatio     | on |
| page                                                                                                    | 60 |
| Figure 74: Service Directory link on the Information page                                                          | 61 |
| Figure 75: Service Directory page (view only).                                                                     | 61 |
| Figure 76: Service Directory page displayed with highlight around First Previous Next Last navigation links        | 62 |
| Figure 77: PDM Qualification page.                                                                                 | 63 |
| Figure 78: Under the Qualifications page, changing the PQ Year to 2011 and selecting the Update button             | 64 |
| Figure 79: Parent/Child/Affiliate Providers section under the Qualification page                                   | 64 |
| Figure 80: Highlighting the Financial Ratios link on the Qualification page                                        | 65 |
| Figure 81: Financial Ratios page which is located under the Qualification page                                     | 66 |
| Figure 82: Corrective Measures page.                                                                               | 67 |
| Figure 83: Corrective Measures page with the PQ Year highlighted.                                                  | 68 |
| Figure 84: Contract Detail page lists all contracts a provider has with EOHHS agencies                             | 70 |
| Figure 85: PDM Surplus Revenue page                                                                                | 70 |